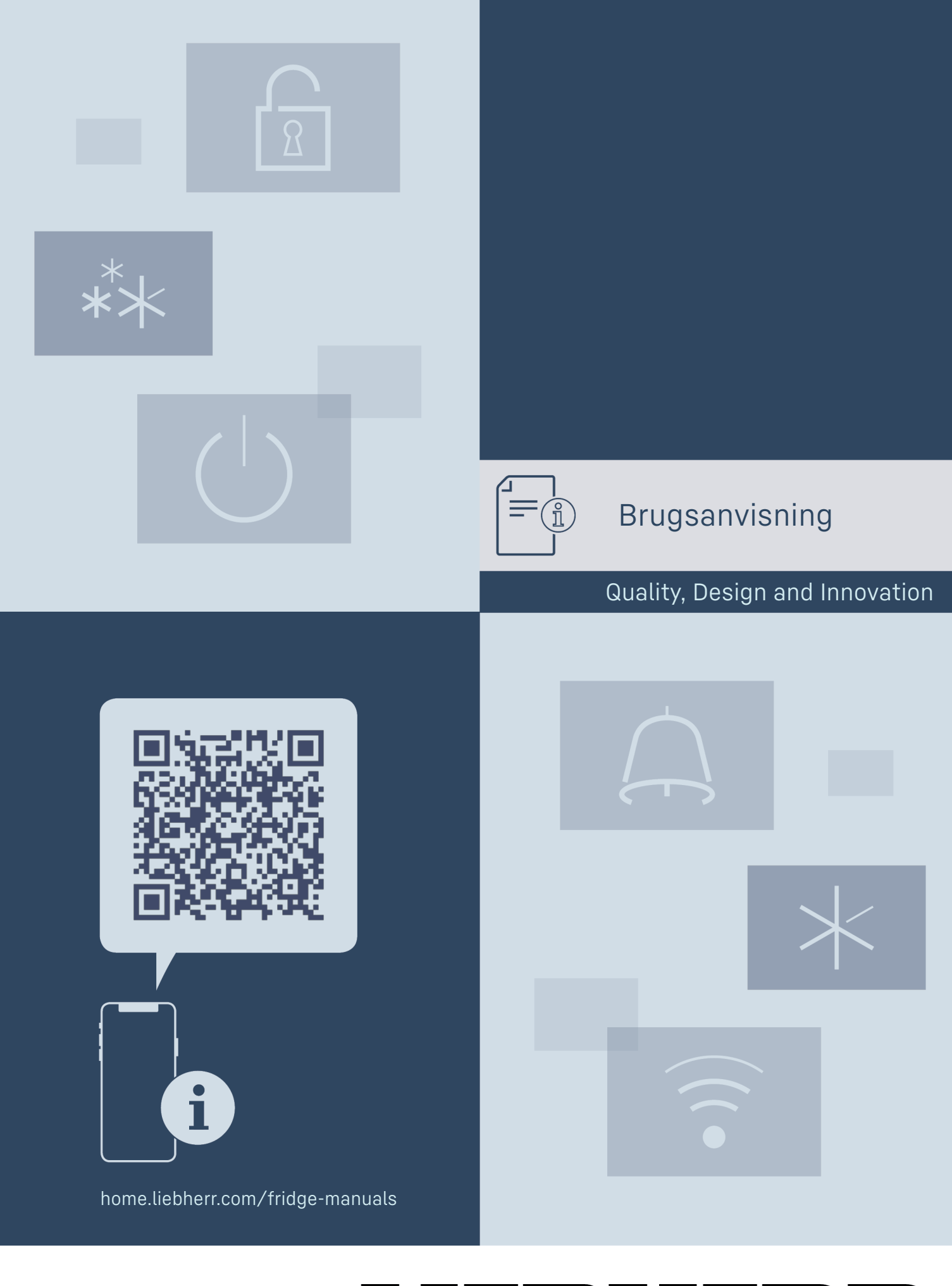

# LIEBHERR

## Indhold

| 1                                                                                    | Oversigt over apparatet                                                                                                    | 3                                                                 |
|--------------------------------------------------------------------------------------|----------------------------------------------------------------------------------------------------|-------------------------------------------------------------------|
| 11                                                                                   | Leveringsomfang                                                                                                    | 3                                                                 |
| 1.1                                                                                  | Oversigt over apheder og udetvr                                                                                                    | z                                                                 |
| 1.2                                                                                  | Oversigt over enneder og udstyr                                                                                                    | 3                                                                 |
| 1.5                                                                                  | Specialuustyr                                                                                                    | 3                                                                 |
| 1.4                                                                                  | Apparatets anvendelsesomrade                                                                                                    | - 3                                                               |
| 1.5                                                                                  | Apparatets lydemission                                                                                                    | 4                                                                 |
| 1.6                                                                                  | Overensstemmelse                                                                                                    | 4                                                                 |
| 1.7                                                                                  | SVHC-stoffer i henhold til REACH-forordningen                                                                                                    | 4                                                                 |
| ~                                                                                    | °                                                                                                    |                                                                   |
| 2                                                                                    | Generelle sikkernedsnenvisninger                                                                                                    | 4                                                                 |
| 3                                                                                    | Sådan fungerer Touch & Swipe-displayet                                                                                                    | 6                                                                 |
| 3.1                                                                                  | Navigation og symbolforklaring                                                                                                    | 6                                                                 |
| 32                                                                                   | Menuer                                                                                                    | 6                                                                 |
| 33                                                                                   | Dvaletilstand                                                                                                    | 7                                                                 |
| 0.0                                                                                  | Dvatottotana                                                                                                    | ,                                                                 |
| 4                                                                                    | Idriftsættelse                                                                                                    | 7                                                                 |
| 4.1                                                                                  | Opstillingsbetingelser                                                                                                    | 7                                                                 |
| 4.2                                                                                  | Enhedens mål                                                                                                    | 7                                                                 |
| 4.3                                                                                  | Transport af annarat                                                                                                    | 8                                                                 |
| 44                                                                                   | Udnakning af annarat                                                                                                    | Ř                                                                 |
| ч. <del>ч</del><br>4 Б                                                               | Montoring of derbondtog                                                                                                    | 0                                                                 |
| 4.5                                                                                  | Opetilling of opporet                                                                                                    | 0                                                                 |
| 4.0                                                                                  | Upstilling at apparat                                                                                                    | 0                                                                 |
| 4./                                                                                  | Justering at apparat                                                                                                    | 8                                                                 |
| 4.8                                                                                  | Opstilling af flere apparater                                                                                                    | 8                                                                 |
| 4.9                                                                                  | Efter opstillingen                                                                                                    | 9                                                                 |
| 4.10                                                                                 | Bortskafning af emballagen                                                                                                    | 9                                                                 |
| 4.11                                                                                 | Udskiftning af dørstop                                                                                                    | 9                                                                 |
| 4.12                                                                                 | Justering af dør                                                                                                    | 18                                                                |
| 413                                                                                  | Tilslutning af annaratet til strømforsvningen                                                                                                    | 18                                                                |
| 4.10                                                                                 | Tilkohling of opportet (første ibrugtegning)                                                                                                    | 10                                                                |
| 4.14                                                                                 | Tikoning al appalatet (Ibiste mugtaginng)                                                                                                    | 19                                                                |
| 5                                                                                    | Opbevaring                                                                                                    | 19                                                                |
| 5.1                                                                                  | Henvisninger angående opbevaring                                                                                                    | 19                                                                |
| •                                                                                    |                                                                                                    |                                                                   |
| 6                                                                                    | Betjening                                                                                                    | 19                                                                |
| 6.1                                                                                  | Betjenings- og visningselementer                                                                                                    | 19                                                                |
| 6.1.1                                                                                | Statusvisning                                                                                                    | .20                                                               |
| 612                                                                                  | Displaysymboler                                                                                                    | 20                                                                |
| 613                                                                                  | Akustiska signalar                                                                                                    | 21                                                                |
| 4.2                                                                                  | Anaratata funktionar                                                                                                    |                                                                   |
| 0.2                                                                                  |                                                                                                    | 21                                                                |
| 0.2.1                                                                                |                                                                                                    | 21                                                                |
| 6.2.2                                                                                | Til- og trakobling af apparatet                                                                                                    | 21                                                                |
| 6.2.3                                                                                | Temperatur                                                                                                    | 21                                                                |
| 6.2.4                                                                                | Temperaturregistrering                                                                                                    | 22                                                                |
| 6.2.5                                                                                | Adgangssikring indstillingsmenu                                                                                                    | 22                                                                |
| 6.2.6                                                                                | Adgangskoder                                                                                                    | . 23                                                              |
| 6.2.7                                                                                | Påmindelse om vedligeholdelsesinterval                                                                                                    | 24                                                                |
| 628                                                                                  | Sprog                                                                                                    | 24                                                                |
| 620                                                                                  | Temperaturenhed                                                                                                    | 2/                                                                |
| 6 2 10                                                                               |                                                                                                    | · 24                                                              |
| ( 0.2.10                                                                             | Alarma Cound                                                                                                    | . 24                                                              |
| 0.2.11                                                                               |                                                                                                    | . 25                                                              |
| 6.2.12                                                                               | Key Sound                                                                                                    | .25                                                               |
| 6.2.13                                                                               | WLAN-forbindelse                                                                                                    | . 25                                                              |
| 6.2.14                                                                               | LAN-tilslutning                                                                                                    | . 27                                                              |
| 6.2.15                                                                               | Apparatoplysninger                                                                                                    | 28                                                                |
| 6.2.16                                                                               | Driftstimer                                                                                                    | . 28                                                              |
| 6.2.18                                                                               | Afrimning                                                                                                    | . 28                                                              |
| 6219                                                                                 | Sensorkalibrering                                                                                                    | 29                                                                |
| 6 2 20                                                                               |                                                                                                    |                                                                   |
| 4 2 21                                                                               | Temperaturalarm                                                                                                    | . 27                                                              |
| 0.2.21                                                                               | Temperaturalarm                                                                                                    | 70                                                                |
| 0.7.77                                                                               | Temperaturalarm<br>Døralarm                                                                                                    | . 30                                                              |
| / 0 0 -                                                                              | Temperaturalarm<br>Døralarm<br>Alarmsimulation                                                                                                    | . 30<br>31                                                        |
| 6.2.23                                                                               | Temperaturalarm<br>Døralarm<br>Alarmsimulation<br>Alarmvidereførelse                                                                                                    | . 30<br>31<br>31                                                  |
| 6.2.23<br>6.2.24                                                                     | Temperaturalarm<br>Døralarm<br>Alarmsimulation<br>Alarmvidereførelse<br>Demotilstand                                                                                                    | . 30<br>31<br>31<br>32                                            |
| 6.2.23<br>6.2.24<br>6.2.25                                                           | Temperaturalarm<br>Døralarm<br>Alarmsimulation<br>Alarmvidereførelse<br>Demotilstand<br>Nulstilling til fabriksindstillinger                                                                                     | . 30<br>31<br>31<br>32<br>32                                      |
| 6.2.23<br>6.2.24<br>6.2.25<br>6.3                                                    | Temperaturalarm<br>Døralarm<br>Alarmsimulation<br>Alarmvidereførelse<br>Demotilstand<br>Nulstilling til fabriksindstillinger<br>Meldinger                                                                        | . 30<br>31<br>31<br>32<br>32<br>32<br>33                          |
| 6.2.23<br>6.2.24<br>6.2.25<br>6.3<br>6.3.1                                           | Temperaturalarm<br>Døralarm<br>Alarmsimulation<br>Alarmvidereførelse<br>Demotilstand<br>Nulstilling til fabriksindstillinger<br>Meldinger<br>Advarsler                                                           | . 30<br>31<br>31<br>32<br>32<br>33<br>33                          |
| 6.2.23<br>6.2.24<br>6.2.25<br>6.3<br>6.3.1<br>6.3.2                                  | Temperaturalarm<br>Døralarm<br>Alarmsimulation<br>Alarmvidereførelse<br>Demotilstand<br>Nulstilling til fabriksindstillinger<br>Meldinger<br>Advarsler<br>Påmindelser                                            | . 30<br>31<br>31<br>32<br>32<br>33<br>33<br>34                    |
| 6.2.23<br>6.2.24<br>6.2.25<br>6.3<br>6.3.1<br>6.3.2                                  | Temperaturalarm<br>Døralarm<br>Alarmsimulation<br>Alarmvidereførelse<br>Demotilstand<br>Nulstilling til fabriksindstillinger<br>Meldinger<br>Advarsler<br>Påmindelser                                            | . 30<br>31<br>32<br>32<br>32<br>33<br>34                          |
| 6.2.23<br>6.2.24<br>6.2.25<br>6.3<br>6.3.1<br>6.3.2<br><b>7</b>                      | Temperaturalarm<br>Døralarm<br>Alarmsimulation<br>Alarmvidereførelse<br>Demotilstand<br>Nulstilling til fabriksindstillinger<br>Meldinger<br>Advarsler<br>Påmindelser.                                           | . 30<br>31<br>32<br>32<br>32<br>33<br>33<br>34<br><b>34</b>       |
| 6.2.23<br>6.2.24<br>6.2.25<br>6.3<br>6.3.1<br>6.3.2<br><b>7</b><br>7.1               | Temperaturalarm<br>Døralarm<br>Alarmsimulation<br>Alarmvidereførelse<br>Demotilstand<br>Nulstilling til fabriksindstillinger<br>Meldinger<br>Advarsler<br>Påmindelser.<br>Udstyr<br>Sikkerhedslås.               | . 30<br>31<br>32<br>32<br>32<br>33<br>33<br>34<br><b>34</b>       |
| 6.2.23<br>6.2.24<br>6.2.25<br>6.3<br>6.3.1<br>6.3.2<br><b>7</b><br>7.1<br>7.2        | Temperaturalarm<br>Døralarm<br>Alarmsimulation<br>Alarmvidereførelse<br>Demotilstand<br>Nulstilling til fabriksindstillinger<br>Meldinger<br>Advarsler<br>Påmindelser.<br>Udstyr<br>Sikkerhedslås.<br>Sensorer   | . 30<br>31<br>32<br>32<br>32<br>33<br>33<br>34<br><b>34</b><br>35 |
| 6.2.23<br>6.2.24<br>6.2.25<br>6.3<br>6.3.1<br>6.3.2<br><b>7</b><br>7.1<br>7.2<br>7.3 | Temperaturalarm<br>Døralarm<br>Alarmsimulation<br>Alarmvidereførelse<br>Demotilstand<br>Nulstilling til fabriksindstillinger<br>Meldinger<br>Advarsler<br>Påmindelser<br>Sikkerhedslås<br>Sensorer<br>Interfaces | . 30<br>31<br>32<br>32<br>32<br>33<br>33<br>34<br>34<br>35<br>35  |

| <b>8</b><br>8.1<br>8.2<br>8.3        | <b>Service</b><br>Vedligeholdelsesplan<br>Afrimning af apparatet<br>Rengøring af skabet                       | <b>35</b><br>35<br>37<br>37       |
|--------------------------------------|----------------------------------------------------------------------------------------------------|-----------------------------------|
| <b>9</b><br>9.1<br>9.2<br>9.3<br>9.4 | Kundeservice<br>Tekniske data<br>Teknisk fejl<br>Kundeservice<br>Typeskilt                                    | <b>38</b><br>38<br>38<br>39<br>39 |
| 10                                   | Ud af drift-sætning                                                                                           | 39                                |
| <b>11</b><br>11.1<br>11.2            | <b>Bortskaffelse</b><br>Forberedelse af apparatet til bortskaffelse<br>Miljøvenlig bortskaffelse af apparatet | <b>40</b><br>40<br>40             |
| 12                                   | Yderligere oplysninger                                                                                        | 40                                |
| 13                                   | Kort vejledning til daglig brug                                                                               | 41                                |
|                                      |                                                                                                    |                                   |

Producenten arbejder løbende på at videreudvikle alle typer og modeller. Derfor beder vi om din forståelse for, at vi er nødt til at forbeholde os ret til ændringer hvad angår form, udstyr og teknik.

| Symbol        | Forklaring                                                                                                    |  |
|---------------|----------------------------------------------------------------------------------------------------|--|
|               | Læs vejledningen<br>Få at lære alle fordelene ved dit nye apparat at<br>kende bedes du læse henvisningerne i denne<br>vejledning grundigt igennem.                                                                                                    |  |
| C             | Yderligere oplysninger findes på internettet<br>Den digitale vejledning med supplerende<br>oplysninger og på flere sprog kan findes online<br>ved hjælp af QR-koden på forsiden af vejled-<br>ningen eller ved at angive servicenummeret på<br>home.liebherr.com/fridge-manuals.<br>Servicenummeret kan findes på typeskiltet: |  |
|               | Fig. Vejledende illustration                                                                                                    |  |
|               | Kontrollér apparatet<br>Kontrollér alle dele for transportskader.<br>Henvend dig til forhandleren eller kundeservice<br>i tilfælde af klager.                                                                                                    |  |
| *             | <b>Afvigelser</b><br>Vejledningen gælder for flere modeller, derfor<br>kan forekomme afvigelser. Afsnit, der kun<br>gælder for bestemte enheder, er mærket med<br>en stjerne (*).                                                                                                    |  |
| $\land \land$ | Handlingsanvisninger og handlingsresultater<br>Handlingsanvisninger er mærket med ▶.<br>Handlingsresultater er mærket med en ▷.                                                                                                    |  |
|               | <b>Videoer</b><br>Du kan finde videoer om apparaterne på<br>YouTube-kanalen hos Liebherr-Hausgeräte.                                                                                                    |  |

Enheden indeholder softwarekomponenter, der bruger open source-licenser. Information om anvendte open-Source-licenser kan hentes hér: home.liebherr.com/ open-source-licences Denne brugsanvisning gælder for: - SFTvh 1501

## 1 Oversigt over apparatet

## 1.1 Leveringsomfang

Kontrollér alle dele for transportskader. Henvend dig til forhandleren eller kundeservice i tilfælde af reklamationer. (se 9.3 Kundeservice)

Leveringen omfatter følgende dele:

- Fritstående apparat
- Udstyr \*
- Monteringsmateriale \*
- Brugsanvisning
- Servicebrochure
- Kvalitetscertifikat \*
- Netkabel

## 1.2 Oversigt over enheder og udstyr

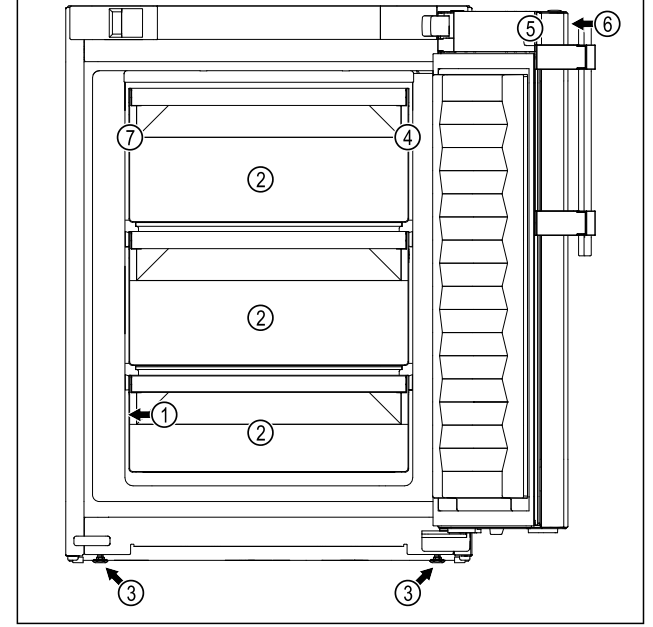

Fig. 1 Vejledende illustration af forsiden

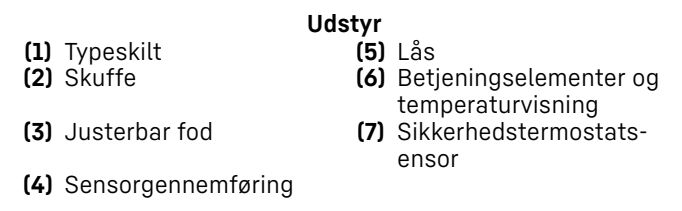

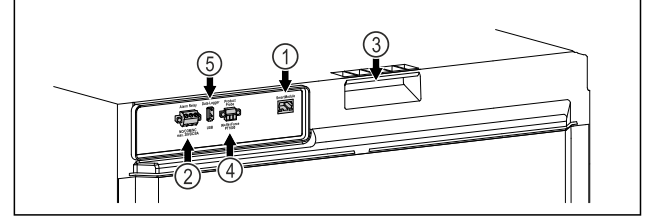

Fig. 2 Vejledende illustration af bagsiden

(1) LAN/WLAN-grænseflade (4) Tilslutning til P-sensor

- (2) Potentialfri alarmud- (5) USB-port
- (3) Bærehjælpemiddel

# 1.3 Specialudstyr

### Bemærk

Du kan få tilbehør hos kundeservice (se 9.3 Kundeservice) og i Liebherr-Hausgeräte-Shop under home.liebherr.com/ shop/de/deu/zubehor.html.

#### SmartModule

Apparatet kan udstyres med et SmartModule.

Der er i denne forbindelse tale om et WLAN- og LAN-interface til at oprette en forbindelse mellem apparatet og et eksternt dokumentations- og alarmsystem som f.eks. Liebherr SmartMonitoring.

Liebherr SmartMonitoring Dashboard fås ikke i alle lande. Man kan orientere sig om tilgængeligheden via QR-koden (se 6.2.13 WLAN-forbindelse ) via indtastning af modellen.

### Eftermontering af skuffer

Ved eftermontering af skuffesystemer i Liebherr køle-/ fryseapparater, der er beregnet til temperaturfølsomme materiale som f.eks. kølepligtige medikamenter og kølegods, der er underlagt særlige standardkrav, er det nødvendigt med en temperaturkvalificering. En eftermontering af skuffer i Liebherr køle-/fryseapparater kan medføre, at de opbevarede genstande fordærves eller bliver beskadiget. Derfor må eftermonteringen udelukkende udføres af tredjepartsudbydere, der er autoriseret af producenten af køle-/fryseapparatet.

## 1.4 Apparatets anvendelsesområde

## Bestemmelsesmæssig anvendelse

Dette laboratoriefryseskab er egnet til professionel opbevaring af produkter ved temperaturer på mellem -9 °C og -35 °C.

Typiske produkter, der skal opbevares, er forskningsprøver, reagensmidler, laboratorieinventar osv.

Apparatet er i overensstemmelse med bestemmelserne i DIN 13277 - Køle- og fryseopbevaringsapparater til laboratorie- og medicinske anvendelser.

Opbevaring af temperaturfølsomme materialer kræver brug af et uafhængigt, permanent overvågende alarmsystem. Dette alarmsystem skal være designet således, at en ansvarlig person kan registrere enhver alarmtilstand for dermed at kunne træffe passende foranstaltninger.

## Forudsigelig fejlanvendelse

Apparatet må ikke anvendes til følgende anvendelser:

- Opbevaring og køling af:

## Generelle sikkerhedshenvisninger

- kemisk ustabile, brændbare eller ætsende stoffer
- blod, plasma eller andre legemsvæsker med henblik på infusion, anvendelse eller indføring i det menneskelige legeme.
- Anvendelse i eksplosive områder.
- Anvendelse i det fri eller i fugtige områder eller områder med vandsprøjt.

En ukorrekt anvendelse af apparatet medfører skader eller fordærvelse af de opbevarede varer.

## Klimaklasser

Klimaklassen, som dit apparatet er omfattet af, er angivet på typeskiltet.

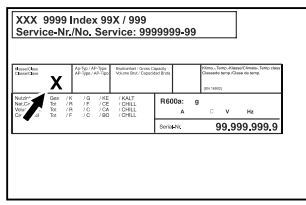

Fig. 3 Typeskilt

(X) Denne klimaklasse angiver de miljøforhold, under hvilke apparatet kan benyttes sikkert.

| Klima-<br>klasse (X) | Maks.<br>rumtempe-<br>ratur | Maks. rel. luft-<br>fugtighed |
|----------------------|-----------------------------|-------------------------------|
| 7                    | 35 °C                       | 75%                           |

## Bemærk

Den minimalt tilladte rumtemperatur på opstillingsstedet er 10 °C.

## 1.5 Apparatets lydemission

Det A-vurderede lydtryksniveau under drift af apparatet er på under 70 dB(A) (lydeffekt rel. 1 pW).

## 1.6 Overensstemmelse

Kølemiddelkredsløbets tæthed er kontrolleret. Apparatet overholder de relevante sikkerhedsbestemmelser.

| EU-overensstemmelseserklæring                                                                               |                                             |  |  |
|----------------------------------------------------------------------------------------------------|---------------------------------------------|--|--|
| Fabrikant/udsteder:                                                                                         | LIEBHERR-HAUSGERÄTE LIENZ<br>GMBH           |  |  |
| Adresse:                                                                                                    | A-9900 Lienz, Dr. Hans<br>Liebherr Straße 1 |  |  |
| Det angivne produkt overholder bestemmelserne i<br>følgende europæiske direktiver og forordninger:          |                                             |  |  |
| (EU) 2019/2020, 2014/35/EU, 2014/30/EU, 2011/65/EU                                                          |                                             |  |  |
| Den fulde tekst af EU-overensstemmelseserklæringen kan<br>fås på følgende internetadresse: www.liebherr.com |                                             |  |  |

# **1.7 SVHC-stoffer i henhold til REACH-** forordningen

Med det efterfølgende link kan du kontrollere, om dit apparat indeholder SVHC-stoffer i henhold til REACH-forordningen: home.liebherr.com/de/deu/de/ liebherr-erleben/nachhaltigkeit/umwelt/scip/scip.html

## 2 Generelle sikkerhedshenvisninger

Opbevar denne brugsanvisning sikkert, så du altid kan slå op i den, når du får brug for det.

Hvis du giver apparatet videre, skal du også give brugsanvisningen med til den efterfølgende ejer.

Læs denne brugsanvisning, før apparatet tages i brug, så det kan benyttes korrekt og sikkert. Følg altid de deri angivne anvisninger, sikkerhedshenvisninger og advarselshenvisninger. De er vigtige, så du altid kan installere og anvende apparatet sikkert og problemfrit.

## Fare for brugeren:

- Dette apparat må kun anvendes af fagog laboratoriepersonale, som er uddannet til formålet og er fortroligt med alle sikkerhedsforanstaltninger for arbejde i et laboratorium. Børn samt personer med nedsatte fysiske, sensoriske eller mentale færdigheder eller mangel på erfaring og viden må ikke tage dette apparat i brug eller betjene det.
- Der skal være nem adgang til stikdåsen, så apparatet hurtigt kan afbrydes fra strømmen i tilfælde af en nødsituation. Den skal befinde sig uden for apparatets bagsideområde.
- Tag altid fat omkring stikket, når apparatet afbrydes fra strømnettet. Træk ikke i selve kablet.
- Træk strømstikket ud, eller sluk for sikringen i tilfælde af fejl.
- ADVARSEL: Nettilslutningsledningen må ikke beskadiges. Apparatet må ikke anvendes, hvis nettilslutningsledningen er defekt.
- ADVARSEL: Multistikdåser/strømskinner samt andre elektroniske apparater (som f.eks. halogentransformere) må ikke anbringes og drives på bagsiden af apparater.
- **ADVARSEL:** Luk ikke ventilationsåbningerne i apparathuset eller i indbygningshuset.

- Reparationer og indgreb på apparatet må kun udføres af kundeservice eller andet dertil uddannet fagpersonale.
- Apparatet må kun monteres, tilsluttes og bortskaffes i henhold oplysningerne i anvisningen.

## Brandfare:

- Det anvendte kølemiddel (oplysninger på typeskiltet) er miljøvenligt men brandbart. Udsivende kølemiddel kan antænde.
  - **ADVARSEL:** Kølekredsløbet må ikke beskadiges.
  - Lad være med at håndtere tændingskilder inde i apparatet.
  - **ADVARSEL:** Anvend ikke elektriske apparater i kølerummet, der ikke har den af producenten anbefalede konstruktionstype.
  - Hvis der siver kølemiddel ud: Fjern åben ild eller tændingskilder fra udløbsstedet. Udluft rummet godt. Kontakt kundeservice.
- Apparatet må ikke anvendes i nærheden af eksplosive gasser.
- Der må ikke opbevares eller anvendes benzin eller andre brændbare gasser og væsker i nærheden af apparatet.
- Der lagres ingen eksplosive stoffer i apparatet, som f.eks. aerosolbeholder med brandbar drivgas. De pågældende spraydåser kan kendes på den påtrykte angivelse om indhold eller et flammesymbol. Eventuelt udsivede gasser kan antændes som følge af elektriske komponenter.
- Tændte stearinlys, lamper og andre genstande med åben flamme skal holdes væk fra apparatet, så de ikke sætter apparatet i brand.
- Alkoholiske væsker eller øvrig alkohol i beholdere må kun opbevares tætlukket. Eventuelt udsivede gasser kan antændes som følge af elektriske komponenter.

## Fare for at vælte og falde ned:

- Sokler, hylder, døre osv. må ikke misbruges som et trinbræt eller til at støtte af på.

# Fare for forfrysninger, følelsesløshed og smerter:

 Undgå vedvarende hudkontakt med kolde overflader eller køle-/frysevarer, eller træf beskyttelsesforanstaltninger, f.eks. ved at anvende handsker.

## Fare for kvæstelser og beskadigelser:

 ADVARSEL: Der må ikke anvendes andre mekaniske anordninger eller øvrigt udstyr end dem, der anbefales af producenten, for at fremskynde afrimningen.

- **ADVARSEL:** Fare for kvæstelser som følge af elektrisk stød! Der findes strømførende dele under afdækningen.
- **OBS:** Apparatet må kun anvendes med originalt tilbehør fra producenten eller med tilbehør fra andre udbydere, der er godkendt af producenten. Brugeren bærer ansvaret ved anvendelse af ikke-godkendt tilbehør.

## Fare for klemning:

Tag ikke fat om hængslet, når døren åbnes og lukkes. Fingrene kan komme i klemme.

## Fagpersonalets kvalifikationer:

Apparatet må kun installeres, kontrolleres, vedligeholdes og tages i brug af fagpersonale, som er fortroligt med montering, ibrugtagning og brug af apparatet.

Fagpersonale er personer, som på grundlag af deres faglige uddannelse, viden og erfaringer samt deres kendskab til de relevante standarder kan vurdere og udføre de opgaver, de har fået overdraget, og identificere mulige farer. De skal have en uddannelse, information og berettigelse til arbejde med apparatet.

## Symboler på apparatet:

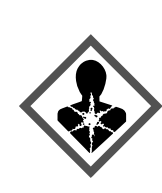

Symbolet kan være anbragt på kompressoren. Det henviser til olien i kompressoren og gør opmærksom på følgende fare: **Kan være dødeligt, hvis det indtages eller kommer ind i luftvejene.** Denne henvisning er kun relevant under bortskaffelsen. Under normal drift er der ingen fare.

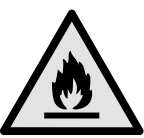

**ADVARSEL**: Brandfare / brandbare materialer. Symbolet befinder sig på kompressoren og angiver faren for brandfarlige stoffer. Mærkaten må ikke fjernes.

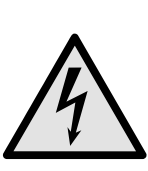

Symbolet befinder sig på bagsiden af apparatet i området omkring alarmrelæet og henviser til følgende fare: **Elektrisk stød!** Der kan stadig være tilsluttet ekstern spænding på et apparat, der er afbrudt fra strømnettet. Du må ikke fjerne mærkaten.

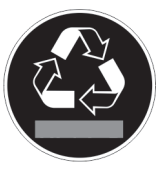

Denne eller en lignende mærkat kan findes på bagsiden af apparatet. Den henviser til, at der findes vakuumisoleringspaneler (VIP) eller perlitpaneler i døren og/eller i huset. Denne henvisning er kun relevant under bortskaffelsen. Mærkaten må ikke fjernes.

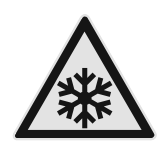

**ADVARSEL: Kold overflade!** Må kun berøres med passende håndbeskyttelse.

Denne eller en lignende mærkat kan sidde på apparatet og angiver risikoen for forfrysninger.

Overhold advarselshenvisningerne og de andre specifikke henvisninger i de andre kapitler:

|             | FARE      | Kendetegner en umiddelbar farlig<br>situation, der vil medføre død eller<br>alvorlige kvæstelser, hvis den ikke<br>undgås. |  |
|-------------|-----------|----------------------------------------------------------------------------------------------------|--|
| $\triangle$ | ADVARSEL  | Kendetegner en farlig situation,<br>der kan medføre død eller alvor-<br>lige kvæstelser, hvis den ikke<br>undgås.          |  |
|             | FORSIGTIG | Kendetegner en farlig situation,<br>der kan medføre lette eller<br>middelsvære kvæstelser, hvis den<br>ikke undgås.        |  |
|             | OBS       | Kendetegner en farlig situation,<br>der kan medføre materielle<br>skader, hvis den ikke undgås.                            |  |
|             | Bemærk    | Kendetegner nyttige henvisninger og tips.                                                                                  |  |

## 3 Sådan fungerer Touch & Swipedisplayet

Du betjener apparatet med Touch & Swipe-displayet. Brug Touch & Swipe-displayet (i det følgende kaldet displayet) til at vælge apparatets funktioner ved at trykke eller stryge på symboler. Hvis du ikke udfører en handling på displayet i 10 sekunder, springer visningen enten tilbage til den overordnede menu eller direkte til statusvisningen.

## 3.1 Navigation og symbolforklaring

Illustrationerne bruger forskellige symboler til at navigere på displayet. Følgende tabel beskriver disse symboler.

| Symbol | Beskrivelse                                                                                                    |
|--------|----------------------------------------------------------------------------------------------------|
|        | <b>Kort tryk på displayet:</b><br>Aktivér/deaktivér funktion.<br>Bekræft valget.<br>Åbn undermenuen.                              |
| (35)   | Langt tryk på displayet med et<br>angivet tidsrum (f.eks. 3 sekunder):<br>Aktivering/deaktivering af funktionen<br>eller værdien. |
|        | <b>Stryg til højre eller venstre:</b><br>Navigér i menuen.                                                                        |
| Back   | <b>Kort tryk på symbolet Tilbage:</b><br>Gå ét menuniveau tilbage.                                                                |

| Symbol                                    | Beskrivelse                                                                                                 |  |
|-------------------------------------------|----------------------------------------------------------------------------------------------------|--|
|                                           | Langt tryk i 3 sekunder på symbolet<br>Tilbage:                                                             |  |
| Back 3S                                   | Gå tilbage til statusdisplayet.                                                                             |  |
|                                           | Kort tryk på symbolet Tilbage øverst i<br>venstre hjørne:                                                   |  |
| $\bigcirc$                                | Gå ét menuniveau tilbage.                                                                                   |  |
| •                                         | Pil med ur:                                                                                                 |  |
| Ó                                         | Det tager mere end 10 sekunder, før<br>følgende visning fremgår af displayet.                               |  |
| $\Rightarrow$ $\Rightarrow$ $\Rightarrow$ | Pil med tidsangivelse:                                                                                      |  |
| 2s 5s 10s                                 | Det tager det angivne tidsrum, før<br>følgende visning fremgår af displayet.                                |  |
|                                           | Symbolet "Åbn indstillingsmenuen":                                                                          |  |
| ={c}}                                     | Gå til indstillingsmenuen, og åbn                                                                           |  |
|                                           | Om nødvendigt: Gå til den ønskede                                                                           |  |
|                                           | funktion i indstillingsmenuen.                                                                              |  |
|                                           | (se 3.2.1 Abn indstillingsmenuen)                                                                           |  |
|                                           | Abn symbolet "Avanceret menu":<br>Gå til menuen Avanceret, og åbn den                                       |  |
|                                           | avancerede menu.                                                                                            |  |
|                                           | funktion i menuen Avanceret.                                                                                |  |
|                                           | (se 3.2.2 Åbning af udvidet menu)                                                                           |  |
| Ingen handling                            | Hvis du ikke udfører en handling                                                                            |  |
| 10 sekunder                               | visningen enten tilbage til den over-<br>ordnede menu eller direkte til status-<br>visningen.               |  |
| Åbn døren, og luk<br>den igen.            | Hvis du åbner døren og lukker<br>den igen med det samme, springer<br>displayet tilbage til statusvisningen. |  |

Bemærk: Illustrationer af displayet vises på engelsk.

## 3.2 Menuer

Apparatets funktioner er opdelt i forskellige menuer:

| Menu             | Beskrivelse                                                                                                    |
|------------------|----------------------------------------------------------------------------------------------------|
| Hovedmenu        | Når du tænder for apparatet, befinder<br>du dig automatisk i hovedmenuen.                                                                             |
|                  | Herfra kan du gå til appara-<br>tets vigtigste funktioner, indstillings-<br>menuen og den avancerede menu.                                            |
| کې<br>Settings   | Indstillingsmenuen indeholder yderli-<br>gere funktioner til indstilling af appa-<br>ratet.                                                           |
| Indstillingsmenu |                                                                                                    |
| НСМ              | Den avancerede menu indeholder<br>særlige funktioner til indstilling af<br>apparatet. Adgang til den avancerede<br>menu er beskyttet af den numeriske |
| Menuen Avanceret |                                                                                                    |

## 3.2.1 Åbn indstillingsmenuen

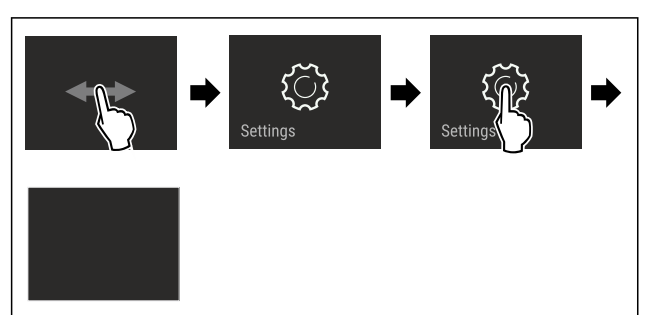

- Fig. 4 Vejledende illustration
- Udfør handlingerne som vist på illustrationen.
- ▷ Indstillingsmenuen åbnes.
- Om nødvendigt: Gå til den ønskede funktion.

### 3.2.2 Åbning af udvidet menu

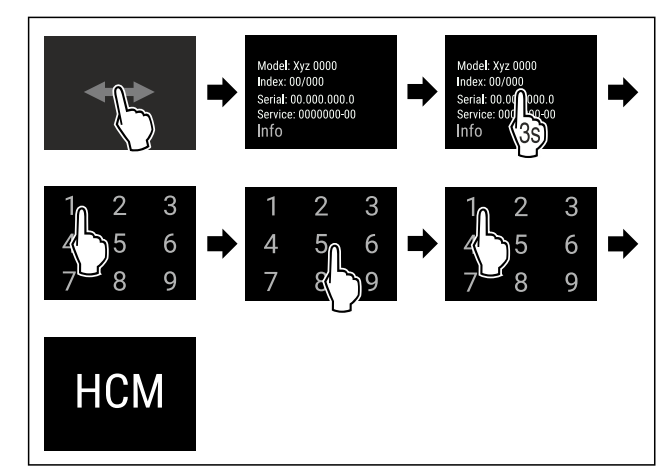

Fig. 5 Adgang med numerisk kode **151** 

- Udfør handlingerne som vist på illustrationen.
- ▷ Udvidet menu er åbnet.
- Om nødvendigt: Gå til den ønskede funktion.

## 3.3 Dvaletilstand

Hvis du ikke berører displayet i 1 minut, skifter displayet til dvaletilstand. I dvaletilstand er visningens lysstyrke dæmpet.

## 3.3.1 Afslut dvaletilstand

- ► Kort tryk på skærmen med fingeren.
- $\triangleright$  Dvaletilstand afsluttes.

## 4 Idriftsættelse

## 4.1 Opstillingsbetingelser

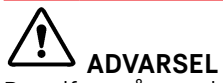

Brandfare på grund af fugt!

Når spændingsførende dele eller strømledningen bliver fugtige, kan der opstå en kortslutning.

Apparatet er konstrueret til brug i lukkede rum. Apparatet må ikke benyttes i det fri, i fugtige omgivelser eller hvor det er udsat for stænkvand.

## 4.1.1 Opstillingssted

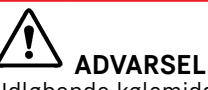

Udløbende kølemiddel og olie!

Brand. Det anvendte kølemiddel er miljøvenligt, men brandbart. Den anvendte olie er også brandbar. Udløbet kølemiddel og olie kan antændes ved en tilpas høj koncentration og ved kontakt med en ekstern varmekilde.

- Kølemiddelkredsløbets og kompressorens rørledninger må ikke beskadiges.
- Du må ikke opstille apparatet, så det står i direkte sollys, ved siden af et komfur, et varmeapparat eller lignende.
- Det optimale opstillingssted er et tørt og godt ventileret sted.
- Hvis apparatet opstilles i meget fugtige omgivelser, kan der dannes kondensvand udvendigt på apparatet.
- Sørg altid for god ventilation og udluftning.
- Jo mere kølemiddel der er i apparatet, desto større skal det rum være, hvor apparatet står. Hvis rummet er for lille, kan der opstå en brandbar blanding af gas og luft i tilfælde af en lækage. For hver 8 g kølemiddel skal opstillingsrummet være mindst 1 m<sup>3</sup> stort. På typeskiltet indvendigt i apparatet findes der oplysninger om det anvendte kølemiddel.
- Gulvet på opstillingsstedet skal være plant og vandret.
- Opstillingsstedet skal kunne bære apparatets vægt samt vægten for de maks. anbragte varer. (se 9.1 Tekniske data)
- Brug i eksplosionsfarlige områder er ikke tilladt.

## 4.1.2 Elektrisk tilslutning

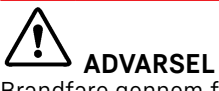

Brandfare gennem forkert opstilling!

Hvis et netkabel eller et stik berører apparatets bagside, kan apparatets vibrationer beskadige netkablet eller stikket, så der opstår en kortslutning.

- Sørg for, at der ikke kommer et netkabel i klemme under apparatet, når du opstiller det.
- Stil apparatet op på en sådan måde, at det ikke rører ved nogen stik eller strømkabler.
- Slut ikke apparater til stikdåser i området omkring bagsiden af apparatet.
- Multistikdåser eller strømskinner samt andre elektroniske apparater (som f.eks. halogentransformere) må ikke anbringes og drives på bagsiden af apparater.

## 4.2 Enhedens mål

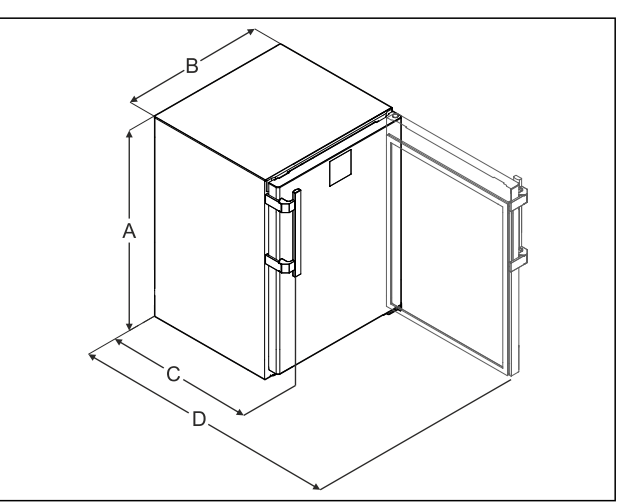

- Fig. 6 Veiledende illustration (A) Enhedshøjde inkl.
- fødder/hjul
- (B) Enhedsbredde uden greb [grebsdybde = 45 mm (1 6/8 in)]

| A | 819 mm               |
|---|----------------------|
| в | 597 mm               |
| С | 605 mm <sup>x</sup>  |
| D | 1162 mm <sup>x</sup> |

<sup>x</sup> På enheder med vægafstandsholdere øges målet med 35 mm.

(C) Enhedsdybde uden greb

(D) Enhedsdybde ved åbnet

(16/8 in)]

dør

[grebsdybde = 45 mm

## 4.3 Transport af apparat

### Bemærk følgende ved apparattransport:

- Transporter apparatet stående.
- Vær to personer om at transportere apparatet.

#### Ved første ibrugtagning:

Transporter apparatet i emballeret stand.

Ved apparattransport efter første ibrugtagning (f.eks. flytning eller rengøring):

- ▶ Tøm apparatet.
- Sikr døren mod utilsigtet åbning.

## 4.4 Udpakning af apparat

- Kontrollér apparatet og emballagen for transportskader. Henvend dig straks til leverandøren, hvis du finder nogen former for skader. Tilslut ikke apparatet til spændingsforsyningen.
- Fjern samtlige emballagematerialer fra apparatets bagside eller sidevægge, der kan forhindre en korrekt ventilation i apparatet.

## 4.5 Montering af dørhåndtag

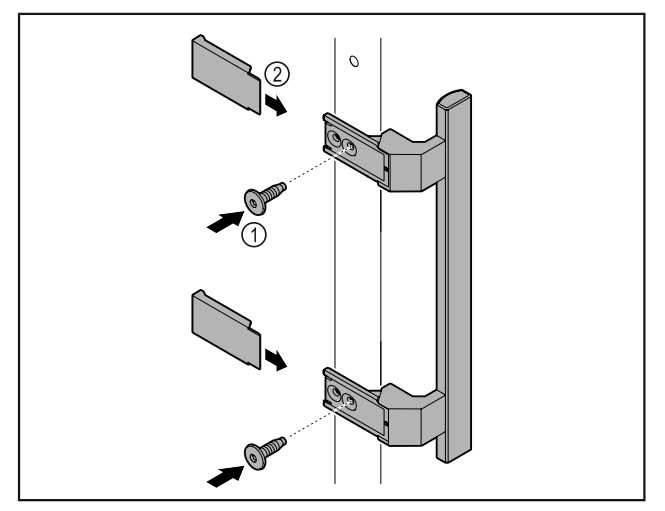

#### Fig. 7

- Skru håndtaget i tilbehørspakken fast på døren med de medfølgende skruer Fig. 7 (1).
- Sæt afdækningen Fig. 7 (2) på.
- ▶ Indsæt proppen fra tilbehørspakken på den modsatte side. \*

## 4.6 Opstilling af apparat

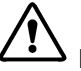

## FORSIGTIG

Fare for kvæstelser og beskadigelser! ▶ Vær 2 personer om at opstille apparatet.

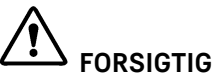

Fare for kvæstelser og beskadigelser!

Døren kan slå mod væggen og derved blive beskadiget. Ved glasdøre kan de beskadigede glas medføre kvæstelser!

- Beskyt døren må at slå imod væggen. Anbring af dørstopper, f.eks. af filt, på væggen.
- Tilslut alle krævede komponenter (f.eks. netkabel) på ► bagsiden af apparatet, og før dem ud til siden.

#### Bemærk

- Kablerne kan blive beskadiget!
- Kablerne må ikke komme i klemme, når der skubbes tilbage.

## 4.7 Justering af apparat

#### VIGTIGT

Deformation af apparatkorpusset og døren lukker ikke.

- Justér apparatet både vandret og lodret.
- Udlign ujævnheder i gulvet med stillefødderne.

## <u>\_</u> ADVARSEL

Ukorrekt højdeindstilling af stillefoden!

Alvorlige indtil dødelige kvæstelser. Som følge af en forkert højdeindstilling kan underdelen af stillefoden løsne sig og apparatet vælte.

Skru ikke stillefoden for langt ud.

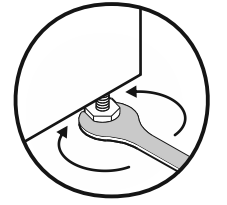

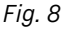

Hæv apparatet:

#### Drej stillefoden med uret. Sænk apparatet:

Drej stillefoden mod uret.

## 4.8 Opstilling af flere apparater

#### VIGTIGT

Fare for skader som følge af kondensvand mellem sidevæggene!

- Apparatet må ikke stilles direkte ved siden af andre køleapparater.
- Opstil apparaterne i en afstand på 3 cm mellem apparaterne.
- Der kan kun opstilles flere apparater ved siden af hinanden op til temperaturer på 35 °C og 65 % luftfugtighed.
- Ved en højere luftfugtighed skal afstanden mellem apparaterne forøges.

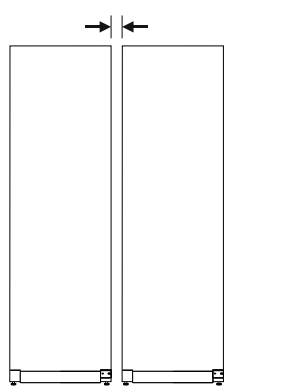

Fig. 9 Side-by-Side-opstilling

### Bemærk

Der fås et Side-by-Side-sæt som tilbehør hos Liebherrkundeservice. (se 9.3 Kundeservice)

## 4.9 Efter opstillingen

- ► Træk beskyttelsesfilmene af. \*
- Rengør apparatet. (se 8.3 Rengøring af skabet)
- ► Ved behov: Desinficer apparatet.
- Opbevar fakturaen for at have apparat- og forhandleroplysningerne til rådighed i forbindelse med serviceydelser.

## 4.10 Bortskafning af emballagen

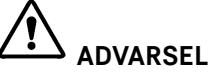

Fare for at blive kvalt af emballagemateriale og folier!

▶ Lad ikke børn lege med emballagemateriale.

Emballagen er fremstillet af genanvendelige materialer:

- Bølgepap/pap
- Dele af skummet polystyrol
- Folier og poser af polyethylen
- Bånd af polypropylen
- Naglet træramme med plade af polyetylene\*
- Emballagen bør afleveres på den nærmeste genbrugsplads.

## 4.11 Udskiftning af dørstop

## 4.11.1 Sikkerhedsanvisninger

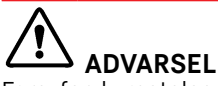

Fare for kvæstelser ved faglig ukorrekt ændring af døranslag!

Dørstoppet udskiftes af fagpersonalet.

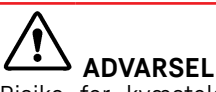

Risiko for kvæstelser og materielle skader på grund af dørens vægt!

- Skift kun dørstoppet, hvis du kan bære en vægt på 15 kg.
   Vær to personer om at skifte dørstoppet
- Vær to personer om at skifte dørstoppet.

## VIGTIGT

Strømførende dele!

- Beskadigelse af elektriske komponenter.
- ► Træk netstikket ud, før der skiftes dørhængsel.

## 4.11.2 Værktøj

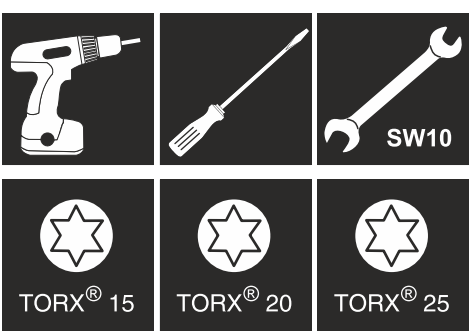

## 4.11.3 Afmontering af bordplade

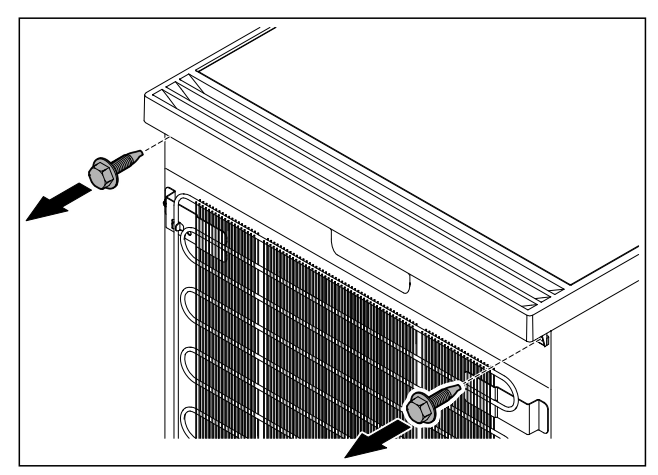

### Fig. 10

Løsn skruerne.

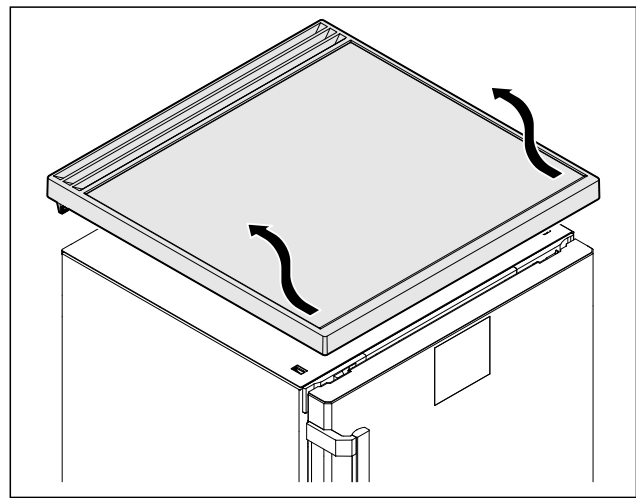

Fig. 11

► Fjern bordpladen.

## 4.11.4 Afmontering af afdækninger

Åbn døren.

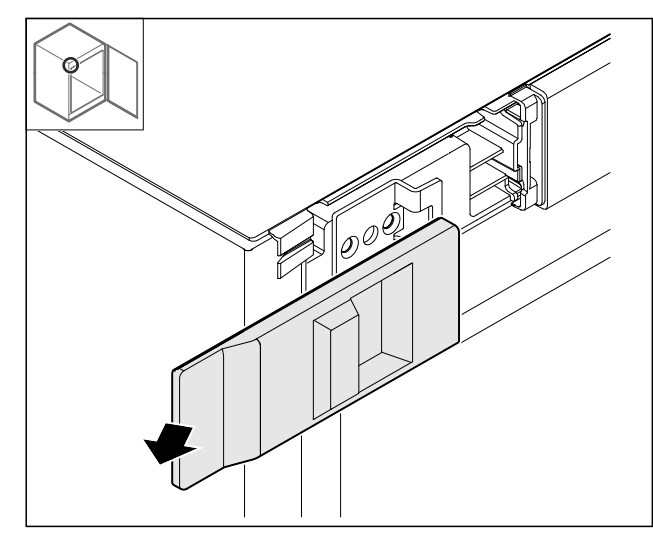

- Fig. 12
- ► Fjern afdækningen.

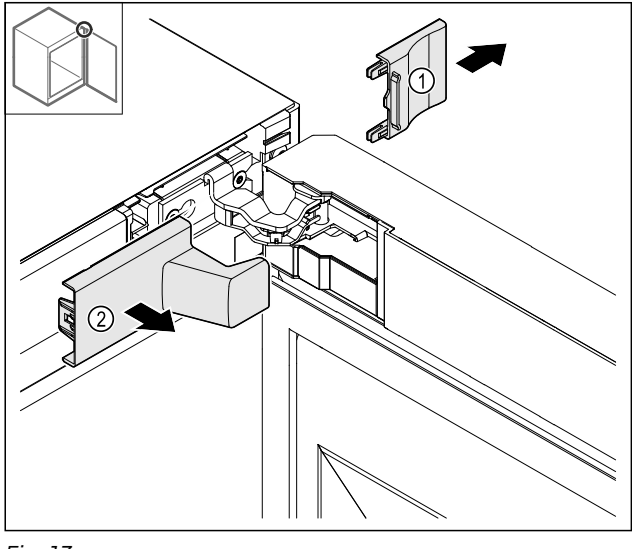

- Fig. 13
- ▶ Fjern først afdækningen *Fig. 13 (1)* og dernæst *Fig. 13 (2)*.

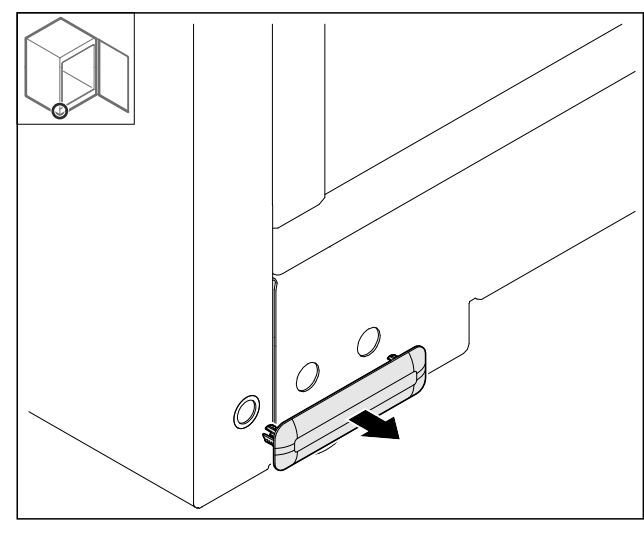

- *Fig. 14* ▶ Fjern afdækningen.

4.11.5 Aftagning af frontpanel

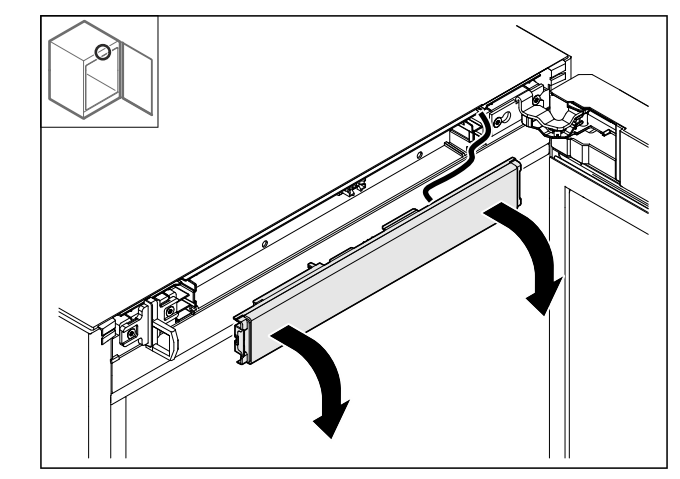

- ►
- *Fig. 15* Tag frontpanelet af. **TIP til yderligere gennemføring:** Tag foto af kabeludlæg-► ningen.

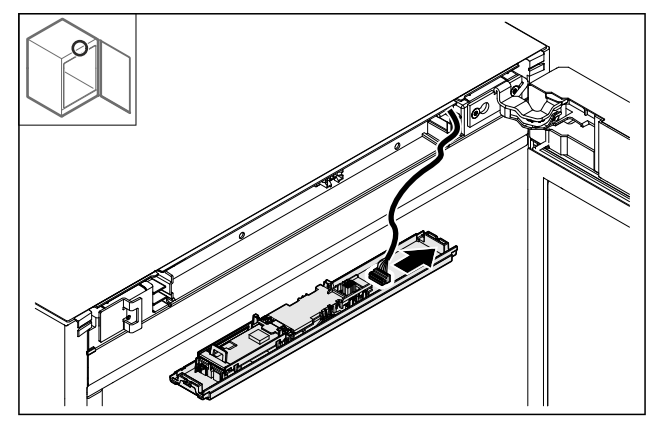

Fig. 16 Tag stikket ud.

►

Ó

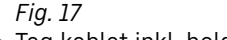

- *Fig. 17*► Tag kablet inkl. holderen ud af hængslet.
  ▷ Kablet inkl. holderen hænger på døren.

## 4.11.6 Aftagning af dør

### VIGTIGT

Fare for kvæstelser, hvis døren falder af! ▶ Hold fast i døren.

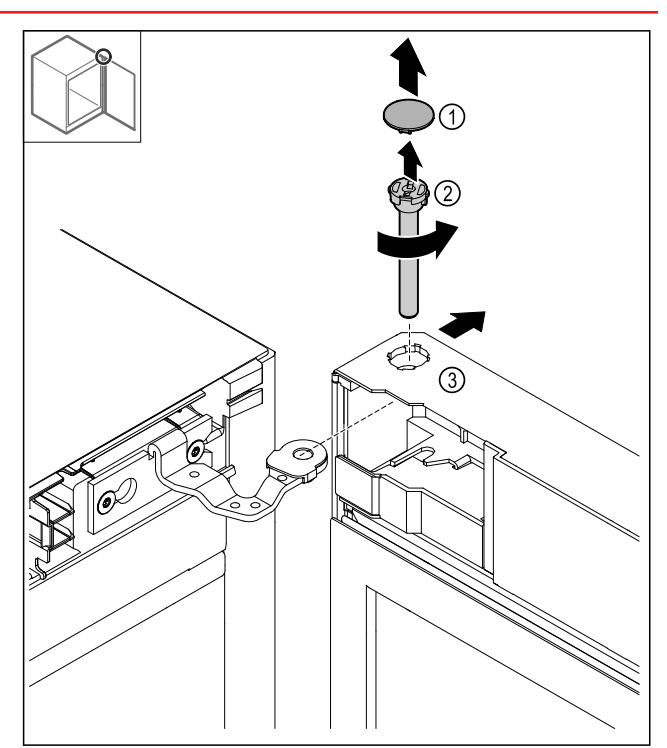

Fig. 18

- ►
- Tag afdækningen *Fig. 18 (1)* af. Løsn bolten *Fig. 18 (2)* mod uret, og træk den ud. Vip døren *Fig. 18 (3)* en smule. ►
- ►

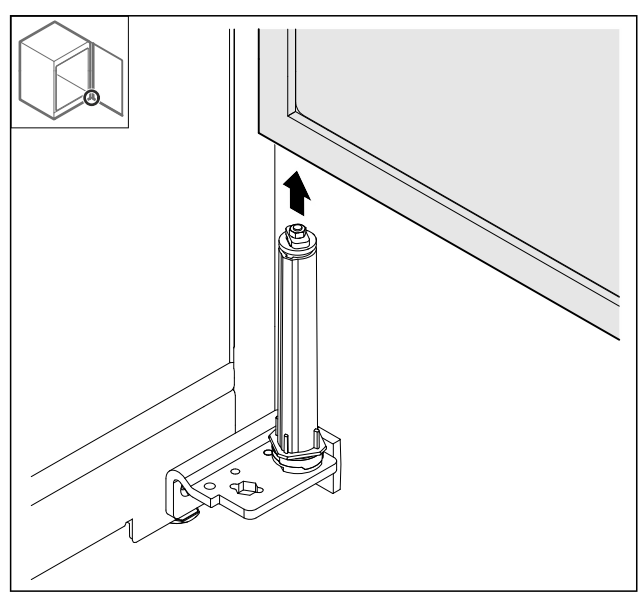

Fig. 19

- Tag døren af opefter.
- Læg døren på et blødt underlag. ►

4.11.7 Flytning af øverste afdækning

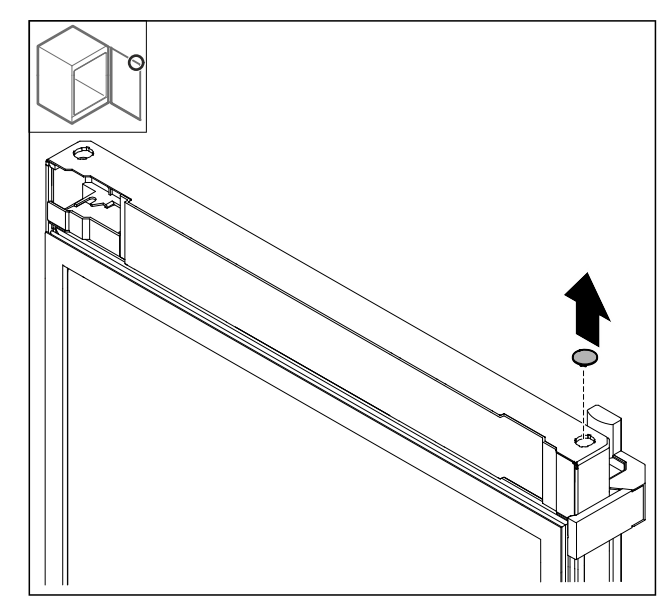

### Fig. 20

Træk afdækningen ud. 

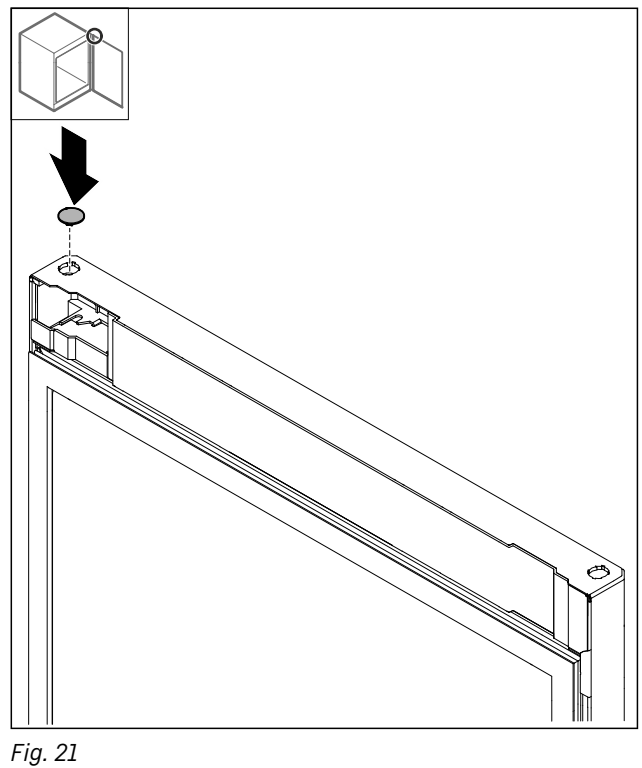

▶ Indsæt afdækningen.

## 4.11.8 Flytning af stopplade

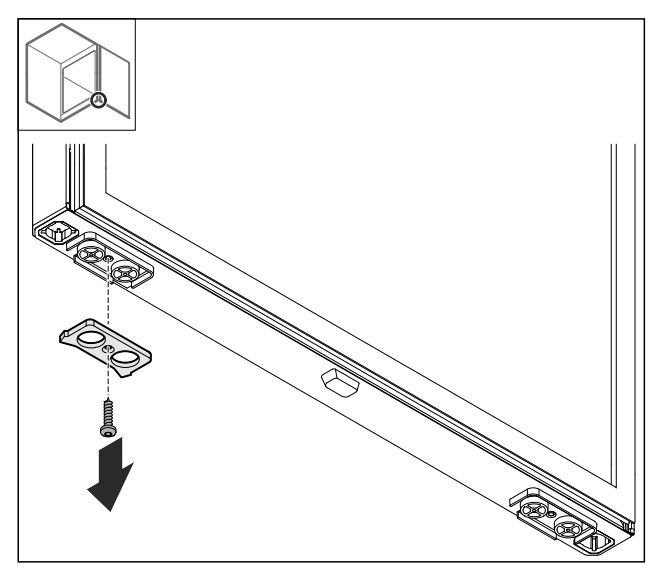

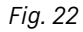

Afmonter stoppladen.

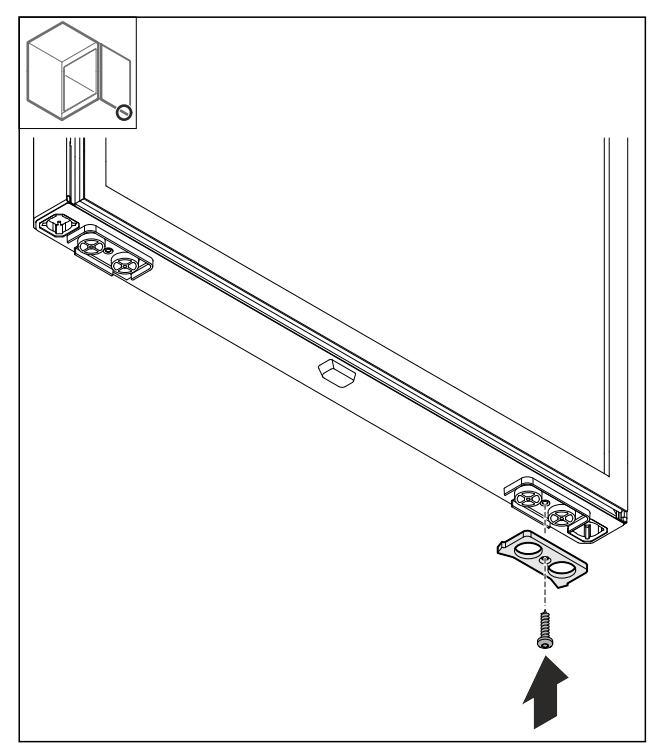

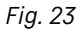

Monter stoppladen på den modsatte side.

4.11.9 Ombygning af greb

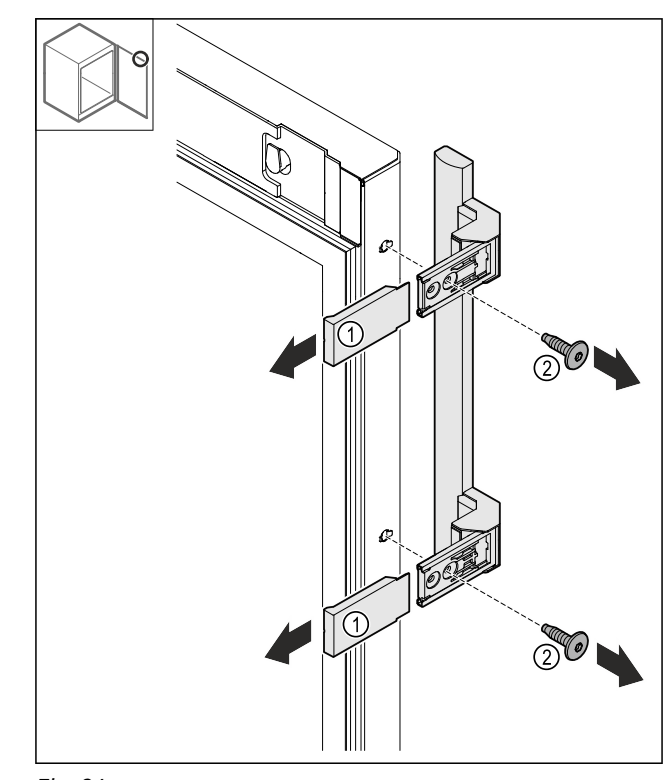

Fig. 24

- Træk afdækningerne *Fig. 24 (1)* af. Løsn skruerne *Fig. 24 (2)*. Tag grebet af. ►
- ►
- ►

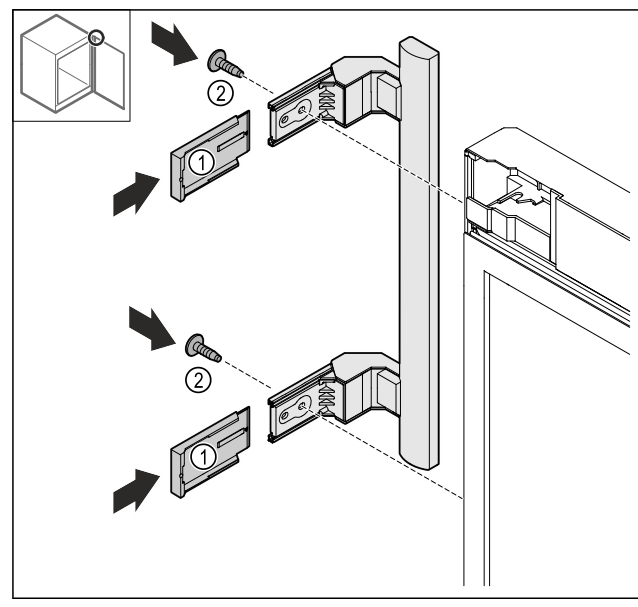

Fig. 25

- Flyt proppen til den modsatte side.\*
  Skru grebet fast på den modsatte side.
  Skub afdækningerne *Fig. 25 (1)* på.

### 4.11.10 Aftagning af afdækning

▶ Luk døren.

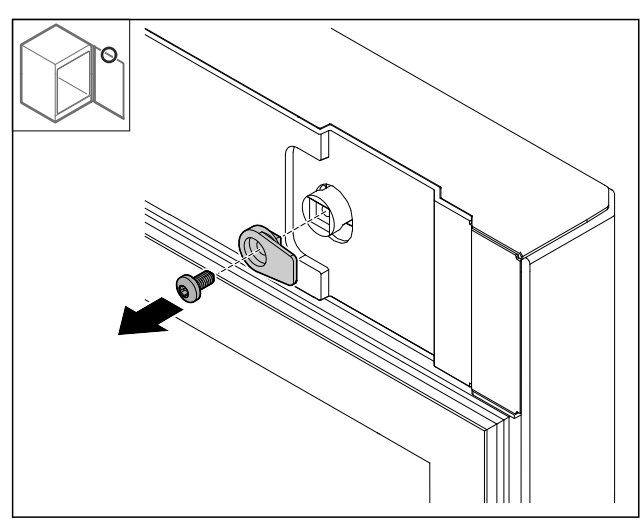

- Fig. 26
- ▶ Afmonter låsekrogen.

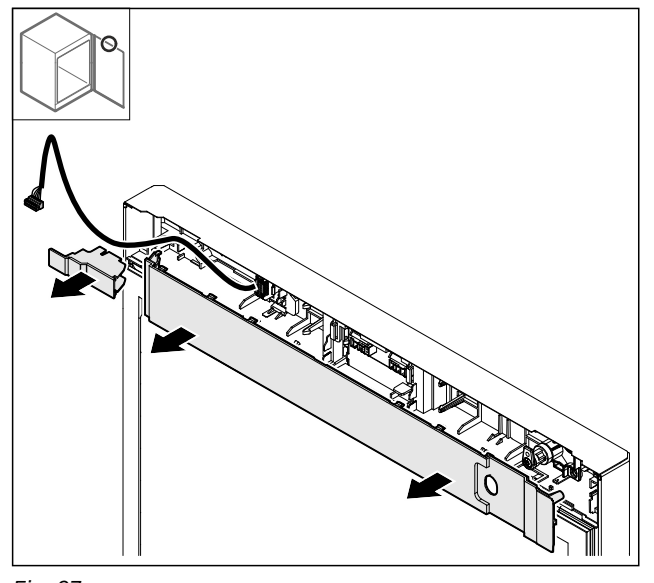

- Fig. 27
- ► Tag afdækningerne af.

## 4.11.11 Ombygning af stikholder

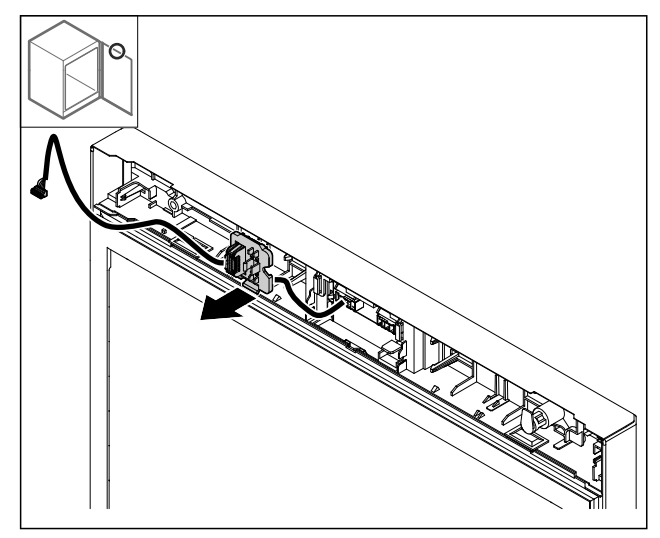

- Fig. 28 Stikholderens monteringsposition kan være drejet 180°.
- Løsn stikholderen.

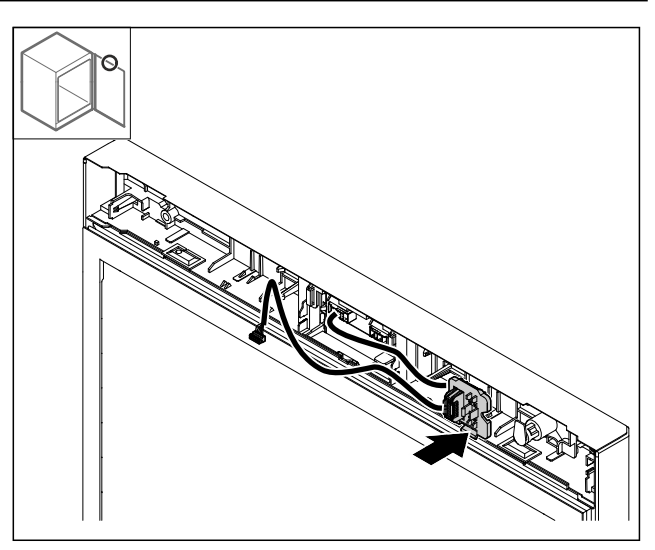

- Fig. 29
- Lad stikholderen gå i indgreb på den modsatte side.

## 4.11.12 Ombygning af lås

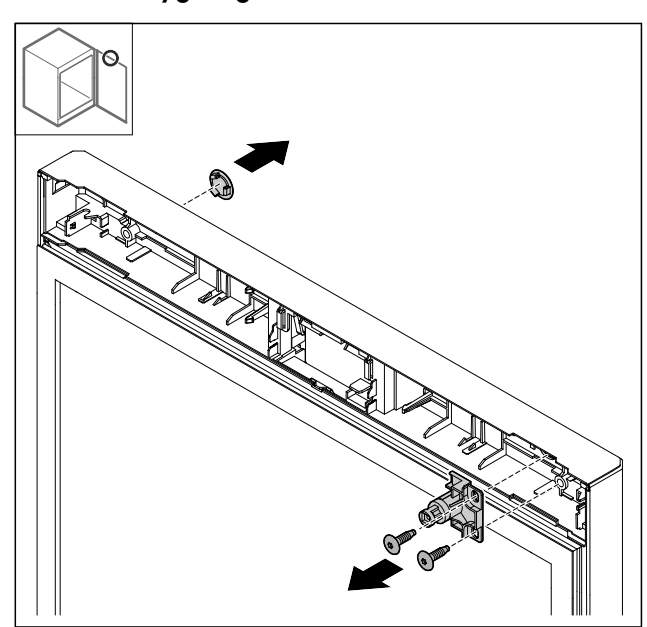

- Fig. 30
- Tag afdækningen af. Fjern låsen.

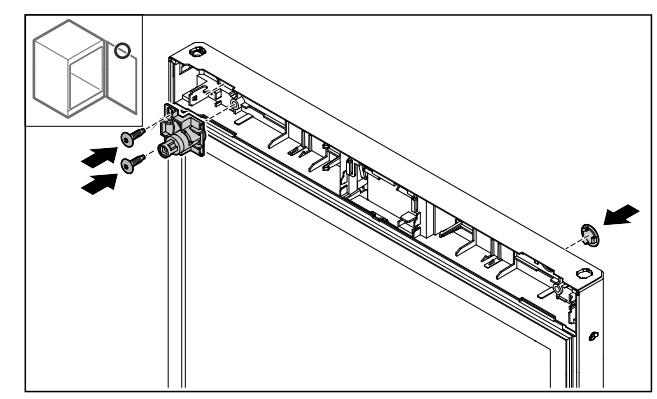

- Fig. 31
- Monter afdækningen på den modsatte side.
   Monter låsen på den modsatte side drejet 180°.

## 4.11.13 Påsætning af afdækning

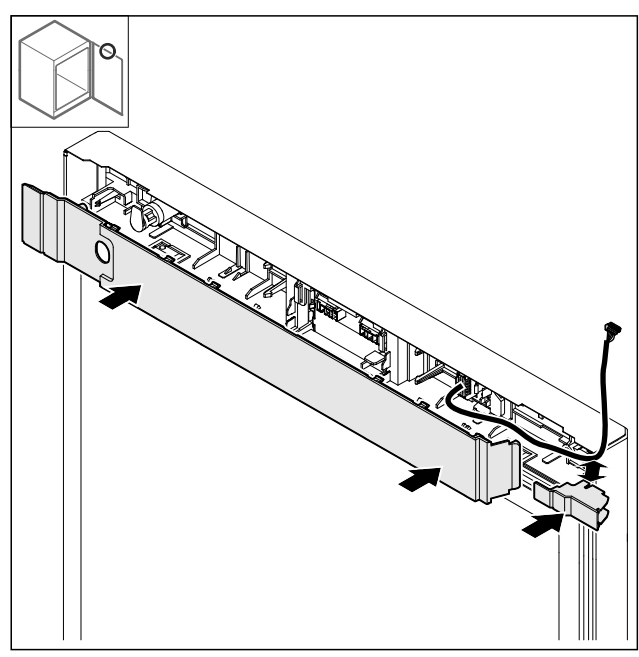

Fig. 32

Monter afdækningerne drejet 180°. Sørg for, at kablet føres gennem den øverste åbning i den lille afdækning.

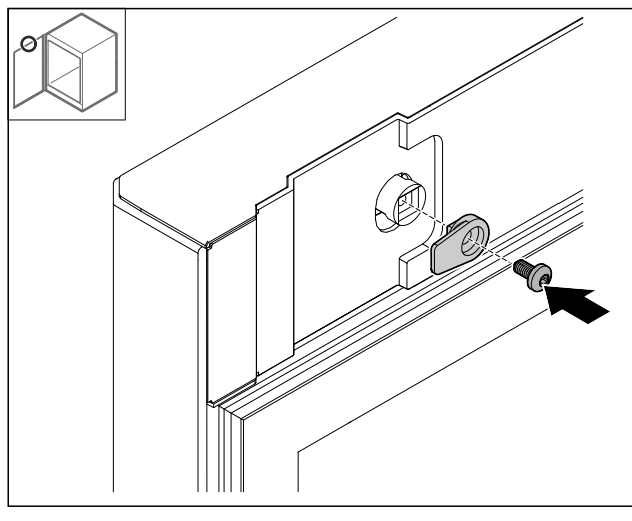

Fig. 33

Monter låsekrogen.

## 4.11.14 Ombygning af øverste hængsel

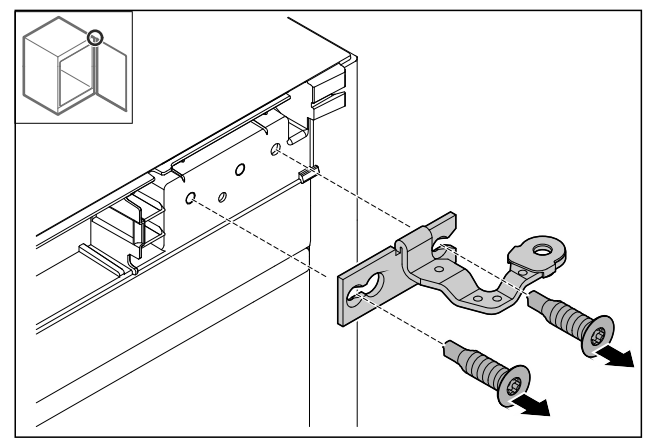

Fig. 34

Afmonter hængslet.

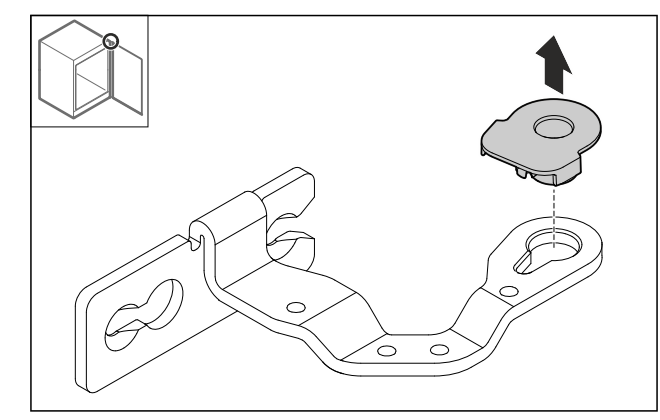

Fig. 35

Pres lejebøsningen ud.

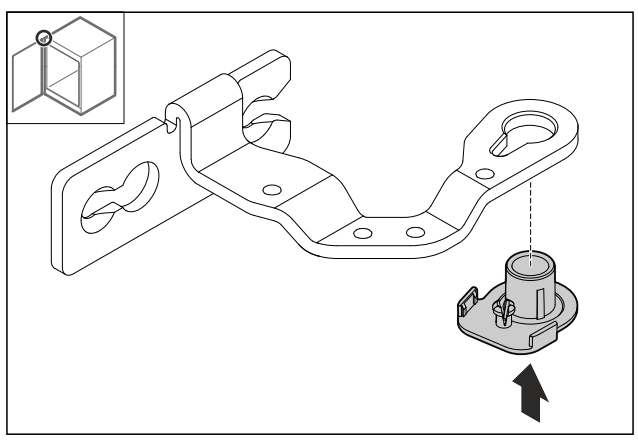

### Fig. 36

▶ Pres lejebøsningen ind på undersiden drejet 180°.

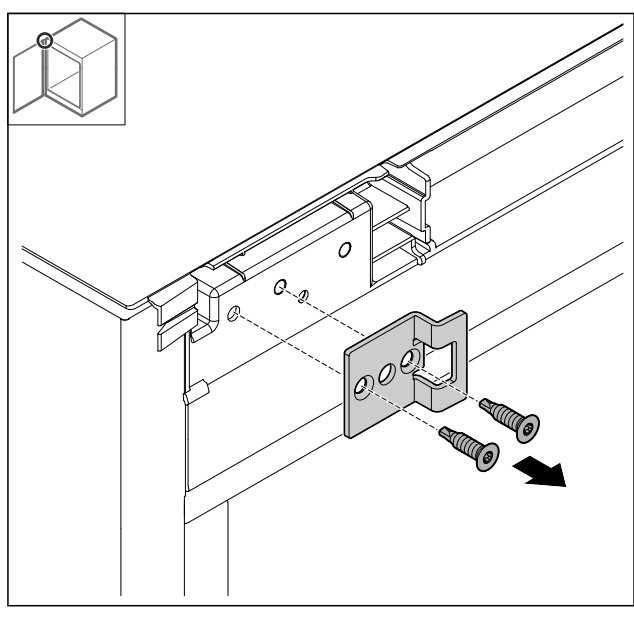

- Fig. 37
- Afmonter lukkebeslaget.

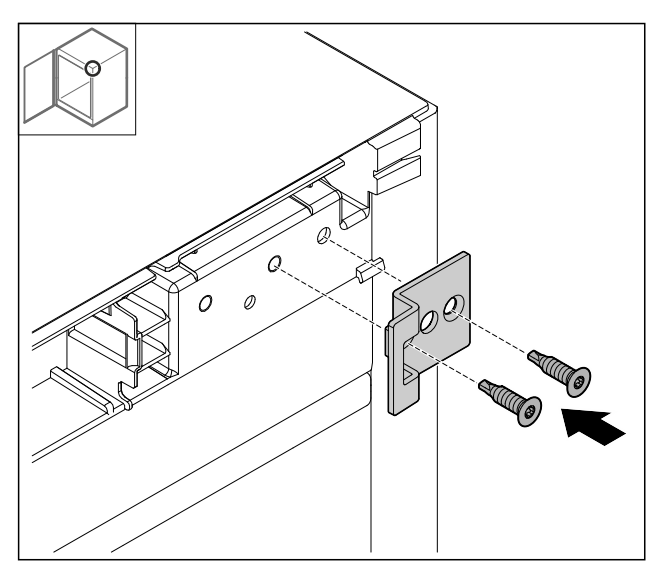

### Fig. 38

Monter lukkebeslaget på den modsatte side drejet 180°.

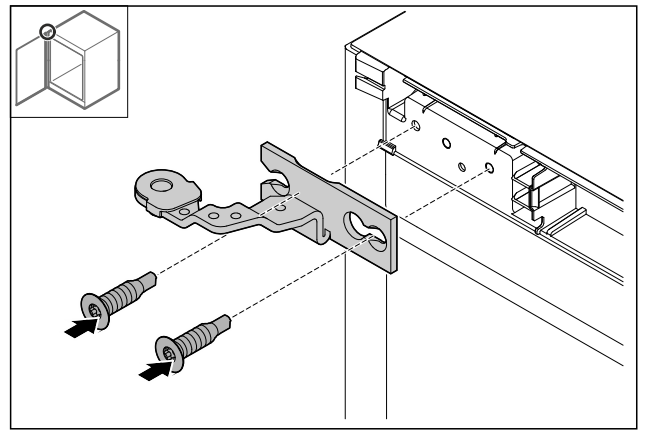

- Fig. 39
- Monter hængslet.

### 4.11.15 Ombygning af nederste hængsel

#### VIGTIGT

Fare for personskader som følge af spændte fjedre! Lukkesystemets forskruning *Fig. 40 (1)* må ikke skilles ad.

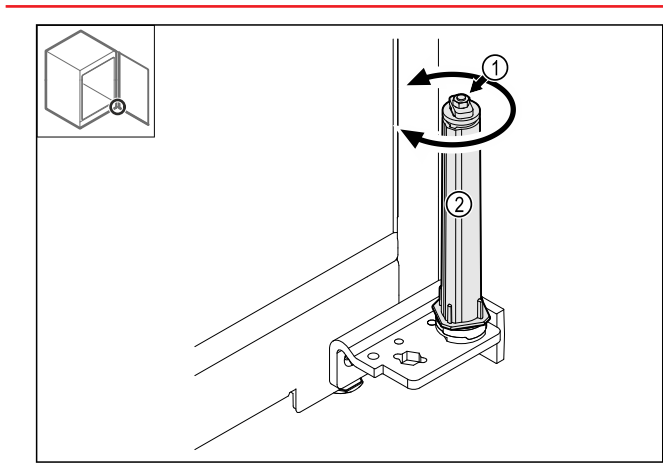

#### Fig. 40

- Drej lukkesystemet *Fig. 40 (2)*, til det går i indgreb.
   Lukkesystemets forspænding er løsnet.

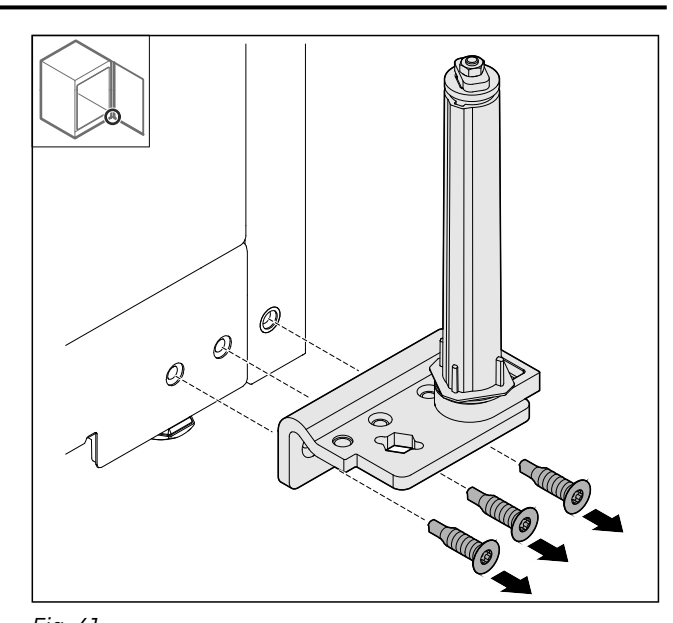

- Fig. 41
- ► Afmonter hængselbeslaget.

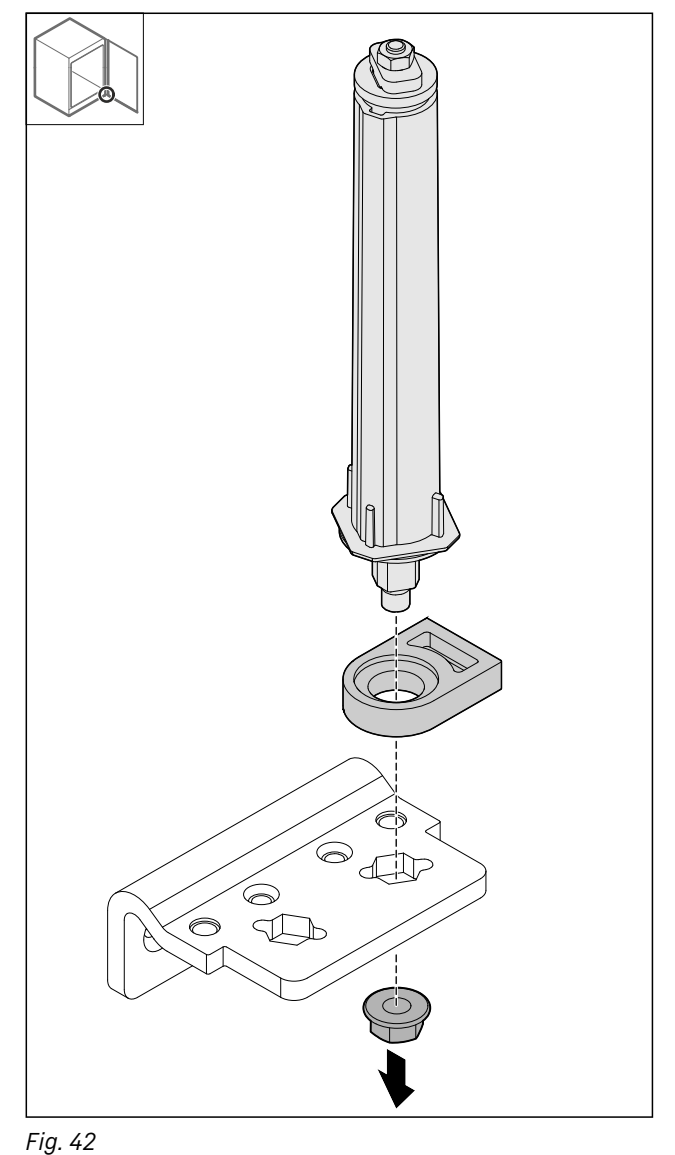

Løsn møtrikken.

#### Bemærk

Ved indsættelsen skal man sikre sig, at låsesystemet er korrekt indjusteret.

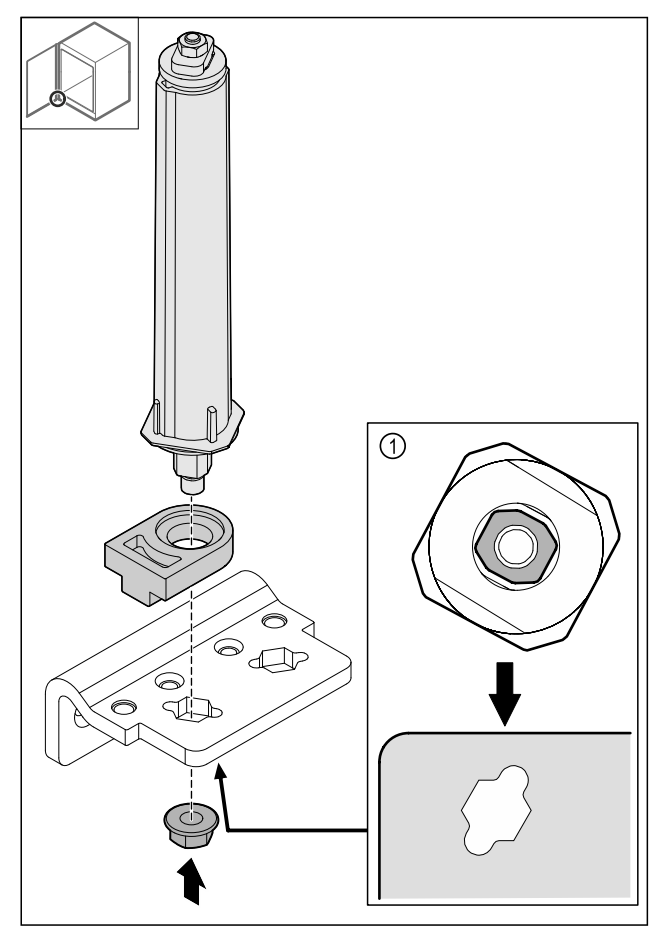

Fig. 43 Set nedefra: Fig. 43 (1)

 Flyt låsesystemet i hængselbeslaget, og fastlås det med møtrikken.

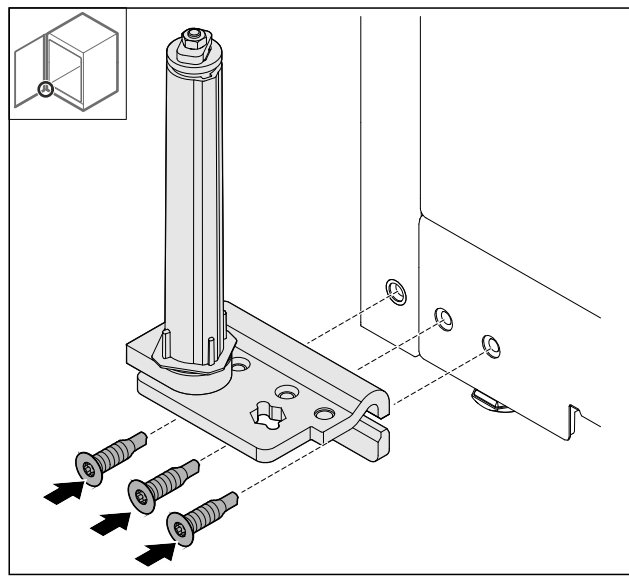

Fig. 44

Monter hængselbeslaget på den modsatte side.

#### Bemærk

Den korrekte indjustering og forspænding er vigtig af hensyn til lukkesystemets funktion.

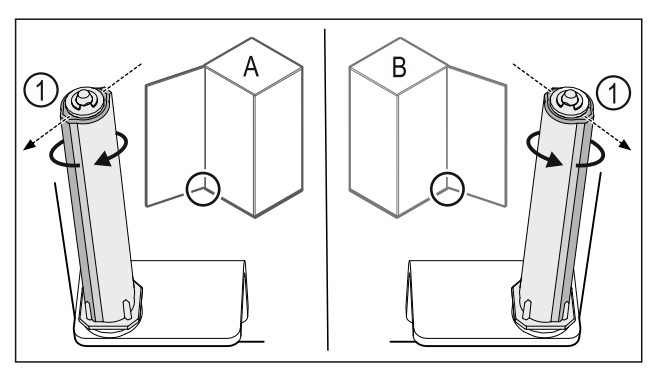

Fig. 45 Venstrestop (A) / højrestop (B)

- Drej lukkesystemet imod modstanden, til lukkesystemets stang Fig. 45 (1) vender udad.
- ▷ Lukkesystemet forbliver automatisk i denne position.
- ▷ Lukkesystemet er indjusteret og forspændt.

## 4.11.16 Montering af dør

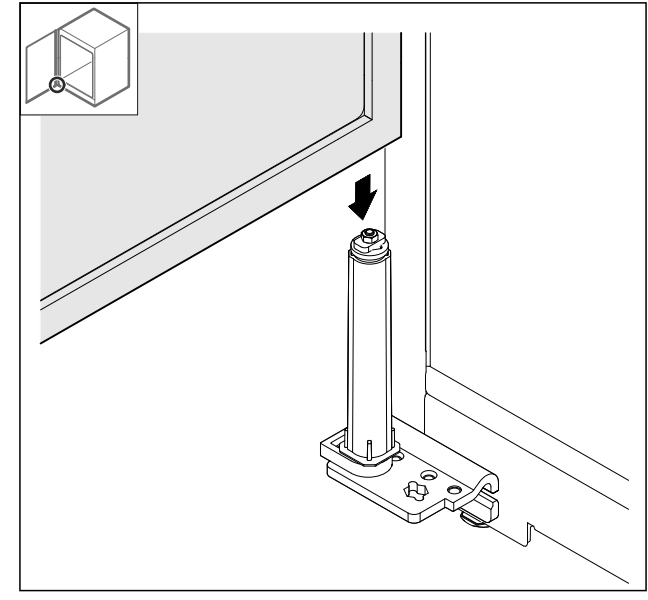

Fig. 46

Sæt døren på lukkesystemet.

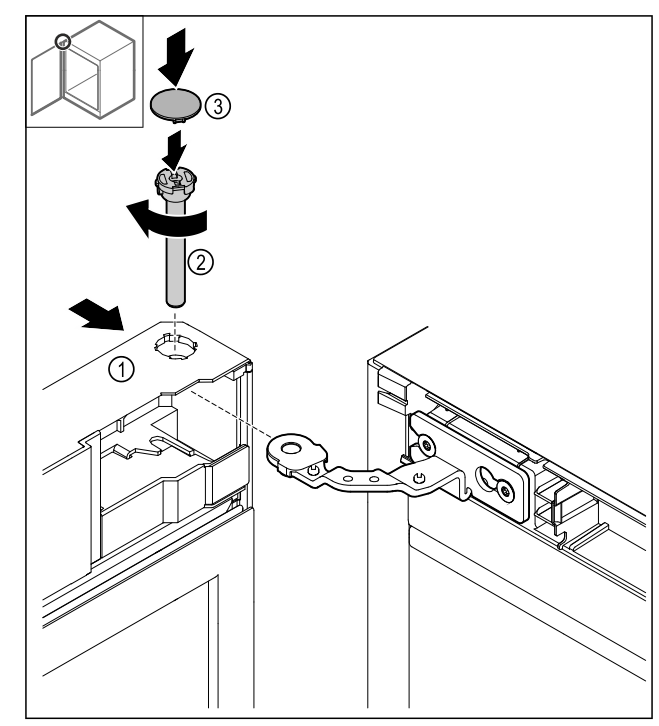

### Fig. 47

- Skub døren *Fig. 47 (1)* ind på det øverste hængsel.
  Indsæt bolten *Fig. 47 (2)*, og skru den fast med uret.
  Påsæt afdækningen *Fig. 47 (4)*.

## 4.11.17 Påsætning af frontpanel

#### Fig. 48

- ▶
- Pres kabelholderen *Fig. 48 (1)* ind i hængslet. Træk kablet i hængslet i retning mod frontpanelet.

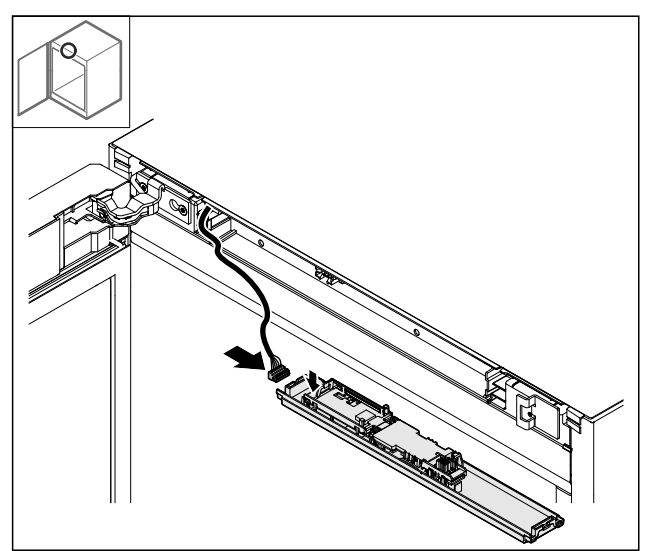

Fig. 49 ▶ Indsæt stikket.

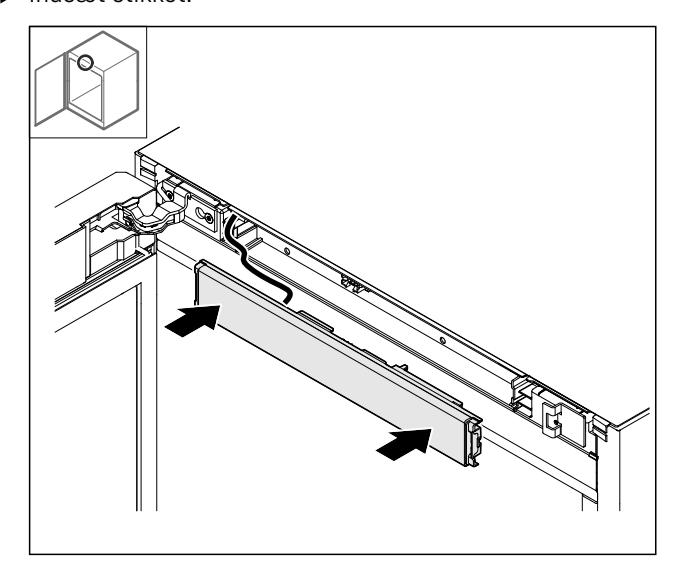

- Fig. 50 Sæt frontpanelet på.
- 4.11.18 Påsætning af afdækninger

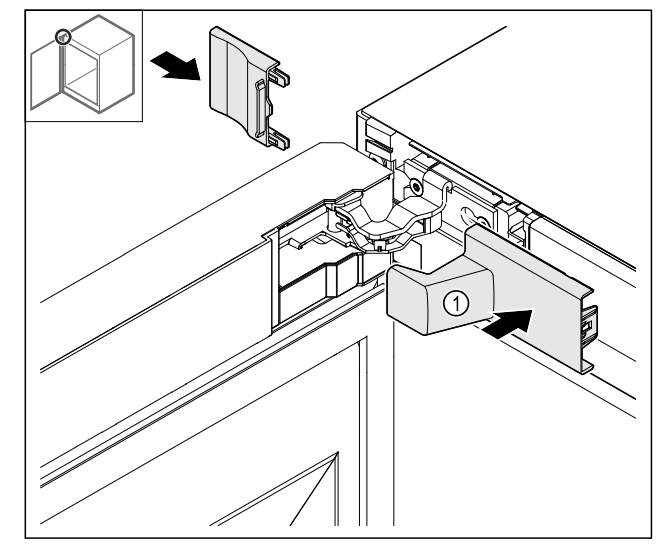

#### Fig. 51

- (1) Afdækningen leveres
- sammen med enheden. Påsæt afdækningerne. ►

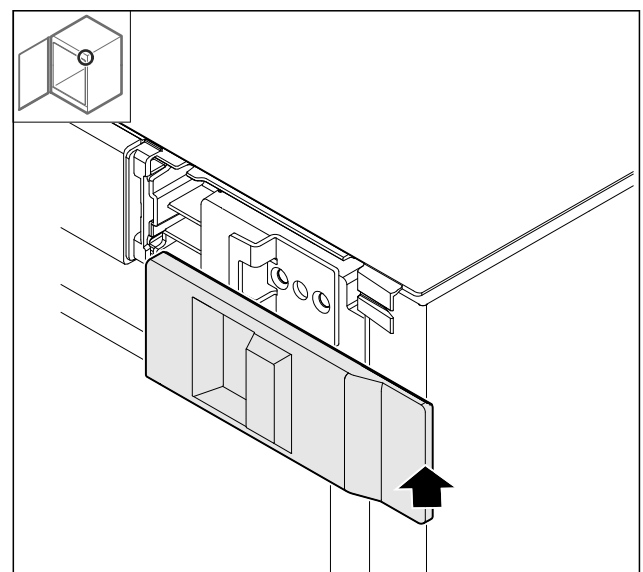

Fig. 52

▶ Påsæt afdækningen.

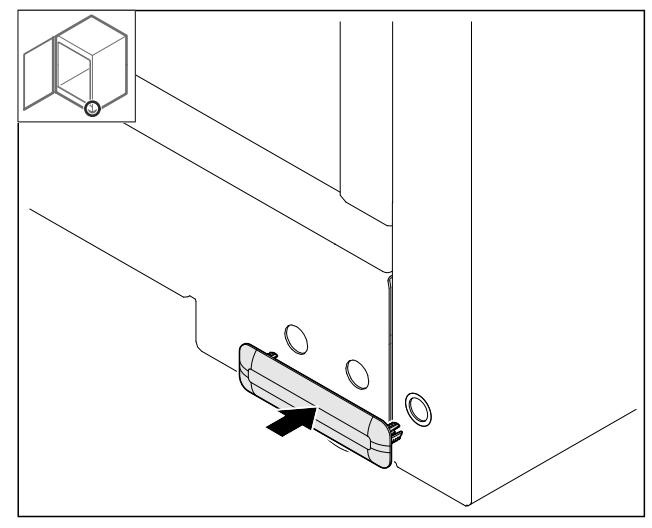

Fig. 53

Påsæt afdækningen.

## 4.11.19 Montering af bordplade

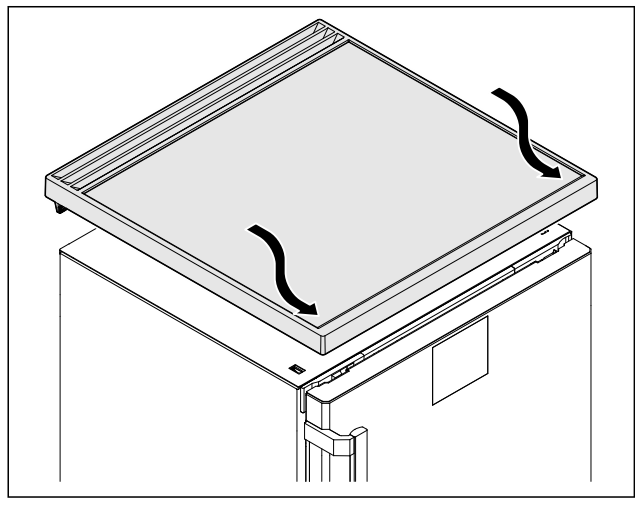

- Fig. 54
- Sæt bordpladen på.

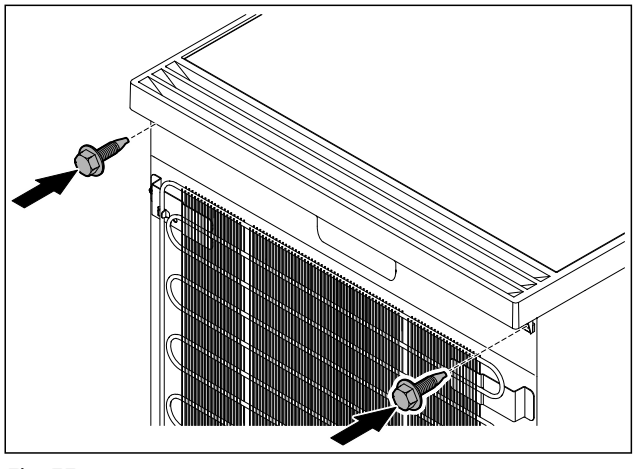

Fig. 55

Skru bordpladen på.

## 4.12 Justering af dør

Hvis døren ikke er lige, kan du justere døren på den nederste hængselvinkel.

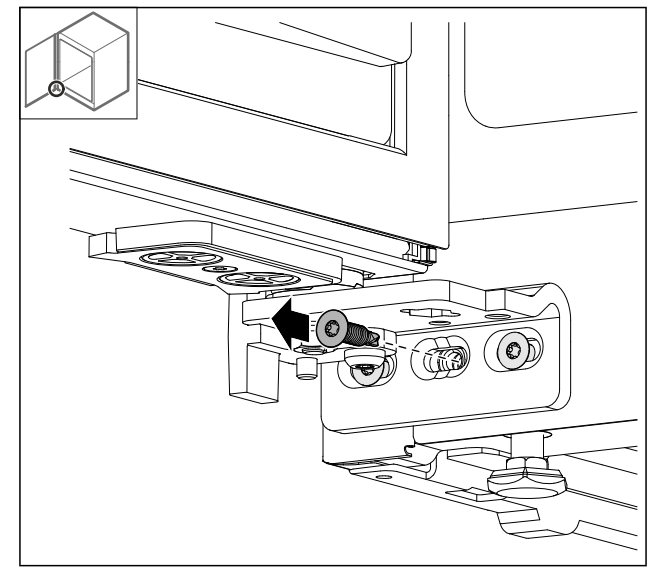

Fig. 56

 Fjern den midterste skrue på den nederste hængselvinkel.

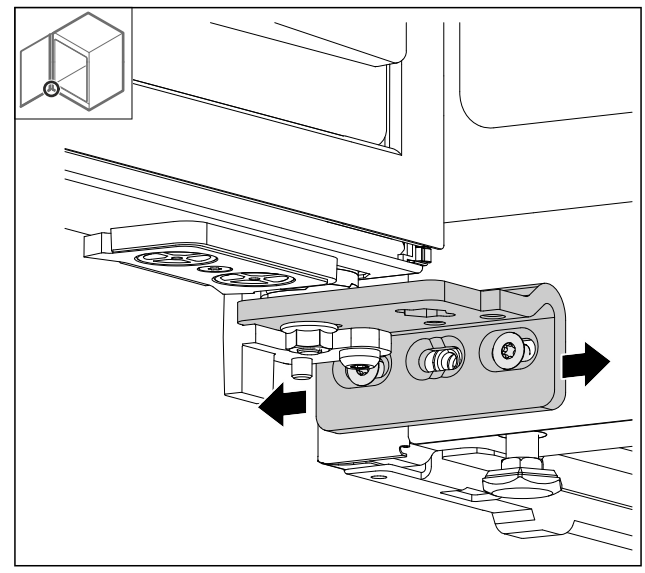

### Fig. 57

- Løsn begge skruer en smule, og forskyd døren med hængselvinklen mod højre eller venstre.
- Spænd skruerne fast indtil anslag (den midterste skrue er ikke længere nødvendig).
- ▷ Døren er justeret, så den er lige.

## 4.13 Tilslutning af apparatet til strømforsyningen

# 

Fare for elektrisk stød og kvæstelser som følge af et beskadiget apparat eller en beskadiget nettilslutningsledning!

Livsfare og snitsår. Hvis apparatet eller nettilslutningsledningen blev beskadiget under transporten, er der fare for et livsfarligt elektrisk stød. Du kan derudover få snitsår på apparathusets beskadigede dele.

- Kontrollér apparatet og nettilslutningsledningen for beskadigelser efter transport.
- Apparatet må aldrig tages i brug, hvis apparatet eller nettilslutningsledningen er beskadiget.
- Kontakt kundeservice.

Du slutter apparatet til lysnettet ved hjælp af det medfølgende strømkabel. Strømkablet har en IEC-stikdåse i den ene ende og en stikkontakt i den anden ende.

Kontrollér, at følgende forudsætninger er opfyldt:

- Apparatet og strømkablet er ubeskadigede.
- Apparatet er opstillet i overensstemmelse med reglerne. (se 4.5 Montering af dørhåndtag)
- Kravene til den elektriske tilslutning er opfyldt. (se 4.1 Opstillingsbetingelser)
- Målene for korrekt tilslutning er kendt og overholdt.
- Netspændingen og -frekvensen svarer til specifikationerne på typeskiltet.
- Stikdåsen er jordet og sikret elektrisk i overensstemmelse med forskrifterne.
- Sikringens brydestrøm ligger mellem 10 A og 16 A.
- Stikkontakten er let tilgængelig og ligger ikke bag enheden.

#### VIGTIGT

Fare for beskadigelse som følge af ukorrekt drift!

Beskadigelse af apparatets elektriske komponenter.
 Benyt udelukkende den medfølgende nettilslutningsledning.

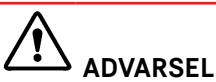

Brandfare som følge af ukorrekt tilslutning! Forbrændinger.

- Beskadigelser på apparatet.
- Anvend ikke forlængerledninger.
- Anvend ikke strømskinner.

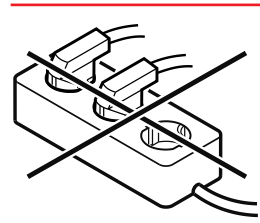

#### VIGTIGT

Fare for beskadigelse som følge af ukorrekt tilslutning! Beskadigelser på apparatet.

- Tilslut ikke apparatet til vekselrettere, der ikke er tilsluttet til elnettet, som f.eks. solarstrømanlæg og benzingeneratorer.
- Tilslut lysnettilslutningsledningens lysnetstik til strømforsyningen. Sørg for, at lysnetstikket sidder ordentligt fast i stikkontakten.
- ▷ Hvis der ikke udføres nogen handling inden for 60 sekunder: Standby-symbol udtones og forsvinder.
- Apparat er tilsluttet. Første ibrugtagning: se følgende kapitler eller brugsanvisning.

# 4.14 Tilkobling af apparatet (første ibrugtagning)

Kontrollér, at følgende forudsætninger er opfyldt:

- Apparatet er opstillet og tilsluttet.
- Alt tape, klæbe- og beskyttelsesfolier samt transportsikringer i og på apparatet er fjernet.

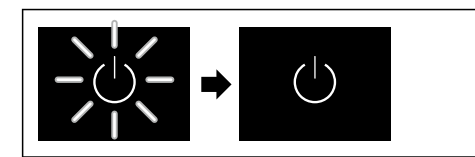

Fig. 58 Vejledende illustration

- Standby-symbolet blinker: Vent, til startprocessen er færdig.
- $\triangleright$  På displayet vises standby-symbolet.

Når apparatet leveres med fabriksindstillingen, skal man først indstille skærmsproget og dato/klokkeslæt under ibrugtagningen.

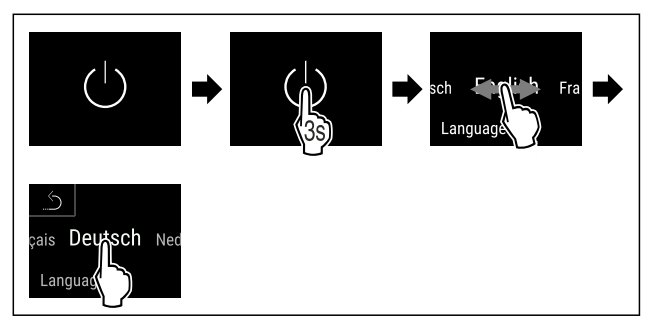

#### Fig. 59

- ▶ Udfør handlingerne som vist på illustrationen.
- Sproget er indstillet.

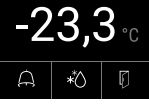

Fig. 60 Statusvisning

- Apparatet er klar til brug, så snart temperaturen vises på displayet.
- Temperaturindikatoren blinker, indtil den indstillede temperatur er nået.

## 5 Opbevaring

## 5.1 Henvisninger angående opbevaring

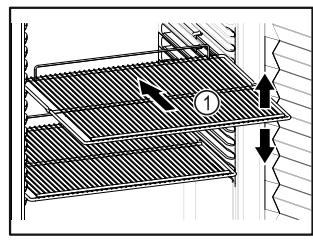

Fig. 61 Vejledende illustration

Overhold følgende under opbevaringen:

- □ Tilpas højden, når bæreristene *Fig. 61 (1)* kan flyttes.
- Overhold den maksimale belastning. (se 9.1 Tekniske data)
- Læg først i apparatet, når opbevaringstemperaturen er blevet nået (overholdelse af kølekæden).
- 🗖 Kølevarer må ikke være i kontakt med bagvæggen.
- □ Kølevarer rager ikke ud over hylderne.
- Opbevar væsker i lukkede beholdere.
- Opbevar kølevarerne med afstand, så der er en god luftcirkulation.

## 6 Betjening

## 6.1 Betjenings- og visningselementer

Displayet giver mulighed for et hurtig overblik over apparatets aktuelle tilstand, temperaturindstillingen, funktionernes tilstand og indstillinger samt alarm- og fejlmeldinger.

Betjeningen sker direkte på Touch & Swipe-displayet via strygning og berøring.

Det er muligt at aktivere eller deaktivere funktioner og ændre indstillingsværdier.

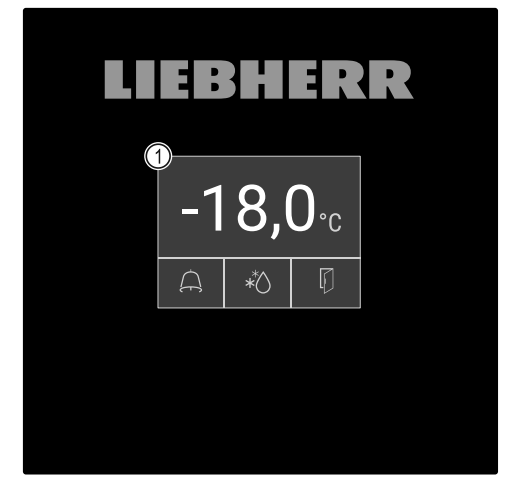

*Fig. 62 Touch & Swipe-display* (1) Statusvisning

## 6.1.1 Statusvisning

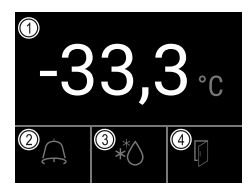

Fig. 63 Statusvisning

(1) Faktisk temperatur(2) Alarmstatus

(3) Status afrimningsproces(4) Status døråbning

Statusvisningen er udgangsvisningen.

Viser temperaturen i midten og tre symboler i det nederste område. Statusvisningen kan vise flere forskellige visningssymboler.

Fra statusvisningen sker navigationen til funktionerne og indstillingerne.

## 6.1.2 Displaysymboler

Displaysymbolerne oplyser om apparatets aktuelle tilstand.

| Symbol | Apparattilstand                                                                                                    |
|--------|----------------------------------------------------------------------------------------------------|
| Ċ      | <b>Standby-symbol</b><br>Apparatet er slukket.                                                                       |
|        | <b>Standby-symbol</b><br>(blinker)<br>Apparatet starter op.                                                          |
|        | Temperatur (blinker)<br>Måltemperaturen er ikke<br>nået endnu. Apparatet<br>køler til den indstillede<br>temperatur. |
| 0      | <b>D på displayet</b><br>Enhed er i demotilstand.                                                                    |

| Symbol                   | Apparattilstand                                                                                        |
|--------------------------|----------------------------------------------------------------------------------------------------|
| <u></u>                  | Vedligeholdelsesvisning<br>(gul)                                                                       |
| Maintenance              | Det indstillede tidsin-<br>terval er udløbet.                                                          |
| Umer<br>Min./max. memory | Fuldt datalager (gul)<br>Datalageret (999 timer)<br>er fuldt. De ældste data<br>overskrives fra nu af. |
| Device failure           | <b>Fejlsymbol (rød)</b><br>Apparatet er i fejltilstand.                                                |
|                          | Baggrund (blå)<br>Aktiv indstilling eller<br>aktiv funktion                                            |
|                          | Bjælke (tiltagende)                                                                                    |
|                          | Tryk i 3 sekunder for at aktivere indstillingen.                                                       |
|                          | <b>Bjælke (aftagende)</b><br>Tryk i 3 sekunder for at<br>deaktivere indstillingen.                     |

Statusvisningens symboler

De ekstra symboler nederst på statusvisningen giver hurtig adgang til alarmoplysninger og oplysninger om enhedens status.

| Symbol    | Apparattilstand                                                                                                    |
|-----------|----------------------------------------------------------------------------------------------------|
| A B       | <b>Alarmsymbol (gråt)</b><br>Alarmarkivet er tomt.<br>Alarmarkivet åbnes med et kort tryk.                                                         |
| A B       | <b>Alarmsymbol (hvidt)</b><br>Der er bekræftede alarmer i alarmarkivet.<br>Alarmarkivet åbnes med et kort tryk.                                    |
| A b       | <b>Alarmsymbol (rødt)</b><br>Der er alarmer i alarmarkivet, der endnu<br>ikke er bekræftet.<br>Alarmarkivet åbnes med et kort tryk.                |
| KB        | <b>Alarmsymbol (rødt, blinker)</b><br>Der er en aktiv alarm i arkivet.<br>Alarmarkivet åbnes med et kort tryk.                                     |
| *         | <b>Afrimningssymbol (gråt)</b><br>Ingen aktiv afrimning.                                                                                           |
|           | <b>Afrimningssymbol (hvidt, blinker)</b><br>Afrimning er aktiv.<br>Tryk kortvarigt for at starte afrimnings-<br>funktionen. (se 6.2.18 Afrimning ) |
| <b>A*</b> | <b>Afrimningssymbol (hvidt)</b><br>Automatisk afrimning er aktiv. Funktionen<br>kan ikke afbrydes.                                                 |
|           | <b>Dørsymbol (gråt)</b><br>Døren er lukket.                                                                                                    |

| Symbol | Apparattilstand                                                                                                    |
|--------|----------------------------------------------------------------------------------------------------|
|        | <b>Dørsymbol (hvidt)</b><br>Døren er åben.                                                                                                    |
|        | <b>Dørsymbol (rødt, blinker)</b><br>Døren har været åben i længere tid, den<br>pågældende advarselsmelding er kvitteret.<br>Symbolet blinker, indtil døren lukkes. |

Statusvisningens ekstra symboler

## 6.1.3 Akustiske signaler

Det lyder et signal i følgende situationer:

- Når en funktion eller en værdi bekræftes.
- Når en funktion eller en værdi enten ikke kan aktiveres eller deaktiveres.
- Så sart der optræder en fejl.
- Ved en alarmmelding.

Alarmlydene kan tændes og slukkes i kundemenuen.

## 6.2 Apparatets funktioner

### 6.2.1 Bemærkninger om apparatets funktioner

Apparatets funktioner er fabriksindstillet for at sikre, at apparatet er fuldt funktionsdygtigt.

Før du ændrer, aktiverer eller deaktiverer apparatets funktioner, skal du kontrollere, at følgende forudsætninger er opfyldt:

- Du har læst og forstået beskrivelserne af, hvordan displayet fungerer. (se 3 Sådan fungerer Touch & Swipedisplayet)
- Du er blevet fortrolig med apparatets betjenings- og visningselementer. (se 6.1 Betjenings- og visningselementer)

## 6.2.2 Til- og frakobling af apparatet

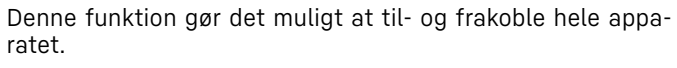

#### Tilkobling af apparatet

Uden aktiveret demotilstand:

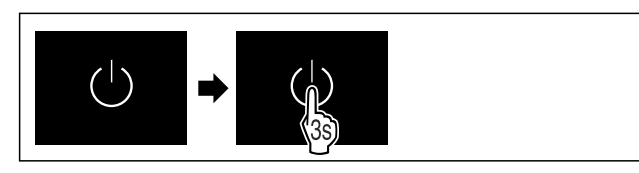

Fig. 64

Udfør handlingerne som vist på illustrationen.

#### Med aktiveret demotilstand:

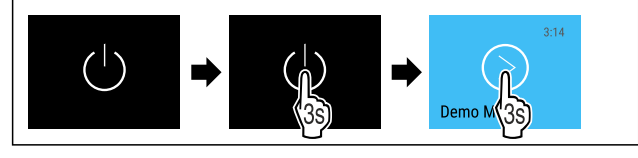

Fig. 65

Udfør handlingerne som vist på illustrationen.

#### Bemærk

Deaktiver demotilstand inden nedtællingens udløb.

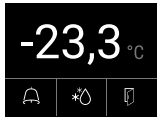

Fig. 66 Statusvisning

▷ Temperaturvisningen vises på displayet.

#### Frakobling af apparatet

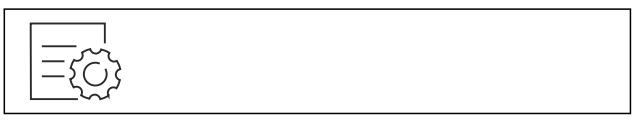

Fig. 67

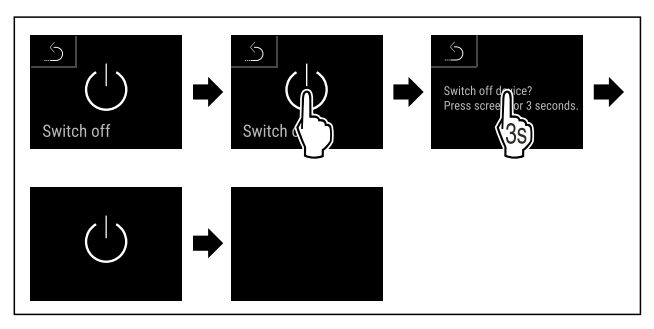

#### Fig. 68

- Udfør handlingerne som vist på illustrationen.
- Displayet viser standby-symbolet.
   Displayet eluktor eutometick efforces 10 minutes
- ▷ Displayet slukker automatisk efter ca. 10 minutter.

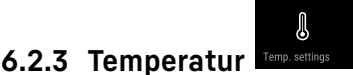

Temperaturen afhænger af følgende faktorer:

- hvor tit døren åbnes
- hvor lang tid døren er åben
- rumtemperaturen på opstillingsstedet
- frysevarernes art, temperatur og mængde

#### Bemærk

()

I enkelte områder af det indvendige rum kan lufttemperaturen afvige fra temperaturvisningen.

Frysevarerne holder sig længere ved den rigtige temperatur. Dermed kan man undgå madspild.

#### Indstilling af temperatur

Følgende handlingstrin beskriver, hvordan du forøger temperaturen fra f.eks. -33,3 °C til -31,8 °C.

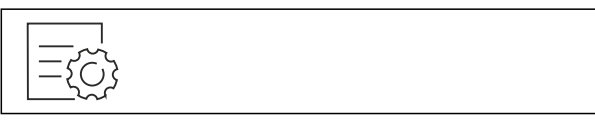

Fig. 69

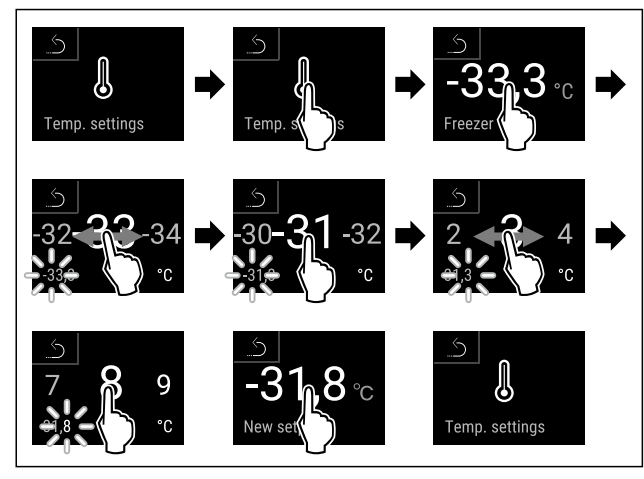

#### Fig. 70

- Udfør handlingerne som vist på illustrationen.
- ▷ Temperaturen er indstillet.

## 6.2.4 Temperaturregistrering

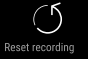

Med denne funktion viser apparatet det indvendige rums minimale og maksimale temperaturer. Registreringen af dem starter automatisk med et interval på et minut, når der tændes for apparatet. Efter udløbet af 999 timer (ca. 40 dage) vises der en henvisning til det fulde datalager. Så skal temperaturregistreringen nulstilles.

#### Bemærk

Temperaturregistreringen skal nulstilles en enkelt gang ved ibrugtagningen af apparatet, **efter den indstillede temperatur er nået**. (se Nulstilling af temperaturregistrering) På den måde giver værdien for den maksimale temperatur mening.

### Visning af temperaturregistrering

Temperaturregistreringen viser registreringstiden og de minimale og maksimale temperaturer, der er målt inden for denne tid.

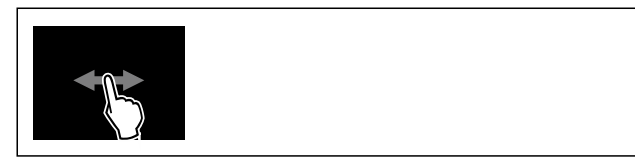

Fig. 71

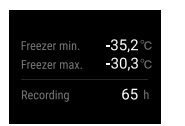

Fig. 72

 $\triangleright$  Statusskærmen med temperaturregistreringerne vises.

### Nulstilling af temperaturregistrering

De viste minimale og maksimale temperaturer kan til enhver tid nulstilles. Så slettes de viste værdier, og registreringsintervallet genstartes.

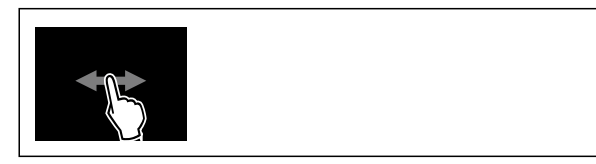

Fig. 73

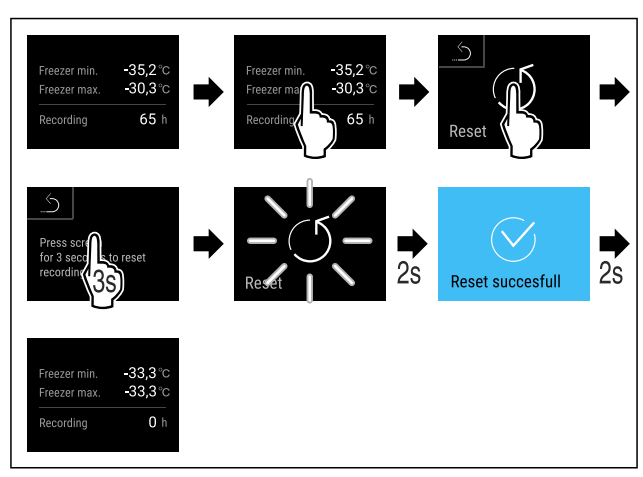

Fig. 74

- Udfør handlingerne som vist på illustrationen.
- > Temperaturregistreringen er nulstillet.

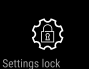

## 6.2.5 Adgangssikring indstillingsmenu

Denne funktion muliggør adgangssikringen til indstillingsmenuen med en fircifret PIN-kode.

Anvendelse:

- Undgåelse af utilsigtet ændring af indstillinger og funktioner.
- Undgåelse af utilsigtet slukning af apparatet.
- Undgåelse af utilsigtet temperaturindstilling.

#### Bemærk

▶ I de følgende eksempler bruges den fabriksindstillede pinkode: 1 1 1 1.

#### Aktivering af adgangssikring til indstillingsmenuen

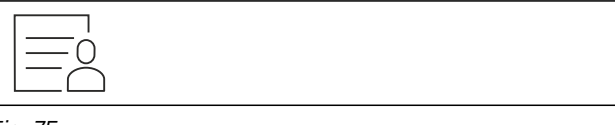

Fig. 75

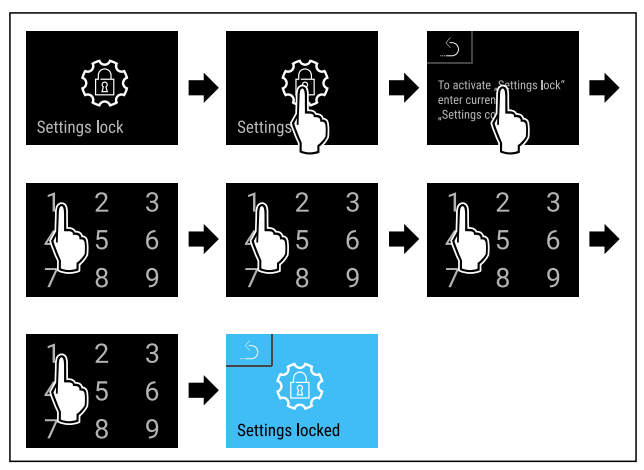

### Fig. 76

- Udfør handlingerne som vist på illustrationen.
- ▷ Adgangssikringen til indstillingsmenuen er aktiveret.

#### Ændring af PIN-koden for adgangssikringen til indstillingsmenuen

(se 6.2.6 Adgangskoder)

#### Deaktivering af adgangssikring til indstillingsmenuen

Fig. 77

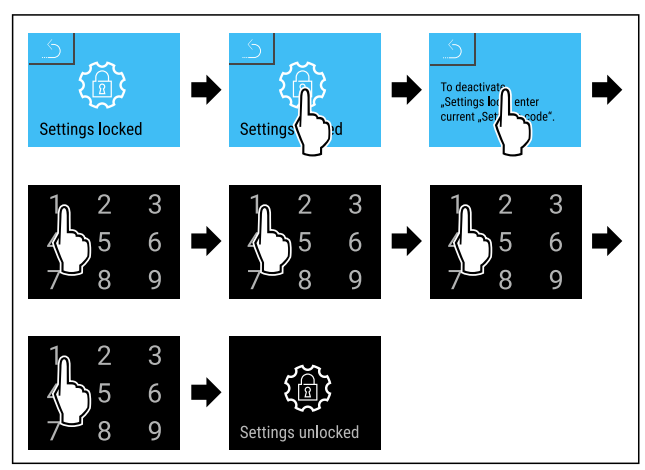

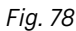

- Udfør handlingerne som vist på illustrationen.
- > Adgangssikringen til indstillingsmenuen er deaktiveret.

#### Åbning af sikret indstillingsmenu

Hvis adgangsbeskyttelsen til indstillingsmenuen er aktiv, skal pinkoden indtastes for at åbne indstillingsmenuen. Så snart man forlader indstillingsmenuen, aktiveres adgangsbeskyttelsen automatisk.

Stryg mod højre eller venstre, indtil den pågældende funktion vises.

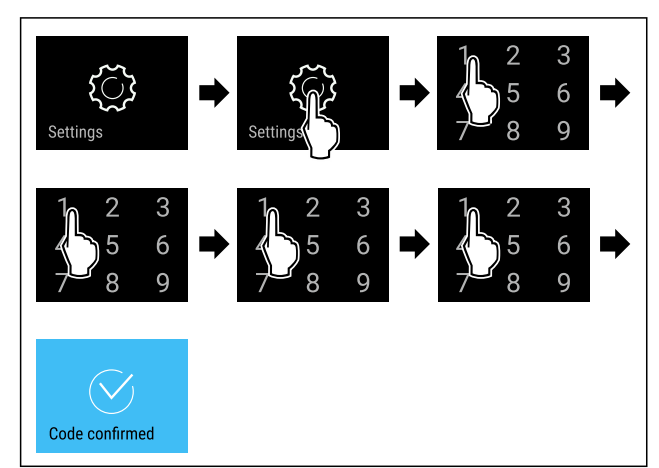

Fig. 79

Udfør handlingerne som vist på illustrationen.
 PIN-kode korrekt: Indstillingsmenuen åbnes.

6.2.6 Adgangskoder

Det er muligt med forskellige indstillinger.

Anvendelse:

- Ændring af indstillingskoden.
- Nulstilling af indstillingskoden.

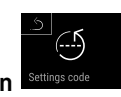

### Adgangssikring til indstillingsmenuen 🗳

### Ændring af indstillingskoden

Denne indstilling gør det muligt at ændre indstillingskoden til adgangssikring af indstillingsmenuen.

Indstillingen foregår i 3 trin:

- Indtastning af den gamle indstillingskode
- Indtastning af den nye indstillingskode
- Bekræftelse af den nye indstillingskode

### Bemærk

- I det følgende eksempel ændres den fra fabrikken indstillede indstillingskode 1 1 1 1.
- Den nye indstillingskode er: 2 3 4 5

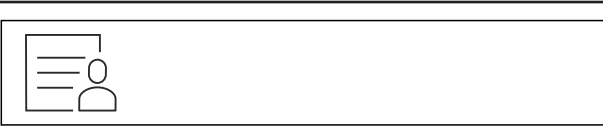

#### Fig. 80

## Adgangssikringen til indstillingsmenuen skal være aktiv. (se 6.2.5 Adgangssikring indstillingsmenu )

 Stryg mod højre eller venstre, indtil den pågældende funktion vises.

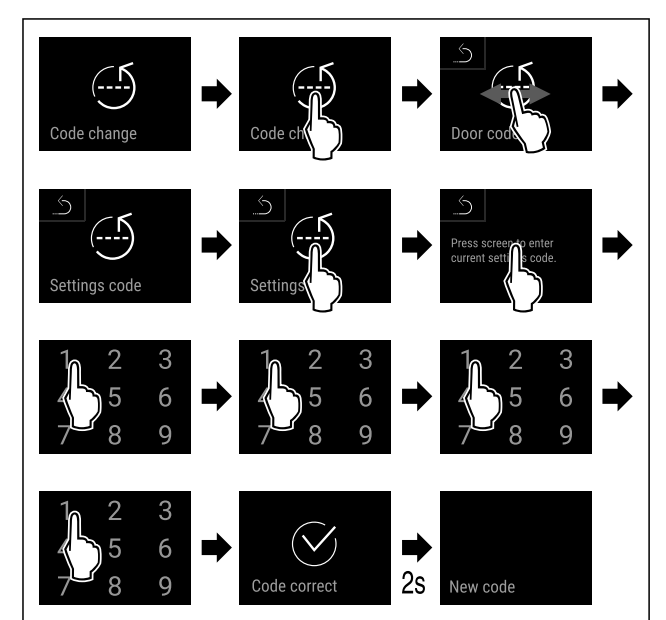

Fig. 81

▶ Udfør handlingerne som vist på illustrationen.

 $\triangleright$  Indtastning af den gamle indstillingskode udført korrekt.

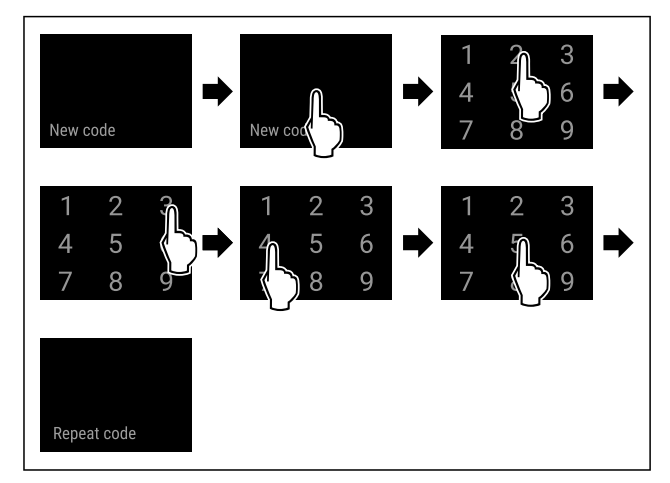

#### Fig. 82

- Udfør handlingerne som vist på illustrationen.
- ▷ Indtastning af den nye indstillingskode udført korrekt.

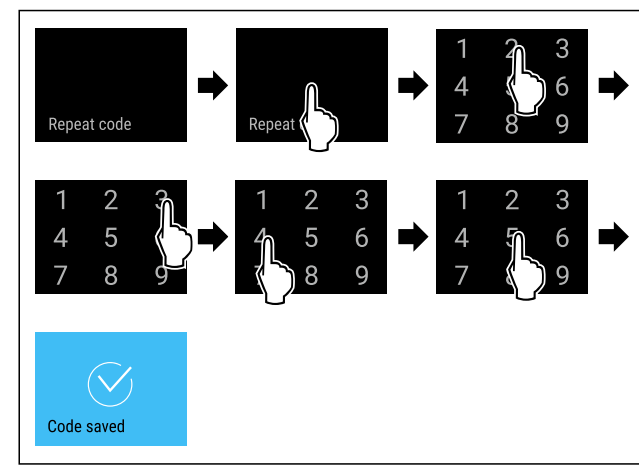

### Fig. 83

- ▶ Udfør handlingerne som vist på illustrationen.
- $\triangleright$  Bekræftelse af den nye dørkode udført korrekt.
- $\triangleright$  Indstillingskoden er ændret.

#### Nulstilling af indstillingskoden

Indstillingskoden for indstillingsmenuens adgangssikring er glemt eller kendes ikke.

- Indstil apparatet på fabriksindstillingerne (se 6.2.25 Nulstilling til fabriksindstillinger ).
- > Apparatet er stillet tilbage på de oprindelige indstillinger.
- Den fabriksindstillede indstillingskode lyder: 1 1 1 1

### 6.2.7 Påmindelse om vedligeholdelsesinterval

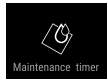

Indstilling af tiden, indtil der mindes om vedligeholdelsen.

Følgende værdier kan indstilles:

- 7 dage
- 14 dage
- 30 dage
- 60 dage
- 90 dage
- 180 dage
- 360 dage
- 720 dage
- 1080 dage
- Fra

#### Indstilling af påmindelse om vedligeholdelsesinterval

Følgende handlingstrin beskriver, hvordan tiden indtil vedligeholdelsen indstilles.

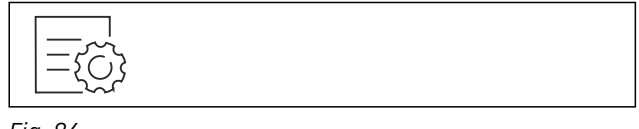

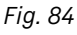

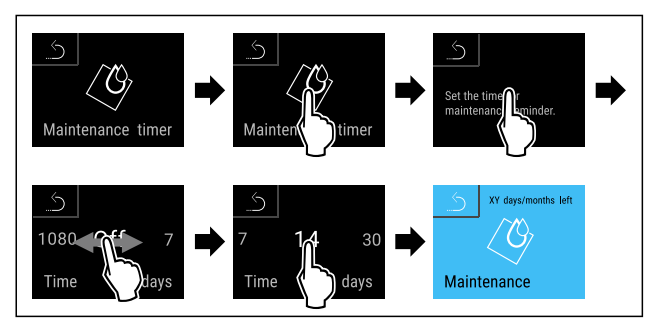

Fig. 85

- ▶ Udfør handlingerne som vist på illustrationen.
- ▷ Tiden, indtil der mindes om vedligeholdelsen, er indstillet.
- Den resterende tid vises.

## 6.2.8 Sprog

Med denne indstilling indstiller man displaysproget.

#### Indstilling af sprog

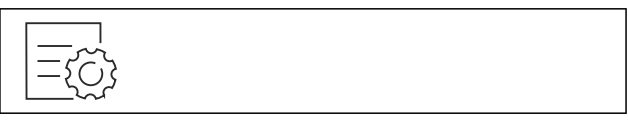

Fig. 86

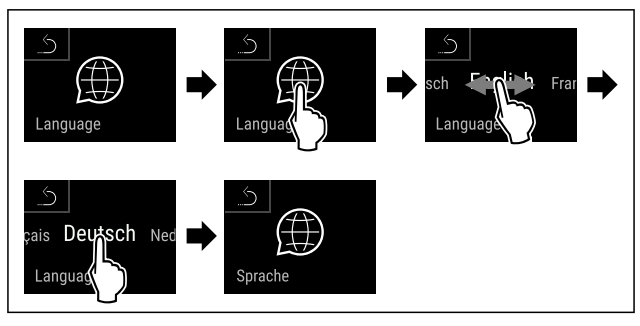

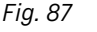

- Udfør handlingerne som vist på illustrationen.
- $\triangleright$  Det valgte sprog er indstillet.

## 6.2.9 Temperaturenhed Temp. unit

Brug denne funktion til at indstille temperaturenheden. Du kan indstille grader i Celsius eller Fahrenheit som temperaturenhed.

#### Indstilling af temperaturenhed

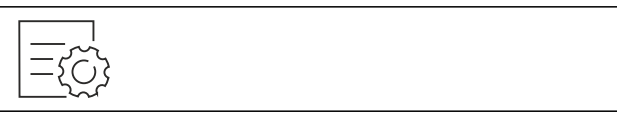

Fig. 88

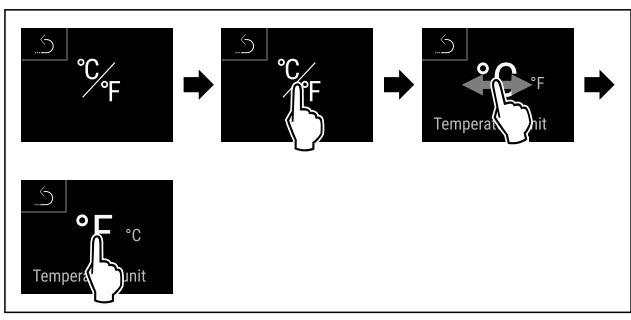

Fig. 89 Vejledende illustration: Skift fra grader i Celsius til grader i Fahrenheit.

- Udfør handlingerne som vist på illustrationen.
- > Temperaturenhed er indstillet.

## 6.2.10 Display-lysstyrke

Brug denne funktion til at indstille displayets lysstyrke trinvist.

Du kan indstille følgende lysstyrketrin:

- 40%
- 60 %
- 80%
- 100 % (forindstilling)

### Indstilling af lysstyrke

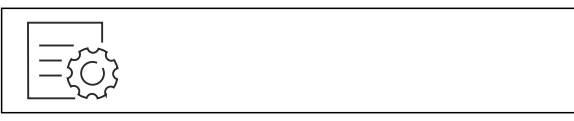

#### Fig. 90

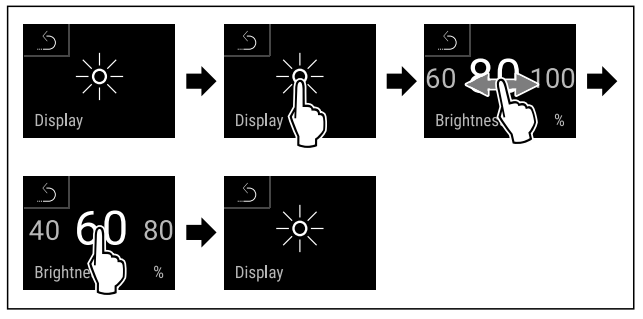

Fig. 91 Vejledende illustration: Skift fra 80 % til 60 %.

- Udfør handlingerne som vist på illustrationen.
- $\triangleright$  Lysstyrke er indstillet.

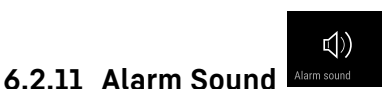

Denne funktion giver dig mulighed for at tænde og slukke for samtlige alarmlyde, f.eks. døralarmen.

### Aktivering af Alarm Sound

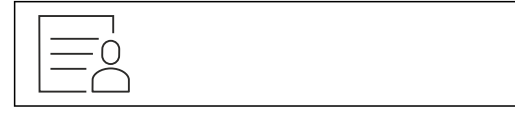

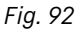

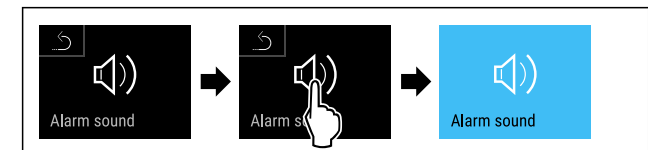

### Fig. 93

Udfør handlingerne som vist på illustrationen.
 Alarm Sound er aktiveret.

### Deaktivering af Alarm Sound

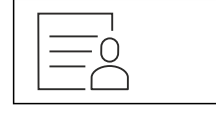

Fig. 94

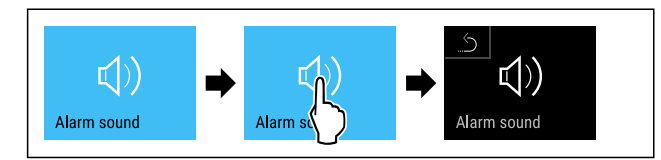

Fig. 95

- Udfør handlingerne som vist på illustrationen.
- ▷ Alarm Sound er deaktiveret.

## 6.2.12 Key Sound

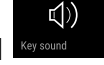

Denne funktion gør det muligt at aktivere og deaktivere samtlige tastetoner, bekræftelseslyde og startlyden.

#### Aktivering af Key Sound

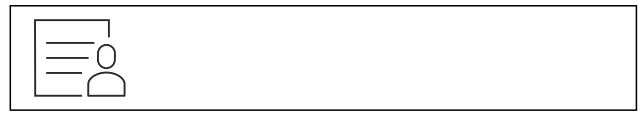

Fig. 96

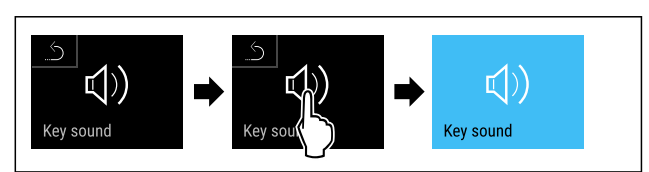

Fig. 97

- ▶ Udfør handlingerne som vist på illustrationen.
- ▷ Key Sound er aktiveret.

### Deaktivering af Key Sound

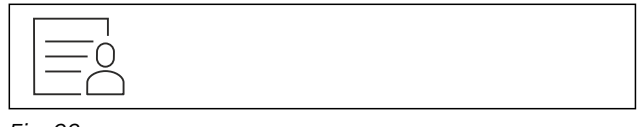

Fig. 98

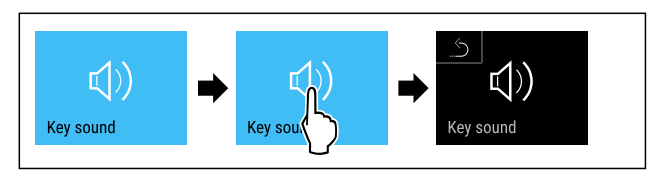

Fig. 99

▶ Udfør handlingerne som vist på illustrationen.

▷ Key Sound er deaktiveret.

## 6.2.13 WLAN-forbindelse

#### Bemærk

Liebherr SmartMonitoring Dashboard fås ikke i alle lande. Kontrollér tilgængeligheden med QR-koden ved at indtaste din model.

#### Bemærk

Brugen af Liebherr SmartMonitoring Dashboard på https:// smartmonitoring.liebherr.com forudsætter et installeret SmartModule og en erhvervsmæssig MyLiebherr-konto. Du kan logge dig direkte på under online-ibrugtagningen med dine login-data eller registrere dig på ny og oprette en firmakonto.

Denne indstilling opretter en trådløs forbindelse mellem apparatet og internettet. Forbindelsen styres via SmartModule. Apparatet kan integreres via den browserbaserede Liebherr SmartMonitoring Dashboard og anvendes via udvidede optioner og individuelle muligheder til styring, administration og overvågning.

### Bemærk

Du kan få tilbehør hos kundeservice (se 9.3 Kundeservice) og i Liebherr-Hausgeräte-Shop under home.liebherr.com/ shop/de/deu/zubehor.html.

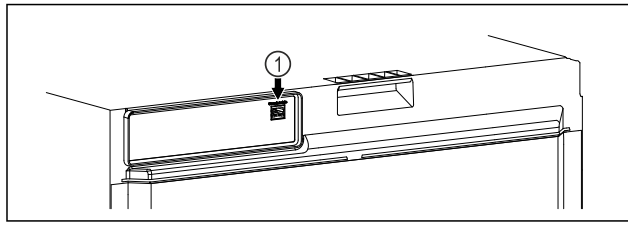

Fig. 100

Kontrollér, at følgende forudsætninger er opfyldt: SmartModule *Fig. 100 (1)* er indsat.

### **Etablering af forbindelse**

Ibrugtagningen og indstillingen af dit SmartModule foretages online via Liebherr SmartMonitoring Dashboard på en slutenhed med internetforbindelse.

Her kan du også finde oplysninger om en eftermontering af SmartModule.

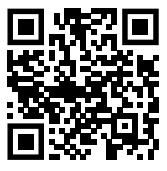

Fig. 101

Åbn Liebherr SmartMonitoring Dashboard. (se Fig. 101) På køle-/fryseapparatet:

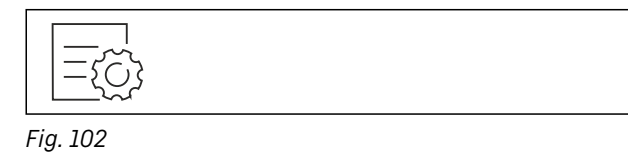

#### Bemærk

Adgangssikringen til indstillingsmenuen er aktiveret. (se 6.2.5 Adgangssikring indstillingsmenu )

Indtast den valgte PIN-kode. Indstillingsmenuen åbnes.

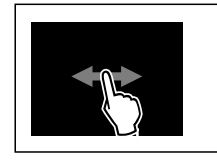

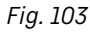

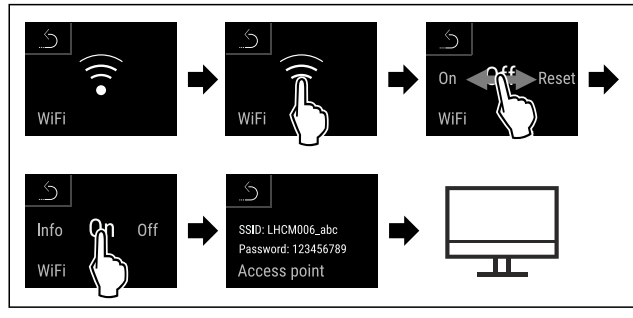

Fig. 104

- Udfør handlingerne som vist på illustrationen.
- Fortsæt indstillingsprocessen på din slutenhed med internetforbindelse: Liebherr SmartMonitoring Dashboard

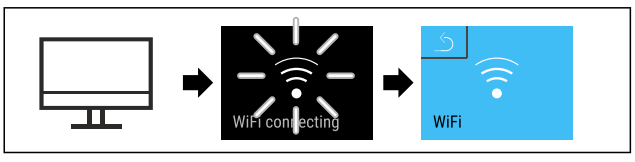

Fig. 105

- ▶ Udfør handlingerne som vist på illustrationen.
- ▷ Forbindelsen etableres: WiFi connecting vises. Symbolet pulserer.
- Følg anvisningerne på Liebherr SmartMonitoring Dashboard.
- $\triangleright$  Forbindelsen er etableret.

#### Afbrydelse af forbindelsen

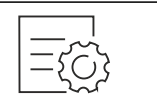

Fig. 106

#### Bemærk

Adgangssikringen til indstillingsmenuen er aktiveret. (se 6.2.5 Adgangssikring indstillingsmenu )

▶ Indtast den valgte PIN-kode. Indstillingsmenuen åbnes.

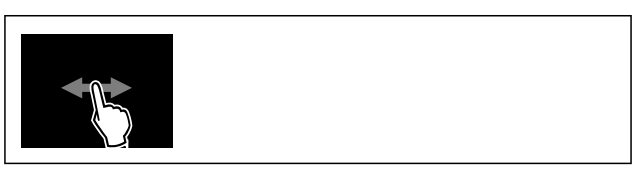

Fig. 107

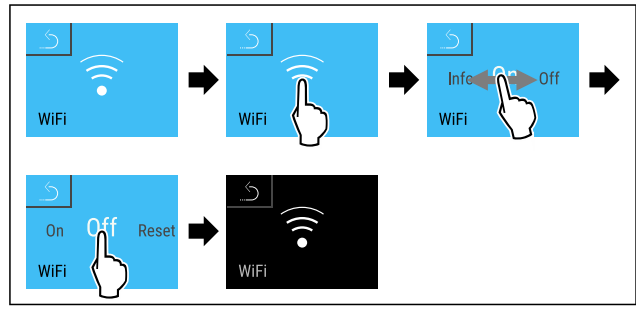

Fig. 108

▶ Udfør handlingerne som vist på illustrationen.

▷ Forbindelsen er afbrudt.

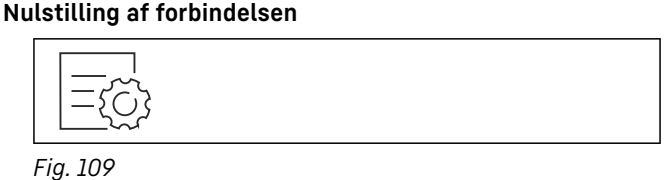

### Bemærk

Adgangssikringen til indstillingsmenuen er aktiveret. (se 6.2.5 Adgangssikring indstillingsmenu )

Indtast den valgte PIN-kode. Indstillingsmenuen åbnes.

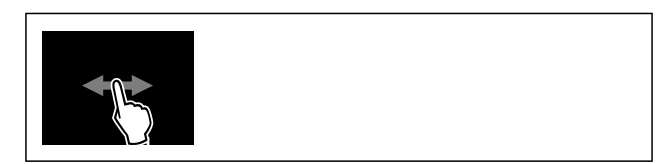

Fig. 110

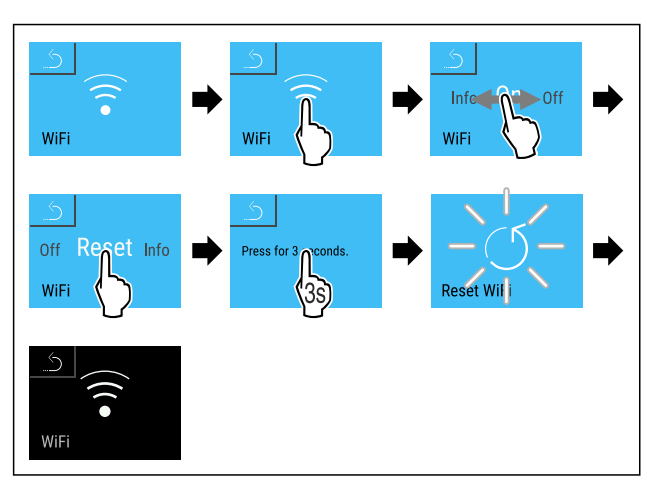

#### Fig. 111

- Udfør handlingerne som vist på illustrationen.
- WiFi-indstillingerne er stillet tilbage på leveringstilstanden.

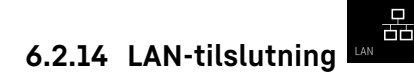

#### Bemærk

Liebherr SmartMonitoring Dashboard fås ikke i alle lande. Kontrollér tilgængeligheden med QR-koden ved at indtaste din model.

#### Bemærk

Brugen af Liebherr SmartMonitoring Dashboard på https:// smartmonitoring.liebherr.com forudsætter et installeret SmartModule og en erhvervsmæssig MyLiebherr-konto. Du kan logge dig direkte på under online-ibrugtagningen med dine login-data eller registrere dig på ny og oprette en firmakonto.

Denne indstilling opretter en kabelført tilslutning mellem apparatet og internettet. Forbindelsen styres via SmartModule. Apparatet kan integreres via den browserbaserede Liebherr SmartMonitoring Dashboard og anvendes via udvidede optioner og individuelle muligheder til styring, administration og overvågning.

#### Bemærk

Du kan få tilbehør hos kundeservice (se 9.3 Kundeservice) og i Liebherr-Hausgeräte-Shop under home.liebherr.com/ shop/de/deu/zubehor.html.

#### Fig. 112

Kontrollér, at følgende forudsætninger er opfyldt:

- □ SmartModule *Fig. 112 (1)* er indsat.
- Der er tilsluttet et netværkskabel.
- Netværk er forbundet med internettet.

#### **Etablering af forbindelse**

Ibrugtagningen og indstillingen af dit SmartModule foretages online via Liebherr SmartMonitoring Dashboard på en slutenhed med internetforbindelse.

Her kan du også finde oplysninger om en eftermontering af SmartModule.

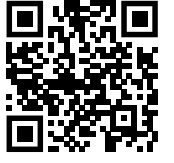

#### Fig. 113

Åbn Liebherr SmartMonitoring Dashboard. (se Fig. 113)
 På køle-/fryseapparatet:

| ={\vec{c}} |  |  |
|------------|--|--|
| Fig. 114   |  |  |

#### Bemærk

Adgangssikringen til indstillingsmenuen er aktiveret. (se 6.2.5 Adgangssikring indstillingsmenu )

Indtast den valgte PIN-kode. Indstillingsmenuen åbnes.

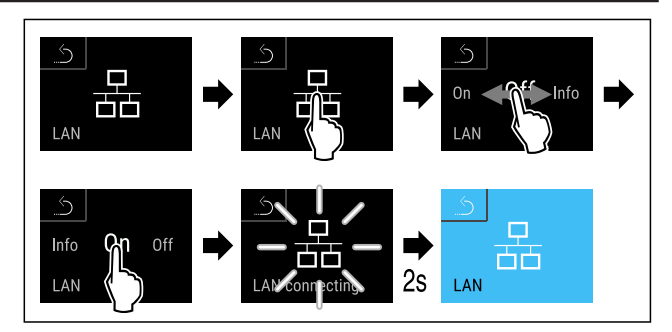

#### Fig. 115

- Udfør handlingerne som vist på illustrationen.
- ▷ Forbindelsen etableres: LAN connecting vises. Symbolet pulserer.
- Følg anvisningerne på Liebherr SmartMonitoring Dashboard.
- $\triangleright$  Forbindelsen er etableret.

#### Afbrydelse af forbindelsen

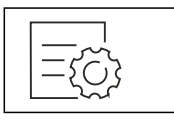

Fig. 116

#### Bemærk

Adgangssikringen til indstillingsmenuen er aktiveret. (se 6.2.5 Adgangssikring indstillingsmenu)

Indtast den valgte PIN-kode. Indstillingsmenuen åbnes.

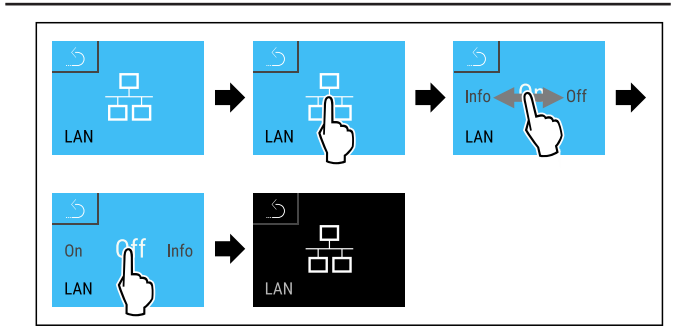

Fig. 117

- ▶ Udfør handlingerne som vist på illustrationen.
- $\triangleright$  Forbindelsen er afbrudt.

### 6.2.15 Apparatoplysninger

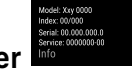

Brug denne funktion til at få vist apparatets modelnavn, indeks, serienummer og servicenummer. Man har brug for apparatoplysningerne, hver gang man kontakter kundeservice. (se 9.3 Kundeservice)

Brug desuden denne funktion til at åbne den udvidede menu. (se 3 Sådan fungerer Touch & Swipe-displayet)

#### Visning af apparatoplysninger

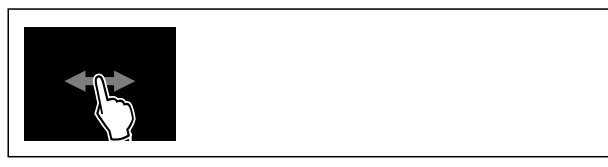

Fig. 118

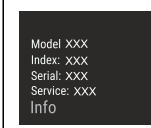

Fig. 119

- ▶ Udfør handlingerne som vist på illustrationen.
- ▷ Display viser apparatoplysninger.

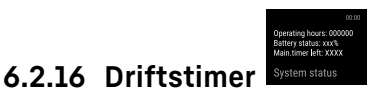

Denne visning viser apparatets driftstimer.

#### Visning af driftstimer

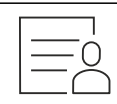

Fig. 120

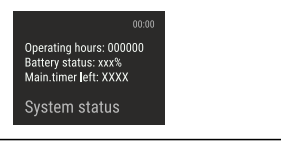

Fig. 121

 $\triangleright$  Driftstimerne vises.

Brug denne funktion til at få vist apparatets softwareversion.

### Visning af softwareversion

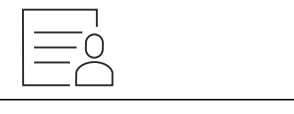

Fig. 122

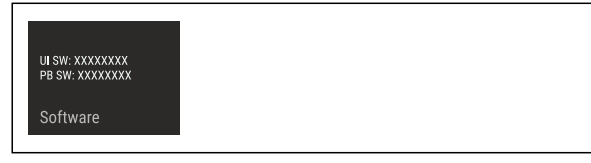

Fig. 123

- Udfør handlingerne som vist på illustrationen.
- ▷ Display viser softwareversion.

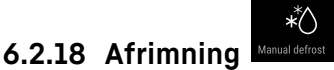

Apparatet afrimes automatisk i normal drift.

Anvendelse:

- Hvis der opstår en kraftigere dannelse af is i det indvendige rum, kan den automatiske afrimningsfunktion startes manuelt.

#### Manuel start af automatisk afrimning

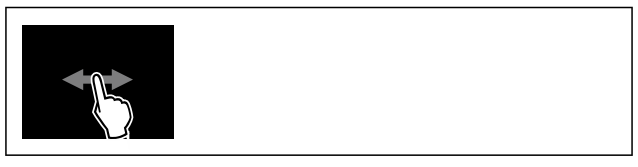

Fig. 124

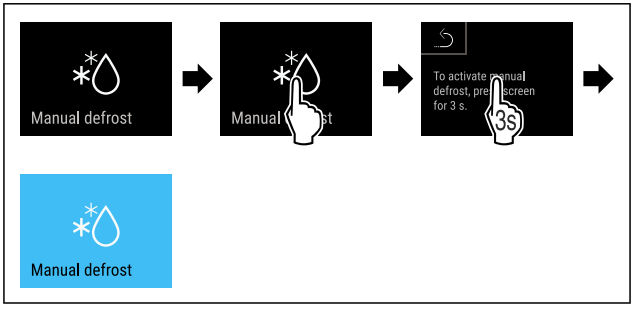

#### Fig. 125

- ▶ Udfør handlingerne som vist på illustrationen.
- Den automatiske afrimning er startet. Efter afsluttet afrimning skifter apparatet automatisk tilbage til normal drift.

#### Bemærk

Hvis der stadig er is indvendigt i apparatet, efter at den automatiske afrimning er startet flere gange, skal apparatet afrimes manuelt. (se 8.2 Afrimning af apparatet)

#### Afbrydelse af manuelt startet afrimning

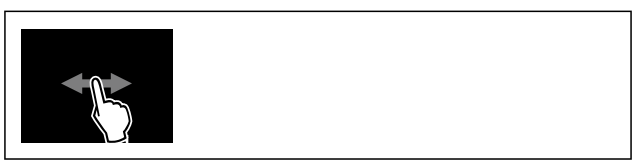

Fig. 126

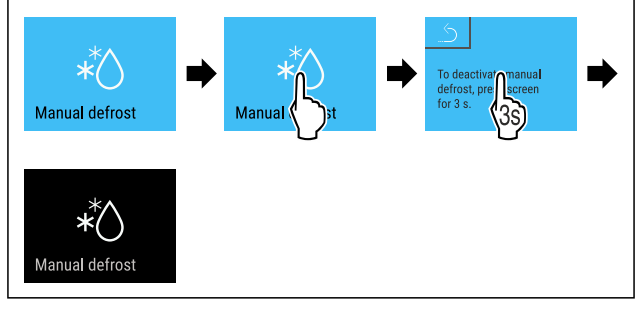

Fig. 127

- Udfør handlingerne som vist på illustrationen.
- Den manuelt startede afrimning er afbrudt. Apparatet skifter automatisk tilbage til normal drift.

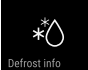

### Afrimningsinformation Defrosting

Med denne indstilling tilpasses displayet under en automatisk afrimning.

Der er følgende displayvarianter til rådighed:

A\*۵

- **Def 1**: Temperaturdisplayet opdateres ikke og viser den sidste temperatur før start af den automatiske afrimningsproces.
- Def 2: Symbolet "automatisk afrimningsproces" vises på status-skærmbilledet. Temperaturdisplayet opdateres løbende og viser den faktiske temperatur.
- Def 3: Symbolet "automatisk afrimningsproces" vises på status-skærmbilledet. Temperaturdisplayet opdateres ikke og viser den sidste temperatur før start af den automatiske afrimningsproces.
- Def 4: Symbolet "automatisk afrimningsproces" vises på status-skærmbilledet. Temperaturdisplayet opdateres ikke og viser den sidste temperatur før start af den automatiske afrimningsproces.

Fig. 128 Symbol "automatisk afrimning"

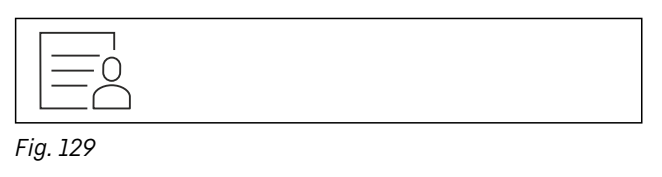

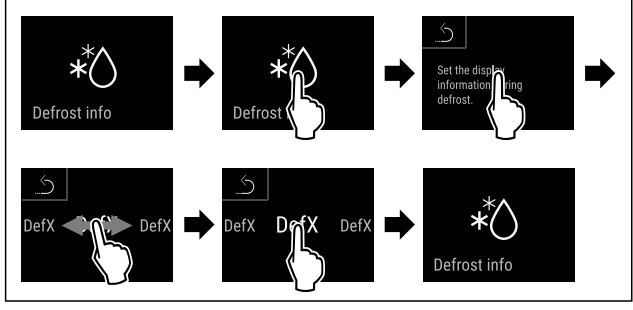

Fig. 130

- Udfør handlingerne som vist på illustrationen.
- ▷ Den ønskede displayvariant er valgt.

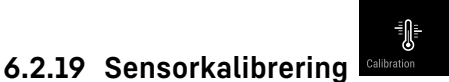

Man kan bruge sensorkalibreringen til at justere for forskelle mellem de indstillede og faktiske temperaturer. Dette gøres ved at bestemme den faktiske temperatur ved hjælp af en kalibreret måleenhed.

Indstillingsområde C-sensor (kontrolsensor): +/- 3 kelvin i 0,1 kelvin-trin.

### Kalibrering af sensor

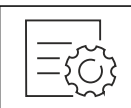

Fig. 131

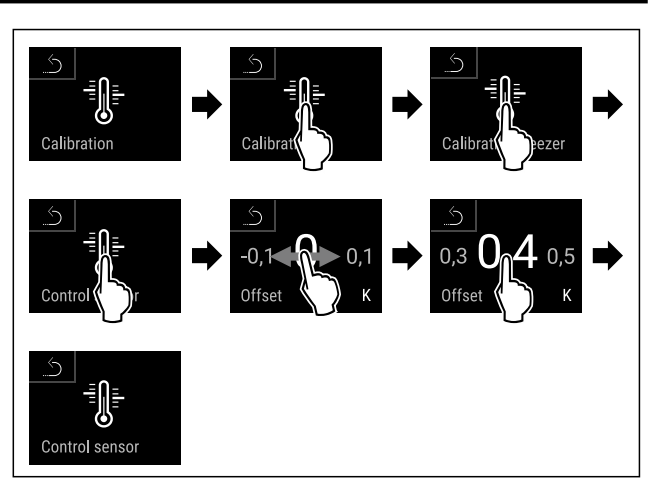

#### Fig. 132

- Udfør handlingerne som vist på illustrationen.
- ▷ C-sensoren er kalibreret.
- $\triangleright$  Sensorkalibreringen er afsluttet.

#### Bemærk

Den kalibrerede temperatur vises på displayet i løbet at to timer.

## 6.2.20 Temperaturalarm

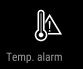

Brug denne funktion til at indstille temperaturalarmen. Herved kan man fastlægge de øvre og nedre temperaturgrænser med en forskelsværdi fra den aktuelt indstillede indvendige temperatur. Temperaturalarmen udløses, så snart den indvendige temperatur ligger uden for det indstillede temperaturområde, og en eventuel indstillet forsinkelsestid er udløbet.

| Eksempel                    |      | Forskelsværdi der skal<br>indstilles |
|-----------------------------|------|--------------------------------------|
| Aktuel indvendig temperatur | 5 °C |                                      |
| Nedre temperaturgrænse      | 2 °C | -3 °C                                |
| Øvre temperaturgrænse       | 8 °C | +3 °C                                |

Man kan indstille følgende værdier:

- Forskelsværdi for nedre temperaturgrænse i trin på 0,1
   °C
- Forskelsværdi for øvre temperaturgrænse i trin på 0,1 °C
- Alarmens forsinkelsestid fra 0 til 60 minutter (indstilling "0" betyder ingen forsinkelse af temperaturalarmen.)
- Alarmens gentagelsesfrekvens fra 0 til 30 minutter efter kvittering af alarmen (indstilling "0" betyder ingen alarmgentagelse efter den kvitterede alarm.)

### Indstilling af temperaturalarm

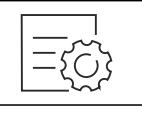

Fig. 133

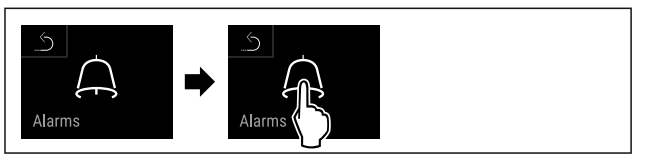

Fig. 134

Udfør handlingerne som vist på illustrationen.

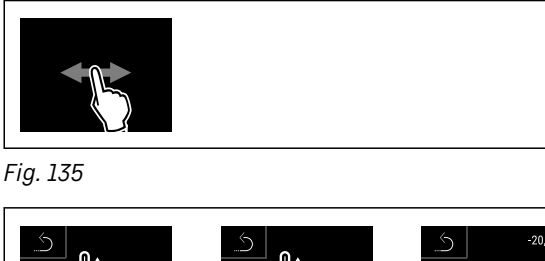

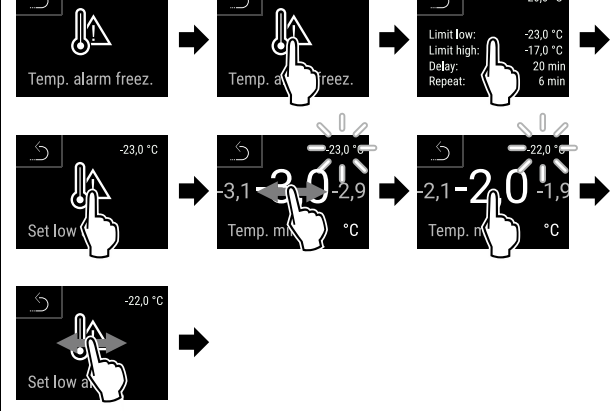

Fig. 136 Eksempel på indstilling af temperatur-undergrænsen, baseret på en indstillet enhedstemperatur på -20 °C.

- Udfør handlingerne som vist på illustrationen.
- ▷ Den nedre temperaturgrænse er indstillet.

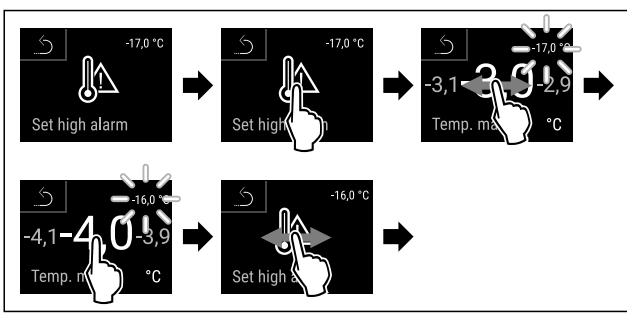

Fig. 137 Eksempel på indstilling af temperatur-undergrænsen, baseret på en indstillet enhedstemperatur på -20 °C.

- ▶ Udfør handlingerne som vist på illustrationen.
- ▷ Den øvre temperaturgrænse er indstillet.

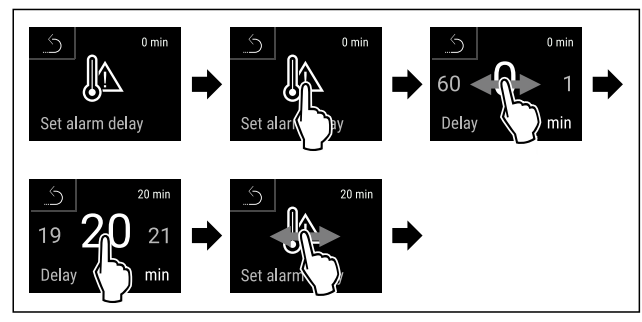

Fig. 138

- ▶ Udfør handlingerne som vist på illustrationen.
- ▷ Alarmforsinkelsestiden er indstillet.

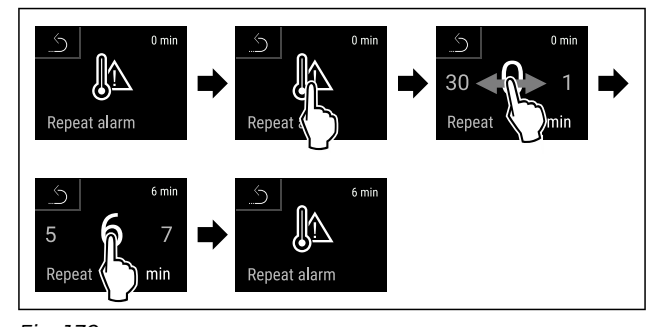

- Fig. 139
- ▶ Udfør handlingerne som vist på illustrationen.
- ▷ Alarmgentagelsesintervallet er indstillet.
- ▷ Temperaturalarmen er indstillet.

### Visning af indstillede temperaturalarmværdier

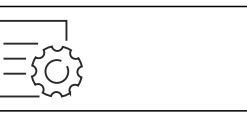

Fig. 140

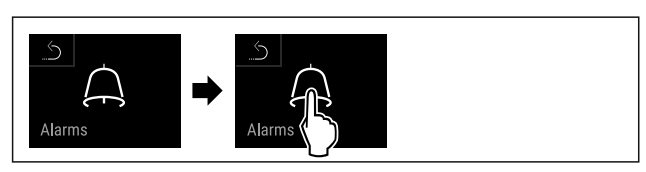

#### Fig. 141

Udfør handlingerne som vist på illustrationen.

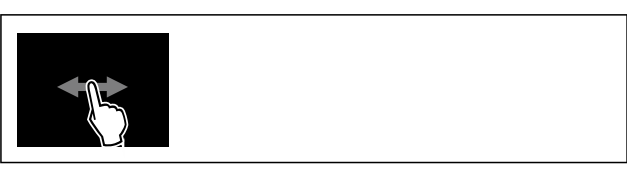

Fig. 142

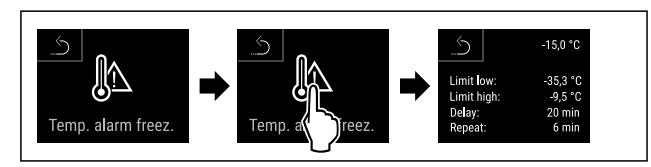

Fig. 143

- Udfør handlingerne som vist på illustrationen.
- $\triangleright$  De indstillede temperaturalarmværdier vises.

## 6.2.21 Døralarm

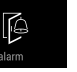

Med denne funktion kan man aktivere eller deaktivere døralarmen. Døralarmen lyder, når døren har været åbnet for længe. Døralarmen er aktiveret ved levering fra fabrikken. Man kan indstille, hvor længde døren må være åbnet, før døralarmen lyder.

Man kan indstille følgende værdier:

- 15 sekunder
- 30 sekunder
- 60 sekunder
- 90 sekunder
- 120 sekunder
- 150 sekunder
- 180 sekunder
- Off

#### Indstilling af døralarm

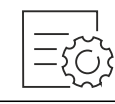

Fig. 144

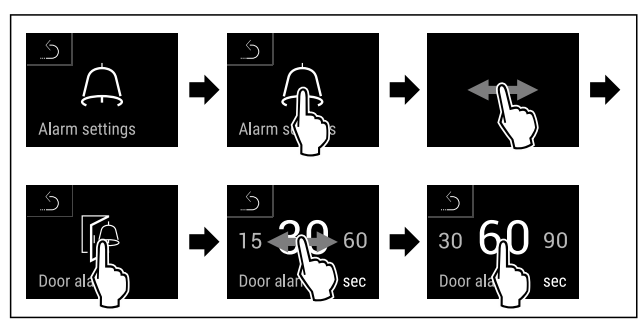

Fig. 146 Vejledende illustration: Skift døralarm fra 30 sekunder til 60 sekunder.

- Udfør handlingerne som vist på illustrationen.
- $\triangleright$  Døralarm er indstillet.

### Deaktivering af døralarm

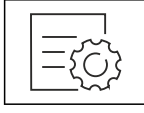

#### Fig. 147

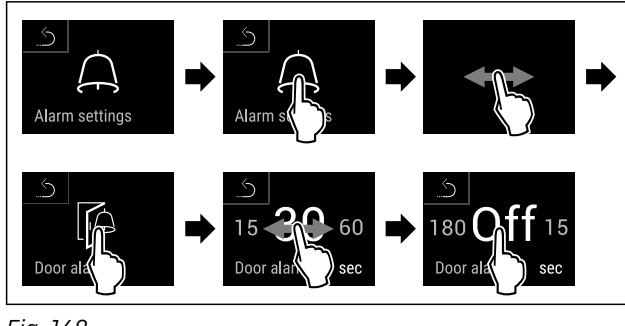

Fig. 148

- Udfør handlingerne som vist på illustrationen.
- > Døralarm er deaktiveret.

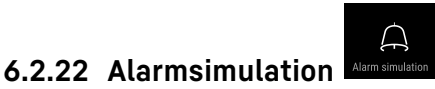

Med denne funktion kan man simulere en temperaturalarm i enheden for f. eks. at kontrollere, om en sikkerhedsanordning er udløst korrekt. Sikkerhedsanordningen er tilsluttet den potentialfrie alarmudgang. (se 7.3 Interfaces)

### Start af alarmsimulation

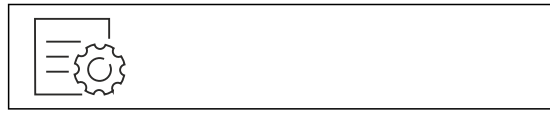

#### Fig. 149

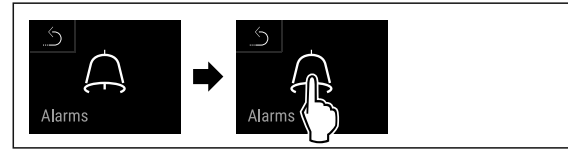

#### Fig. 150

▶ Udfør handlingerne som vist på illustrationen.

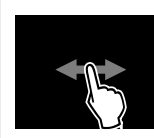

### Fig. 151

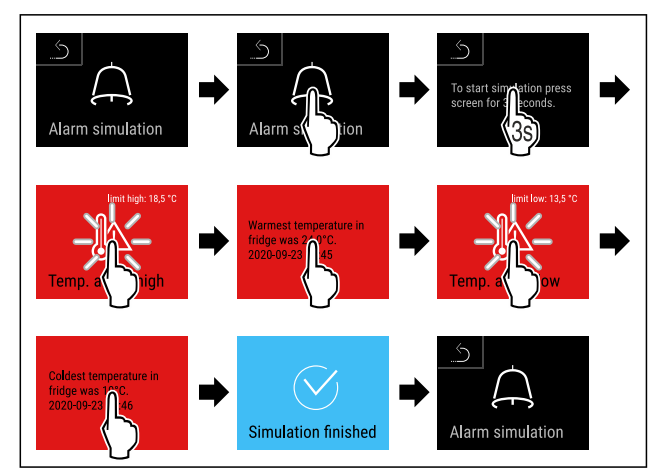

Fig. 152

- ▶ Udfør handlingerne som vist på illustrationen.
- ▷ Simulationen er gennemført.
- En tilsluttet sikkerhedsanordning skulle have været udløst.

## 6.2.23 Alarmvidereførelse

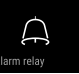

Med denne funktion kan man indstille en videreførelse af en eller flere alarmer til en ekstern alarmmodtager. Alarmmodtageren er tilsluttet enhedens potentialfrie alarmudgang. (se 7.3 Interfaces)

Man kan vælge følgende indstillinger:

- Alarmtype:
  - Døralarm
  - Temperaturalarm
  - Døralarm og temperaturalarm
  - Alle

Bekræftelse:

- Ja: Alarmen kvitteres på enheden og den eksternt tilsluttede modtager.
- **Nej:** Alarmen kvitteres på enheden og forbliver aktiv på modtageren, indtil fejlen er afhjulpet.

Opdater (vises kun, hvis man vælger "Ja" ved kvitteringen):

Ja: Alarmen gentages.

**Temperaturalarm** afhængigt af den indstillede tid (se 6.2.20 Temperaturalarm )

(Hvis man indstiller alarmens forsinkelsestid til "O", sker der heller ingen alarmgentagelse på alarmrelæet.)

**Døralarm** efter 1 eller 4 minutter\* (se 6.2.21 Døralarm )

• Nej: Alarm permanent kvitteret.

#### Aktivering af alarmvidereførelse

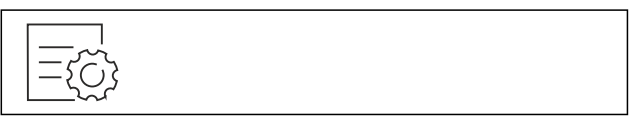

Fig. 153

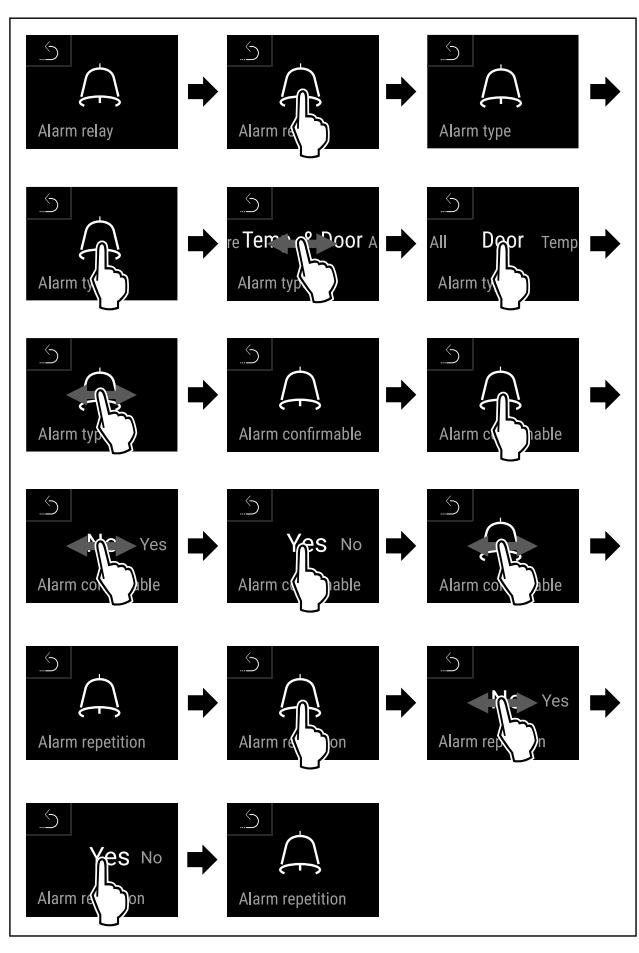

Fig. 154

- ▶ Udfør handlingerne som vist på illustrationen.
- ▷ Alarmvidereførelse er indstillet.

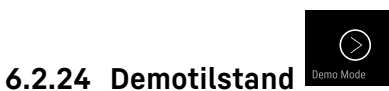

Demotilstanden er en særlig funktion for forhandlere, der ønsker at demonstrere apparatets funktioner. Hvis du aktiverer demotilstanden, deaktiveres alle køletekniske funktioner.

Hvis du tænder for apparatet, og der vises et "D" i statusvisningen, er demotilstanden allerede aktiveret.

Hvis du aktiverer demotilstanden og derefter deaktiverer den igen, nulstilles apparatet til fabriksindstillingerne. (se 6.2.25 Nulstilling til fabriksindstillinger )

### Aktivering af demotilstand

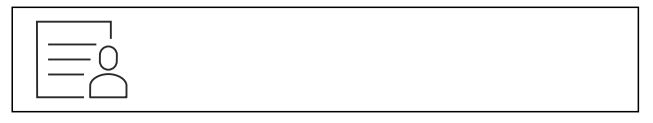

Fig. 155

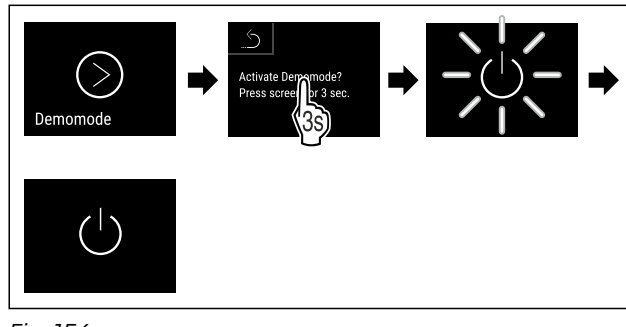

Fig. 156

- Udfør handlingerne som vist på illustrationen.
- $\triangleright$  Demotilstand er aktiveret.
- > Apparatet er slukket.
- ► Tænd for apparatet. (se 4.14 Tilkobling af apparatet (første ibrugtagning))
- ▷ "D" vises i statusvisningen.

#### Deaktivering af demotilstand

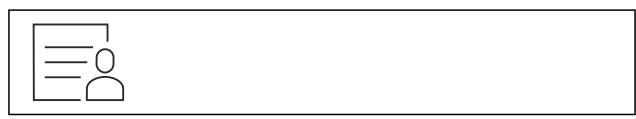

Fig. 157

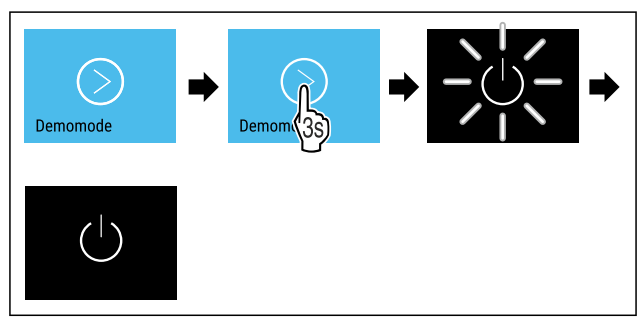

Fig. 158

- Udfør handlingerne som vist på illustrationen.
- ▷ Demotilstand er deaktiveret.
- Apparatet er slukket.
   Tænd for apparatet (se 4.14 Tilkobling af
- ► Tænd for apparatet. (se 4.14 Tilkobling af apparatet (første ibrugtagning))
- $\triangleright$  Apparatet nulstilles til fabriksindstillingerne.

## 6.2.25 Nulstilling til fabriksindstil-

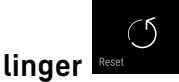

Brug denne funktion til at nulstille alle indstillinger til fabriksindstillinger. Alle indstillinger, du måtte have foretaget indtil videre, vil blive nulstillet til de oprindelige indstillinger.

### Udførelse af nulstilling

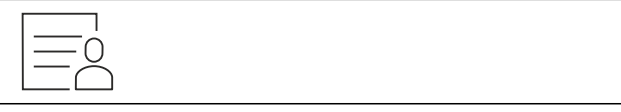

Fig. 159

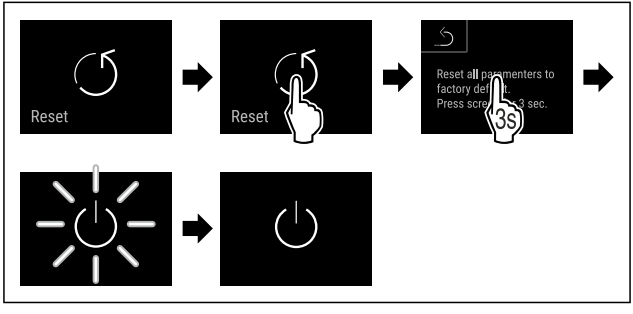

Fig. 160

- ▶ Udfør handlingerne som vist på illustrationen.
- $\triangleright$  Apparat er nulstillet.
- $\triangleright$  Apparat er slukket.
- Genstart apparat. (se 4.14 Tilkobling af apparatet (første ibrugtagning))

## 6.3 Meldinger

## 6.3.1 Advarsler

Advarsler gengives med et akustisk signal og et symbol på displayet. Signaltonen bliver højere, indtil meldingen kvitteres.

| Melding (rød)              | Årsag                                                                                                    | Afhjælpning                                                                                                    |
|----------------------------|----------------------------------------------------------------------------------------------------|----------------------------------------------------------------------------------------------------|
| Close the door<br>Dør åben | Meldingen vises, når døren har været<br>åbnet i for lang tid.                                                                                                    | Luk døren.<br>Tryk kortvarigt.<br>Alarmen afsluttes.<br><b>Bemærk</b><br>Den tid der går, til meddelelsen vises, kan<br>indstilles. (se 6.2.21 Døralarm )                                                                                                    |
| Temperature alarm          | Meldingen vises, når temperaturen ikke<br>svarer til den indstillede temperatur.<br>Årsager til temperaturforskelle kan være:<br>Det er lagt varme kølevarer i.<br>Der er kommet for meget varm luft ind,<br>mens madvarer blev flyttet rundt og taget<br>ud.<br>Strømmen har været afbrudt i længere tid. | Tryk kortvarigt.<br>Der vises informationer om fejl og apparatstatus.<br>Tryk kortvarigt.<br>Den varmeste/koldeste temperatur, dato og klok-<br>keslæt vises.<br>Tryk kortvarigt.<br>Statusskærmen vises.<br>Den aktuelle temperatur og alarmsymbolet<br>blinker rødt, indtil den indstillede temperatur nås.<br>Kontrollér kvaliteten af kølevarerne.                                                                                                    |
| Device failure<br>Fejl     | Apparatet er defekt, der findes en apparat-<br>fejl, eller en komponent i apparatet har en<br>fejl.                                                                                                    | Tag kølevarerne ud.<br>Tryk kortvarigt.<br>Fejlkoden (f.eks. BT021)<br>vises.<br>Tryk kortvarigt.<br>Der vises en yderligere fejl-<br>kode, hvis den findes<br><b>eller</b><br>Statusskærmen med det<br>blinkende fejlsymbol vises.<br>Hvis der stryges over eller trykkes på displayet,<br>vises fejlkoden(-erne) igen.<br>Notér fejlkoden/fejlkoderne, og kontakt kunde-<br>service. (se 9.3 Kundeservice)                                                                                                    |
|                            | Meldingen gør opmærksom på en ikke<br>planlagt afrimningsreaktion. For eksempel<br>kan fordamperen ise usædvanligt meget til<br>på grund af længere døråbninger, så afrim-<br>ningstiden ikke længere er tilstrækkelig.                                                                                    | Tryk kortvarigt.<br><b>DEFR.MAX</b> vises.<br>Tryk kortvarigt.<br>Statusskærmen med det<br>blinkende fejlsymbol vises.<br>Hvis der stryges over eller trykkes på displayet,<br>vises meldingen igen.<br>Tag kølevarerne ud, og afrim apparatet manuelt.<br>Alternativt kan afrimningen startes manuelt.<br>(se 6.2.18 Afrimning )<br>Man slukker det blinkende fejlsymbol ved at<br>trykke i længere tid. Hvis meddelelsen vises igen,<br>og de nævnte årsager ikke er relevante, skal man<br>kontakte kundeservice. (se 9.3 Kundeservice) |

## Udstyr

| Melding (rød)               | Årsag                                                           | Afhiælpning                                                                                                    |
|-----------------------------|-----------------------------------------------------------------|----------------------------------------------------------------------------------------------------|
| Power failure<br>Strømsvigt | Meldingen vises efter en afbrydelse i<br>strømforsyningen.      | Tryk kortvarigt.<br>Batteriets opladningstilstand, der vises informati-<br>oner om fejl og apparatstatus.<br>Tryk kortvarigt.<br>Varmeste temperatur og strømafbrydelsespe-<br>rioder vises.<br>Tryk kortvarigt.<br>Statusskærmen vises.<br>Den aktuelle temperatur og alarmsymbolet<br>blinker rødt, indtil den indstillede temperatur nås.<br>Kontrollér kvaliteten af kølevarerne. |
| WiFi error<br>WLAN-fejl     | WLAN-forbindelsen af afbrudt.                                   | Kontrollér forbindelsen.<br>Tryk kort.<br>Alarmen afsluttes.                                                                                                    |
| WWW error<br>WWW-fejl WLAN  | Meldingen vises, når der ikke er nogen<br>forbindelse via WLAN. | Kontrollér forbindelsen.<br>Tryk kort.<br>Alarmen afsluttes.                                                                                                    |
| LAN error                   | LAN-forbindelsen af afbrudt.                                    | Kontrollér forbindelsen og netværkskablet.<br>Tryk kort.<br>Alarmen afsluttes.                                                                                                    |
| WWW error<br>WWW-fejl LAN   | Meldingen vises, når der ikke er nogen<br>forbindelse via LAN.  | Kontrollér forbindelsen.<br>Tryk kort.<br>Alarmen afsluttes.                                                                                                    |

## 6.3.2 Påmindelser

Der vises påmindelser, når der opfordres til at gøre noget. De gengives med et akustisk signal og et symbol på displayet. Kvittér meldingen ved at trykke på bekræftelsesknappen.

| Melding (gul)                      | Årsag                                      | Afhjælpning                                                                                             |
|------------------------------------|--------------------------------------------|----------------------------------------------------------------------------------------------------|
|                                    | Meldingen vises, når timeren for det       | Tryk kort.                                                                                              |
| <u> </u>                           | indstillede vedligeholdelsesinterval er    | Påmindelsen afsluttes.                                                                                  |
| Maintenance                        |                                            | Bemærk                                                                                                  |
| Påmindelse om vedlige-<br>holdelse |                                            | Vedligeholdelsesintervallet kan indstilles<br>(se 6.2.7 Påmindelse om vedligeholdelses-<br>interval ) . |
| Omay                               | Meddelelsen vises, når temperaturregistre- | Tryk kort.                                                                                              |
| min                                | ringens hukommelse (999 timer) er fuld.    | Påmindelsen afsluttes.                                                                                  |
| Min (max memory                    |                                            | De ældste data overskrives.                                                                             |
|                                    |                                            | Bemærk                                                                                                  |
| Påmindelse om hukom-<br>melse      |                                            | Temperaturregistreringen kan nulstilles.<br>(se 6.2.4 Temperaturregistrering )                          |

## 7 Udstyr

## 7.1 Sikkerhedslås

Låsen i apparatets dør er udstyret med en sikkerhedsmekanisme.

## 7.1.1 Låsning af apparatet

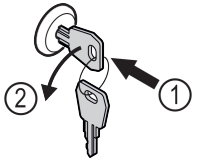

Fig. 161 Vejledende illustration

- Sæt nøglen i.
- Drej nøglen 90° mod uret.
- ▷ Apparatet er låst.

## 7.1.2 Oplåsning af apparatet

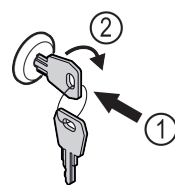

Fig. 162 Vejledende illustration

- ▶ Sæt nøglen i *Fig. 162 (1)*.
- Drej nøglen 90° med uret Fig. 162 (2).
- ⊳ Apparatet er låst op.

## 7.2 Sensorer

Apparatet kan være udstyret med følgende sensorer til temperaturovervågning:

- C-sensor
- P-sensor

## 7.2.1 C-sensor (kontrolsensor)

C-sensoren er monteret fast og regulerer apparatets temperatur i det indvendige rum. Du kan kalibrere C-sensoren efter behov. (se 6.2.19 Sensorkalibrering )

## 7.2.2 P-sensor (produktsensor)

Du kan placere P-sensoren et vilkårligt sted i det indvendige rum for målrettet at registrere og overvåge temperaturen på dette sted. Hvis den indstillede temperatur overskrides på dette sted, udløser sensoren en alarm. Du kan kalibrere P-sensoren efter behov. (se 6.2.19 Sensorkalibrering )

#### Bemærk

Du kan få tilbehør hos kundeservice (se 9.3 Kundeservice) og i Liebherr-Hausgeräte-Shop under home.liebherr.com/ shop/de/deu/zubehor.html.

## 7.3 Interfaces

På bagsiden af apparatet er der forskellige tilslutningsmuligheder.

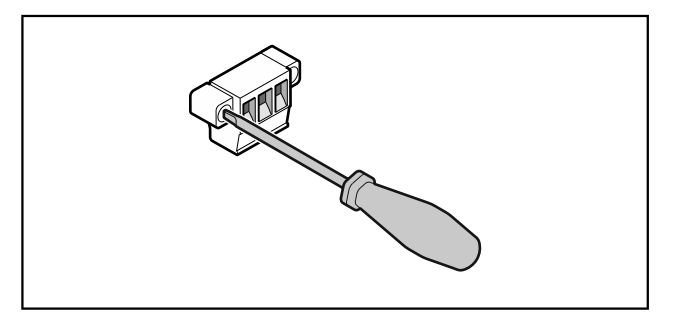

Fig. 163

### Bemærk

Stikkene er sikret med skruer. For at kunne trække stikkene ud skal skruerne i højre og venstre side løsnes.

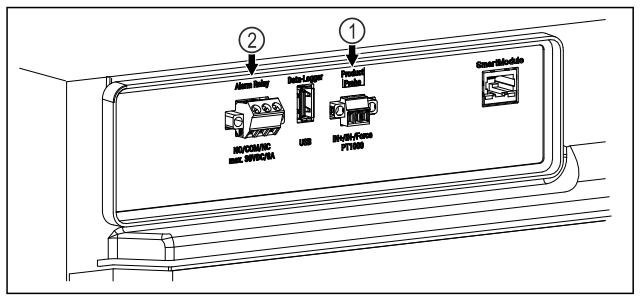

### Fig. 164

 Potentialfri alarmud- (2) Tilslutning til P-sensor gang

## 7.3.1 Potentialfri alarmudgang

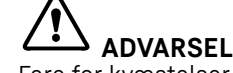

Fare for kvæstelser som følge af elektrisk stød!

En tilslutning af apparatet til en ekstern alarmanordning må kun udføres af uddannet fagpersonale!

Disse tre kontakter kan anvendes til tilslutning af en optisk eller akustisk alarmanordning. Tilslutningen er dimensioneret til maks. **30 V (DC) - 8 A** fra en sikkerhedslavspændingskilde SELV **(minimumstrøm 150 mA)**.

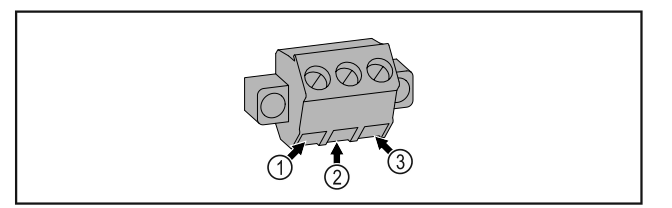

Fig. 165

- (1) NO (normally open) Tilslutning til kontrollampen, der er aktiv under normal drift, eller når apparatet er slukket.
- (3) NC (normally closed) Tilslutning til alarmlampen eller den akustiske alarmgiver, der er aktiv i tilfælde af en alarm eller manglende spændingsforsyning.
- (2) COM (common) Ekstern spændingskilde

## 7.3.2 Tilslutning til P-sensor

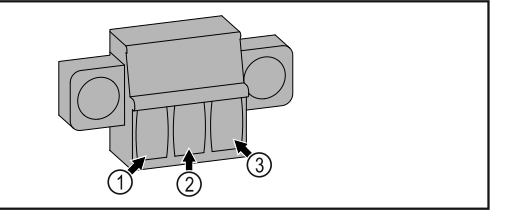

Fig. 166

-۱

- (1) IN+ (måleledning +)
   (2) IN- (fælles returledning
- (3) FORCE (forsyning +)

## 8 Service

## 8.1 Vedligeholdelsesplan

Vedligeholdelsesarbejde skal gennemføres regelmæssigt for at opretholde apparatets funktion.

## Service

## 

Fare for kvæstelser og beskadigelser som følge af fagligt ukorrekt vedligeholdelsesarbejde!

- Person- og materiel skade.
- Vedligeholdelsesarbejde må kun udføres af uddannet fagpersonale.

### 

Fare for kortslutning på grund af strømførende dele! Elektrisk stød eller beskadigelse af elektronikken.

Sluk for apparatet.

▶ Træk strømstikket ud, eller slå sikringen fra.

#### Bemærk

Der kan aktiveres en påmindelsesfunktion for vedligeholdelsen. (se 6.2.7 Påmindelse om vedligeholdelsesinterval )

#### Bemærk

Det anbefales at udarbejde en vedligeholdelsesprotokol, hvor alt gennemført arbejde (reparationer, kontroller) dokumenteres.

#### Bemærk

Liebherr anbefaler en årlig vedligeholdelse. Kontakt kundeservice for et individuelt tilbud (se 9.3 Kundeservice) .

| Komponent                | Arbejde                                                                                                    | Vedligeholdelsesinterval                                                                               |
|--------------------------|----------------------------------------------------------------------------------------------------|----------------------------------------------------------------------------------------------------|
| Pladedele                | Kontrollér for beskadigelser og korrosion.<br>Udskiftning af beskadigede dele: (se 9.3 Kundeser-<br>vice)                                                                                                    | Årligt                                                                                                 |
| Dør, hængsler            | Kontrollér for justering (se 4.12 Justering af dør) , let gang og fast montering.                                                                                                    | Årligt                                                                                                 |
| Lås, dørhåndtag *        | Kontrollér for let gang og fast montering.                                                                                                    | Årligt                                                                                                 |
| Dørtætning               | Kontrollér for beskadigelse, slid og fast montering.<br>Der kan fås en udskiftningsdørtætning gennem<br>kundeservice (se 9.3 Kundeservice) .                                                                                                    | Årligt                                                                                                 |
| Sensor                   | Kalibrér sensoren. (se 6.2.19 Sensorkalibrering )                                                                                                    | Årligt                                                                                                 |
| Sensorgennemføring       | Kontrollér, at tætningsmassen er ubeskadiget.                                                                                                    | Årligt                                                                                                 |
| Overflader               | Rengøring (se 8.3 Rengøring af skabet)                                                                                                    | Anbefaling: månedligt eller efter<br>behov eller fastsættelser på<br>opstillingsstedet                 |
| Overflader               | Desinficering<br>Følgende desinfektionsmidler er testet af Liebherr:<br>Dismozon pur 1 % Lösung (Bode Chemie), Suma<br>Quicksan (Diversey), Incidin Extra N (Ecolab Health-<br>care), Acrylan (Antiseptica chempharm. Produkte),<br>Buraton 10 F (Schülke und Mayr), Frankocid N<br>(Franken Chemie), Apesin DSR 50 (Tana), Nüscosept<br>Spray (Dr. Nüsken), Melsept SF (B. Braun Melsungen),<br>Kohrsolin (Bode Chemie), Neoquat S (Dr. Weigert),<br>Indicin Rapid (Ecolab Healthcare), Bacillocid Spezial<br>(Bode Chemie), Neoform K Spray (Dr. Nüsken), Apesin<br>Desinf. Spray (Tana), Nüscosept 100 (Dr. Nüsken),<br>Antisept T (Fink Tec), Apesin AP 100 0,50% Lösung<br>(Tana), Perform Pulver 2% Lösung (Schülke und Mayr)<br>Følg brugsanvisningen fra den enkelte producent.<br>Hvis der anvendes andre end de nævnte desinfekti-<br>onsmidler, skal de først testes på et ubemærket sted. | Anbefaling: månedligt eller efter<br>behov eller fastsættelser på<br>opstillingsstedet                 |
| Opstillingssted, apparat | Dekontaminering<br>Apparatet er egnet til en rumdekontamination med<br>brintperoxid H <sub>2</sub> O <sub>2</sub> .<br>Værdierne i følgende anvendelsesspecifikation må i<br>den forbindelse ikke overskrides:<br>Koncentration maks. 250 ppm.<br>Fugtighed maks. 85 %.<br>Maks. tilladt rumtemperatur iht. klimaklasse.<br>(se 1.4 Apparatets anvendelsesområde)                                                                                                    | Anbefaling: efter behov eller<br>fastsættelser på opstillings-<br>stedet, maksimalt 2 gange om<br>året |
| Ventilator luftåbninger  | Rengøring                                                                                                    | Årligt                                                                                                 |
| Alarm-videresendelse     |                                                                                                    |                                                                                                    |

| Komponent         | Arbejde                                                            | Vedligeholdelsesinterval                    |
|-------------------|--------------------------------------------------------------------|---------------------------------------------|
| Netkabel          | Kontrollér for beskadigelse.                                       | Årligt                                      |
|                   |                                                                    | eller                                       |
|                   |                                                                    | ved flytning til andet opstillings-<br>sted |
| Tipvinkel         | Kontrollér for funktionsdygtighed og fast montering.               | Årligt                                      |
|                   |                                                                    | eller                                       |
|                   |                                                                    | ved flytning til andet opstillings-<br>sted |
| Stillefødder/hjul | Kontrollér for funktionsdygtighed, beskadigelse og fast montering. | Årligt                                      |
|                   | Udskift beskadigede dele. (se 9.3 Kundeservice)                    |                                             |

## 8.2 Afrimning af apparatet

# ADVARSEL

Usagkyndig afrimning af skabet!

Kvæstelser og skader.

- Der må ikke anvendes andre mekaniske anordninger eller øvrigt udstyr i de, der anbefales af producenten, for at fremskynde afrimningen.
- Anvend ikke elektriske varme- eller damprengøringsapparater, åben ild eller afrimningsspray til afrimningen.
- Is må ikke fjernes med skarpe genstande.

For at bevare apparatets funktionalitet anbefaler vi, at det afrimes ved kraftig isdannelse. Isdannelse indvendigt afhænger af opstillingsstedet (f.eks. høj luftfugtighed), apparatets indstillinger og forkert brugeradfærd.

Hvis den automatiske afrimningscyklus ikke er tilstrækkelig:

Manuel start af automatisk afrimning. (se 6.2.18 Afrimning)

Hvis problemet stadig ikke er løst, skal man afrime enheden manuelt:

- Sluk for apparatet. (se 6.2.2 Til- og frakobling af apparatet )
- Træk netstikket ud.
- Tag kølevarerne ud.
- Lad apparatets dør stå åben under afrimningen.
- Tør det resterende afrimningsvand op med en klud, og rengør apparatet.

## 8.3 Rengøring af skabet

## 8.3.1 Forberedelse

## **ADVARSEL**

Fare for kortslutning på grund af strømførende dele! Elektrisk stød eller beskadigelse af elektronikken.

- Sluk for apparatet.
- Træk strømstikket ud, eller slå sikringen fra.

## **ADVARSEL** Brandfare

- Undlad at skade kølekredsløbet
- Tøm apparatet.
- Træk netstikket ud.
- Se anvisninger vedr. apparattransport. (se 4.3 Transport af apparat)

## 8.3.2 Rengøring af huset

## VIGTIGT

Usagkyndig rengøring!

- Skader på skabet.
- Anvend udelukkende bløde klude og ph-neutrale universalrengøringsmidler.
- Anvend ikke skurende eller ridsende svampe eller ståluld. Anvend ikke kraftige, skurende, sand-, klorid- eller syreholdige rengøringsmidler.

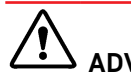

## **ADVARSEL**

Fare for kvæstelser og skader på grund af varm damp! Varm damp kan medføre forbrændinger og beskadige overfladerne.

Benyt ingen damprensere!

### VIGTIGT

Fare for beskadigelse som følge af kortslutning!

- Pas på, at der ikke trænger rengøringsvand ind i de elektriske komponenter under rengøringen.
- ▶ Tør huset af med en blød og ren klud. Anvend lunkent vand med neutralt rengøringsmiddel ved kraftig tilsmudsning. Glasfladerne kan desuden rengøres med glasrens.
- Rengør kondensatorspiralerne hvert år. Hvis kondensatorspiralerne ikke rengøres, fører dette til en betydelig reduktion af apparatets effektivitet.

## 8.3.3 Indvendig rengøring

# ADVARSEL

Fare for kortslutning på grund af strømførende dele! Elektrisk stød eller beskadigelse af elektronikken.

- Sluk for apparatet.
- Træk strømstikket ud, eller slå sikringen fra.

## ADVARSEL

Fare for kvæstelser og skader på grund af varm damp! Varm damp kan medføre forbrændinger og beskadige overfladerne.

Benyt ingen damprensere!

## Kundeservice

### VIGTIGT

Usagkyndig rengøring! Skader på skabet.

- Anvend udelukkende bløde klude og ph-neutrale universalrengøringsmidler.
- Anvend ikke skurende eller ridsende svampe eller ståluld.
- Anvend ikke kraftige, skurende, sand-, klorid- eller syreholdige rengøringsmidler.

#### Bemærk

Typeskiltet på apparatets indvendige side må ikke beskadiges eller fjernes. Typeskiltet er vigtigt for kundeservice. (se 9.3 Kundeservice)

- Åbn døren.
- ▶ Tøm apparatet.
- Rengør indvendigt og udstyrsdelene med lunkent vand og lidt opvaskemiddel. Der må ikke anvendes sandholdige eller syreholdige rengøringsmidler og ingen kemiske opløsningsmidler.

## 8.3.4 Efter rengøringen

- ► Tør apparatet og udstyrsdelene tørre.
- ► Tilslut apparatet, og tænd for det.
- Når temperaturen er tilstrækkelig kold: Læg kølevarerne i.
- Gentag rengøringen regelmæssigt.
- Rengør og fjern støv fra kølemaskiner med varmeveksler en gang om året.

## 9 Kundeservice

## 9.1 Tekniske data

### Temperaturområde

Frysning -9 °C til -35 °C

# Maksimal belastning pr. hylde A)Apparatbredde600 mm750 mmBæreriste45 kg60 kg

| Glasplade | 40 kg | 40 kg |  |
|-----------|-------|-------|--|
| Trærist   | 45 kg | 60 kg |  |
| Skuffe    | 20 kg | 20 kg |  |

<sup>A)</sup> Ved kraftig belastning kan hylderne bøje lidt ned.

| Maks. totalbelastning og nettevægt |                            |           |  |
|------------------------------------|----------------------------|-----------|--|
| Model (se 4.2 Enhedens<br>mål)     | Maks. totalbelast-<br>ning | Nettovægt |  |
| SFTvh 1501                         | 60 kg                      | 39 kg     |  |

### Nytteindhold

Se Nytteindhold på typeskiltet. (se 1.2 Oversigt over enheder og udstyr)

#### Opstillingsbetingelser

| Tilsnavsningsgrad (apparatets omgivelser)   | PD2                        |
|---------------------------------------------|----------------------------|
| Omgivelsestemperatur                        | +10 °C til +35 °C          |
| Maksimal relativ omgivelses-<br>fugtighed   | 75 %, ikke kondenserende   |
| Maksimal højdedriftsposition<br>(m over NN) | 2000 m<br>1500 m (glasdør) |

#### Elektriske værdier

| Nominel spænding         | 220-240 V ~ |
|--------------------------|-------------|
| Frekvens                 | 50/60 Hz    |
| Tilslutningsværdi        | 2,0 A       |
| Maksimale netsvingninger | +/-10 %     |
| Overspændingskategori    | П           |

Data iht. DIN 13277 målt ved reference-omgivelsestemperatur på +25 °C

| Model<br>SFTvh | Energifor-<br>brug<br>(kWh/<br>24h) | Tempera-<br>turstigning<br>ved elnets-<br>vigt (min) | Tempe-<br>ratur-<br>homoge-<br>nitet (°K) | Temperatur-<br>konstans<br>(°K) |
|----------------|-------------------------------------|------------------------------------------------------|-------------------------------------------|---------------------------------|
| 1501           | 0,72                                | 169 <sup>A)</sup>                                    | 2,2 <sup>B)</sup>                         | 7,8 <sup>B)</sup>               |

<sup>A)</sup> Erwärmung Referenzkörper: von -25 °C auf -10 °C / Referenzkörper: 50 ml Glasbehälter gefüllt mit 50 ml Isopropanol

<sup>B)</sup> Målt ved reference-omgivelsestemperatur på -25 °C

## 9.2 Teknisk fejl

Dit apparat er konstrueret og fremstillet således, at det er funktionssikkert og har en lang levetid. Hvis der alligevel skulle opstå en fejl, skal du kontrollere, om fejlen skyldes en betjeningsfejl. I dette tilfælde skal du selv betale udgifterne til afhjælpning, også selv om garantien gælder. Følgende fejl kan du selv afhjælpe.

### 9.2.1 Apparatets funktion

| Fejl                     | Årsag                                           | Afhjælpning                                  |
|--------------------------|-------------------------------------------------|----------------------------------------------|
| Apparatet kører<br>ikke. | → Der er ikke tændt for apparatet.              | <ul> <li>Tænd for apparatet.</li> </ul>      |
|                          | → Strømstikket er ikke sat rigtigt i stikdåsen. | <ul> <li>Kontrollér strømstikket.</li> </ul> |
|                          | → Sikringen i stikdåsen er ikke i<br>orden.     | <ul> <li>Kontrollér sikringen.</li> </ul>    |
|                          | → Strømsvigt                                    | ► Hold apparatet lukket.                     |

| Fejl                                                                | Årsag                                                                              | Afhjælpning                                                                                                    |
|---------------------------------------------------------------------|------------------------------------------------------------------------------------|----------------------------------------------------------------------------------------------------|
|                                                                     |                                                                                    | Flyt eventuelt køle-/frysevarer til et decentralt køle-/<br>fryseskab, hvis strømsvigtet varer længere tid.                                                    |
|                                                                     | → Køleskabsudtaget sidder ikke<br>rigtigt i enheden.                               | <ul> <li>Kontrollér køleskabsudtaget.</li> </ul>                                                                                                    |
| Temperaturen er<br>ikke tilstrækkelig<br>lav.                       | → Apparatdøren er ikke lukket rigtigt.                                             | <ul> <li>Luk apparatdøren.</li> </ul>                                                                                                    |
|                                                                     | → Ventilationen er ikke tilstrækkelig.                                             | <ul> <li>Frigør ventilationsgitteret, og rengør det.</li> </ul>                                                                                                |
|                                                                     | → Den omgivende temperatur er for<br>høj.                                          | <ul> <li>Vær opmærksom på korrekte omgivelsesbetingelser:<br/>(se 1.4 Apparatets anvendelsesområde)</li> </ul>                                                 |
|                                                                     | → Apparatet blev åbnet for tit eller for<br>længe.                                 | <ul> <li>Vent og se, om den rigtige temperatur indstilles igen<br/>af sig selv. Hvis ikke, skal du kontakte kundeservice.<br/>(se 9.3 Kundeservice)</li> </ul> |
|                                                                     | → Temperaturen er indstillet forkert.                                              | <ul> <li>Indstil en lavere temperatur, og kontrollér den efter 24<br/>timer.</li> </ul>                                                                        |
|                                                                     | → Apparatet står for tæt på en<br>varmekilde (komfur, radiator osv.).              | <ul> <li>Apparatet eller varmekilden skal placeres et andet sted.</li> </ul>                                                                                   |
| Rimdannelse på<br>husrammen og/<br>eller på indersiden<br>af døren. | → Dørpakning er beskadiget.                                                        | <ul> <li>Udskift dørpakning.</li> </ul>                                                                                                    |
|                                                                     | → Du har indstillet temperaturen for koldt, eller du har åbnet døren for sjældent. | Enhedens funktion er ikke forringet; fjern eventuel<br>rimdannelse med en klud.                                                                                |

## 9.3 Kundeservice

Prøv først, om du selv kan afhjælpe fejlen . Kontakt kundeservice, hvis dette ikke er tilfældet.

Du kan finde adressen i den vedlagte brochure "Liebherr-Service" eller på home.liebherr.com/service.

# 

Ukorrekt reparation!

Kvæstelser.

- Reparationer og indgreb på apparatet og på strømledningen, som ikke er udtrykkeligt nævnte (se 8 Service), må kun gennemføres af kundeservice.
- Hvis nettilslutningsledningen er beskadiget, må den kun udskiftes af producenten eller dennes kundeservice eller en tilsvarende kvalificeret person.
- Ved apparater med IEC-stik må kunden foretage udskiftningen.

## 9.3.1 Kontakt af kundeservice

Sørg for at have følgende oplysninger om apparatet ved hånden:

- Apparatets betegnelse (model og indeks)
- Service-nr. (Service)
- Serienummer (S-Nr.)
- Hent apparatoplysningerne via displayet. (se 6.2.15 Apparatoplysninger ).

-eller-

- Find apparatoplysningerne på typeskiltet. (se 9.4 Typeskilt)
- ▶ Notér apparatoplysningerne.
- Kontakt kundeservice: Oplys om fejlen og apparatoplysningerne.
- ▷ Dette muliggør en hurtig og målrettet service.
- Følg de yderligere anvisninger fra kundeservice.

## 9.4 Typeskilt

Typeskiltet befinder sig indvendigt i skabet. Se oversigten over apparatet.

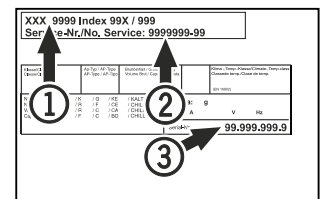

- Fig. 167
- (1) Apparatets betegnelse (3) Serienr.
- (2) Servicenr.

## 10 Ud af drift-sætning

- ▶ Tøm apparatet.
- Sluk for apparatet.
- Træk netstikket ud af stikkontakten.
- Fjern evt. køleskabsudtaget: Træk køleskabsudtaget ud af enhedens stik, og bevæg det samtidigt til venstre og højre.
- Rengør apparatet. (se 8.3 Rengøring af skabet)
- Hvis monteret: Fjern afdækninger og isolering fra sensorgennemføringen for at forhindre skimmeldannelse.
- Lad døren være åben, så der ikke opstår dårlig lugt.

#### Bemærk

Skader på apparatet og fejlfunktioner!

Når apparatet er sat ud af drift, må det kun opbevares ved den tilladte rumtemperatur mellem -10 °C og +50 °C.

## 11 Bortskaffelse

## **11.1** Forberedelse af apparatet til bortskaffelse

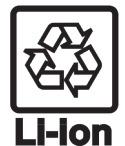

Liebherr anvender batterier i egne apparater. I EU forpligter lovgivningen af miljømæssige årsager slutbrugeren til at tage disse batterier ud af de gamle apparater før bortskaffelsen. Hvis dit apparat indeholder batterier, er der anbragt en tilhørende henvisning på apparatet.

Pærer

r I tilfælde af, at du selv kan tage pærerne ud og uden at ødelægge dem, skal de også tages ud før bortskaffelsen.

- ► Tag apparatet ud af drift.
- Såfremt muligt: afmontér pærerne uden at ødelægge dem.

# **11.2** Miljøvenlig bortskaffelse af apparatet

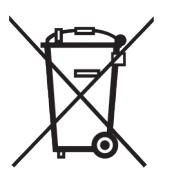

Apparatet indeholder stadig ædle materialer og må ikke bortskaffes sammen med det usorterede affald.

Bortskaf batterierne separat fra det gamle apparat. I den forbindelse kan batterierne afle-

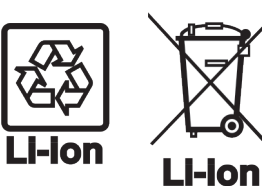

veres gratis i handlen samt på genbrugspladser.

Pærer

For Tyskland:

Afmonterede pærer skal bortskaffes via de pågældende indsamlingssystemer.

Du kan bortskaffe apparatet gratis på genbrugspladser i containere i klasse 1. Ved køb af et nyt køle- og fryseapparat og et salgsareal > 400 m<sup>2</sup> tager handlen det gamle apparat gratis tilbage.

# 

Udløbende kølemiddel og olie!

Brand. Det anvendte kølemiddel er miljøvenligt, men brandbart. Den anvendte olie er også brandbar. Udløbet kølemiddel og olie kan antændes ved en tilpas høj koncentration og ved kontakt med en ekstern varmekilde.

- Kølemiddelkredsløbets og kompressorens rørledninger må ikke beskadiges.
- Se anvisninger vedr. apparattransport. (se 4.3 Transport af apparat)
- Transportér apparat væk uden at beskadige det.
- Batterier, pærer og apparatet skal bortskaffes iht. de ovenfor nævnte krav.

## 12 Yderligere oplysninger

Du kan finde yderligere oplysninger om garantibetingelserne i den medfølgende servicebrochure eller på internettet via https://home.liebherr.com.

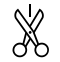

#### Ved fejl i enheden skal man oplyse:

## Kort vejledning til daglig brug

### Informationer om brugen af denne korte vejledning:

- Denne korte vejledning erstatter ikke den komplette brugervejledning og heller ikke en uddannelse ved apparatet.
- Denne korte vejledning er en hjælp til den daglige brug og håndtering af apparatet.
- Læs den komplette brugervejledning samt de deri indeholdte sikkerhedsanvisninger.

Denne korte vejledning gælder for: SFTvh 15..

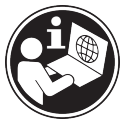

Du kan åbne den komplette brugervejledning med QRkoden:

## Bestemmelsesmæssig anvendelse

#### Forudsigelig fejlanvendelse

Apparatet må ikke anvendes til følgende anvendelser:

- Opbevaring og køling af:
  - kemisk ustabile, brændbare eller ætsende stoffer
  - blod, plasma eller andre legemsvæsker med henblik på infusion, anvendelse eller indføring i det menneskelige legeme
- anvendelse i eksplosive områder
- anvendelse i det fri eller i fugtige områder eller områder med vandsprøjt

### Overhold følgende under anbringelsen:

- 🔲 Indstil bæreristene på den krævede højde.
- Overhold den maksimale belastning.
- Når opbevaringstemperaturen nås, må apparatet fyldes (overholdelse af kølekæden).
- 🗖 Kølevarerne må ikke berøre fordamperen på bagvæggen.
- Opbevar væsker i lukkede beholdere.
- Opbevar kølevarerne med afstand, så der er en god luftcirkulation.

## Statusvisning

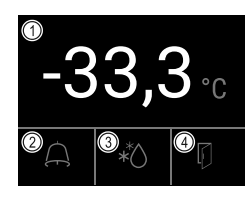

Fig. 168

(1) Faktisk temperatur(2) Alarmstatus

(3) Status afrimning(4) Status døråbning

## Visning af temperaturregistrering

Temperaturregistreringen viser registreringstiden og de minimale og maksimale temperaturer, der er målt inden for denne tid.

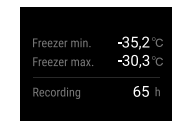

Model-ID /

inventarnummer:

Fig. 169

## Nulstilling af temperaturregistrering

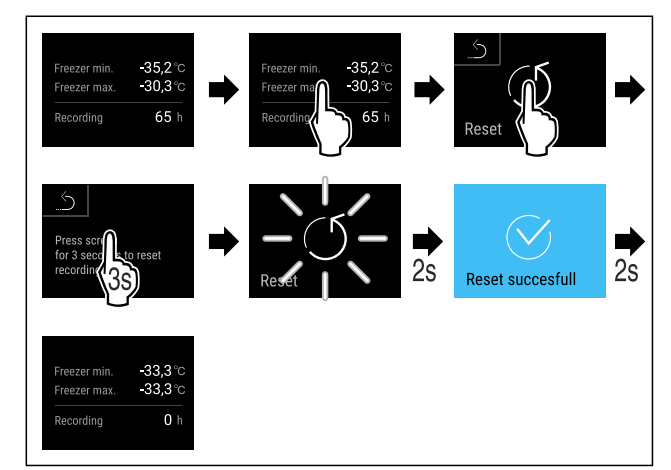

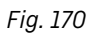

## Oplåsning af apparat

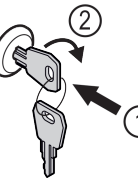

Fig. 171

- Sæt nøglen i. Fig. 171 (1)
- Drej nøglen 90° med uret. Fig. 171 (2)
- ▷ Apparatet er låst op.

## Rengøring af apparatet

- ▶ Tøm apparatet.
- Træk netstikket ud.
- Følg anvisningerne iht. brugervejledningen.
- Tør apparatet og udstyret helt efter rengøringen.
- Tilslut apparatet.
- Tænd for apparatet.
- ▶ Fyld apparatet, når opbevaringstemperaturen nås.

# Hvad skal der gøres i tilfælde af feil?

I tilfælde fejl vises der en melding på apparatets display. Meldinger har forskellige betydninger:

| Symbolfarve<br>på displayet | Betydning                                                                                                    | Afhjælpning                                                                  |
|-----------------------------|----------------------------------------------------------------------------------------------------|------------------------------------------------------------------------------|
| GUL                         | Påmindelse<br>Minder om generelle<br>procedurer. Du kan<br>udføre disse<br>procedurer og dermed<br>slette meldingen. | Læs efter i<br>brugervejledningen,<br>og udfør trinene til<br>afhjælpningen. |

## Kort vejledning til daglig brug

| Symbolfarve<br>på displayet                                                                                           | Betydning                                                                                                    | Afhjælpning                                                                  |
|----------------------------------------------------------------------------------------------------|----------------------------------------------------------------------------------------------------|------------------------------------------------------------------------------|
| RØD                                                                                                    | Advarsel<br>Vises ved<br>funktionsforstyrrelser.<br>Du kan selv afhjælpe<br>enkle<br>funktionsforstyrrelser. | Læs efter i<br>brugervejledningen,<br>og udfør trinene til<br>afhjælpningen. |
| Hvis du ikke selv kan afhjælpe fejlen, så kontakt en<br>ansvarlig medarbejder eller det nærmeste<br>kundeservicested. |                                                                                                    |                                                                              |

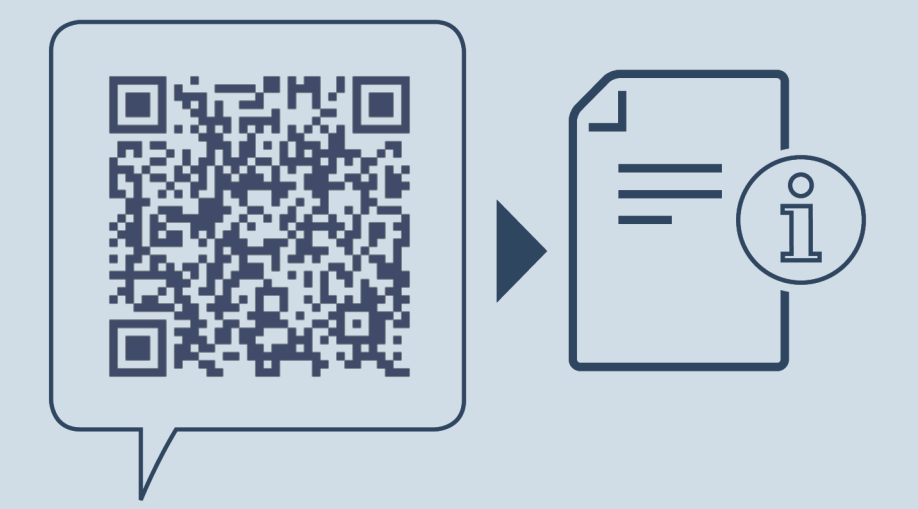

home.liebherr.com/fridge-manuals

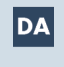

Bordfryseskab ORIGINAL DRIFTSVEJLEDNING

Udgivelsesdato: 20250226

Artikelnr.-indeks: 7086675-00

Liebherr Hausgeräte Lienz GmbH Dr.-Hans-Liebherr-Strasse 1 A-9900 Lienz Österreich